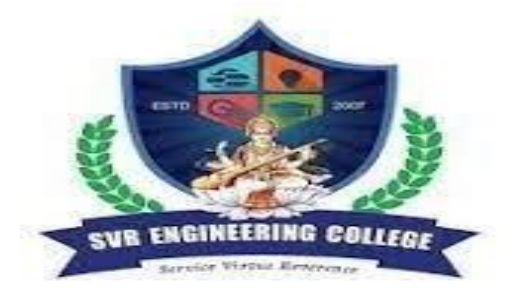

# **SVR ENGINEERING COLLEGE** Approved by AICTE & Permanently Affiliated to JNTUA

Ayyalurmetta, Nandyal – 518503. Website: <u>www.svrec.ac.in</u> **Department of Electronics and Communication Engineering** 

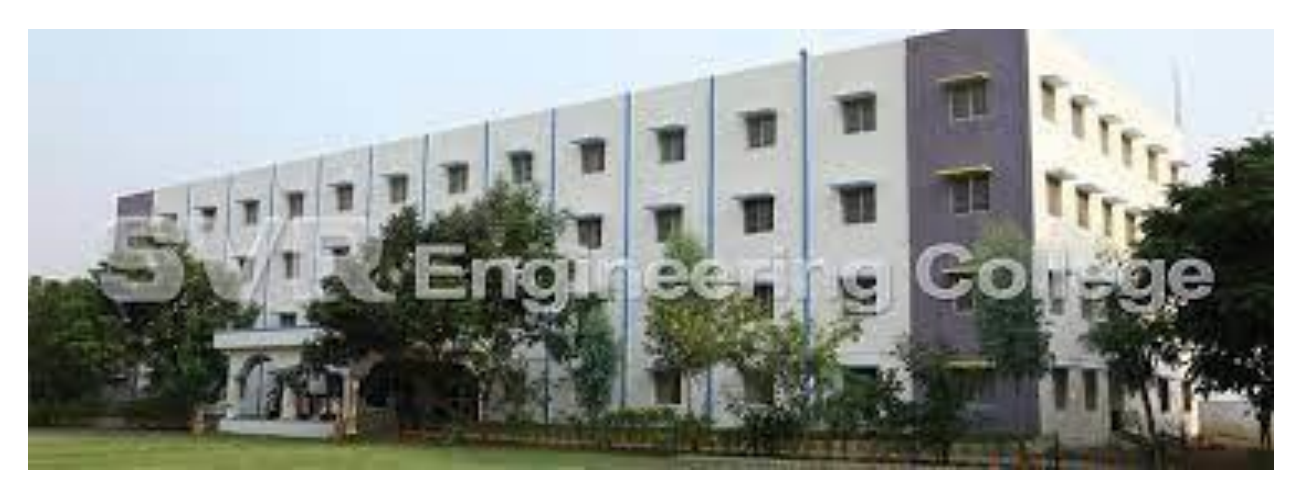

# (15A04712) VLSI & Embedded Systems Laboratory <u>IV B. Tech (ECE) I Semester 2021-22</u>

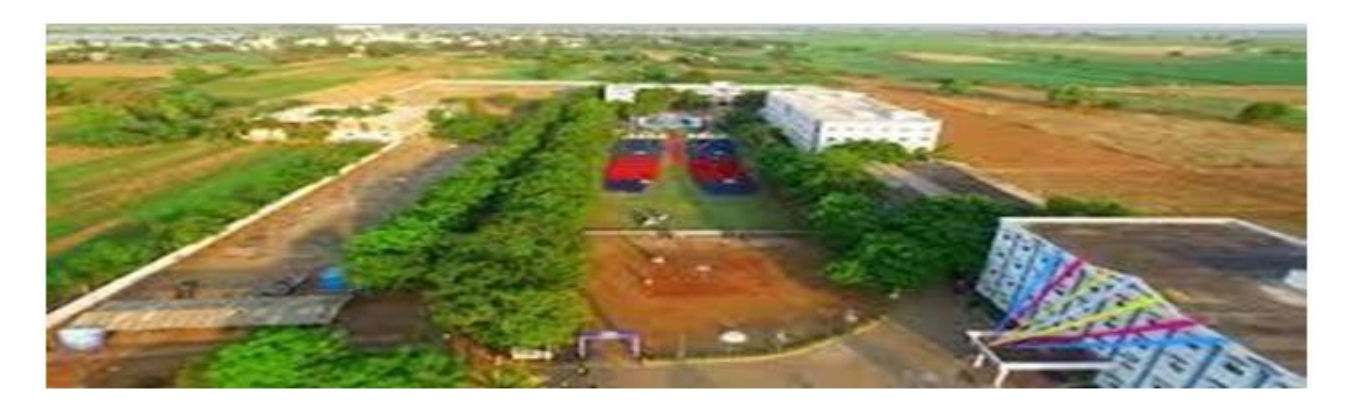

| STUDENT NAME |  |
|--------------|--|
| ROLL NUMBER  |  |
| SECTION      |  |

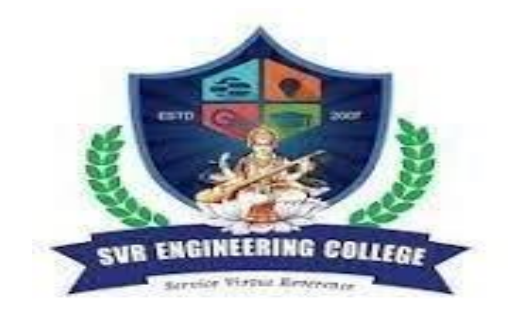

SVR ENGINEERING COLLEGE

## Approved by AICTE & Permanently Affiliated to JNTUA

Ayyalurmetta, Nandyal - 518503. Website: www.svrec.ac.in

## DEPARTMENT OF

## ELECTRONICS AND COMMUNICATION ENGINEERING

## CERTIFICATE

## ACADEMIC YEAR: 2021-22

This is to certify that the bonafide record work done by Mr./Ms.\_\_\_\_\_\_bearing H.T.NO. \_\_\_\_\_\_ of IV B. Tech I Semester in the

VLSI & Embedded Systems Laboratory.

Faculty In-Charge

Head of the Department

## **ECE DEPT VISION & MISSION PEOs and PSOs**

## <u>Vision</u>

To produce highly skilled, creative and competitive Electronics and Communication Engineers to meet the emergingneeds of the society.

#### <u>Mission</u>

- Impart core knowledge and necessary skills in Electronics and Communication Engineering Through innovative teaching and learning.
- Inculcate critical thinking, ethics, lifelong learning and creativity needed for industry and society.
- Cultivate the students with all-round competencies, for career, higher education and selfemployability.

### I. PROGRAMME EDUCATIONAL OBJECTIVES (PEOS)

- PEO1: Graduates apply their knowledge of mathematics and science to identify, analyze and solve problems in the field of Electronics and develop sophisticated communication systems.
- PEO2: Graduates embody a commitment to professional ethics, diversity and social awareness in theirprofessional career.
- PEO3: Graduates exhibit a desire for life-long learning through technical training and professional activities.

#### II. PROGRAM SPECIFIC OUTCOMES (PSOS)

- PSO1: Apply the fundamental concepts of electronics and communication engineering to design a variety of components and systems for applications including signal processing, image processing, communication, networking, embedded systems, VLSI and control system.
- PSO2: Select and apply cutting-edge engineering hardware and software tools to solve complex Electronics and Communication Engineering problems.

#### III. PROGRAMME OUTCOMES (PO'S)

- **1. Engineering knowledge**: Apply the knowledge of mathematics, science, engineering fundamentals, and an engineering specialization to the solution of complex engineering problems.
- **2. Problem analysis**: Identify, formulate, review research literature, and analyze complex engineering problems reaching substantiated conclusions using first principles of mathematics, natural sciences, and engineering sciences.
- **3. Design/development of solutions**: Design solutions for complex engineering problems and design system components or processes that meet the specified needs with appropriate consideration for the public health and safety, and the cultural, societal, and environmental considerations.
- **4. Conduct investigations of complex problems**: Use research-based knowledge and research methods including design of experiments, analysis and interpretation of data, and synthesis of the information to provide valid conclusions.
- **5. Modern tool usage**: Create, select, and apply appropriate techniques, resources, and modern engineering and IT tools including prediction and modeling to complex engineering activities with an understanding of the limitations.
- **6. The engineer and society:** Apply reasoning informed by the contextual knowledge to assess societal, health, safety, legal and cultural issues and the consequent responsibilities relevant to the professional engineering practice.
- **7. Environment and sustainability:** Understand the impact of the professional engineering solutions in societal and environmental contexts, and demonstrate the knowledge of, and need for sustainable development.
- **8. Ethics:** Apply ethical principles and commit to professional ethics and responsibilities and norms of the engineering practice.
- **9. Individual and team work:** Function effectively as an individual, and as a member or leader in diverse teams, and in multidisciplinary settings.
- **10. Communication:** Communicate effectively on complex engineering activities with the engineering community and with society at large, such as, being able to comprehend and write effective reports and design documentation, make effective presentations, and give and receive clear instructions.
- **11. Project management and finance:** Demonstrate knowledge and understanding of the engineering and management principles and apply these to one's own work, as a member and leader in a team, to manage projects and in multidisciplinary environments.
- **12. Life-long learning:** Recognize the need for, and have the preparation and ability to engage in independent and life-long learning in the broadest context of technological change.

## IV. COURSE OBJECTIVES:

- •To design and draw the internal structure of the various digital integrated circuits
- •To develop VHDL/Verilog HDL source code, perform simulation using relevant simulator
- and analyze the obtained simulation results using necessary synthesizer.
- •To verify the logical operations of the digital ICs (Hardware) in the laboratory.
- •Learn and understand how to configure EK-TM4C123GXL Launchpad digital I/O pins

## V. COURSE OUTCOMES:

#### After the completion of the course students will be able to

| Course   | Course Outcome statements                                                                                                    | BTL |
|----------|----------------------------------------------------------------------------------------------------|-----|
| Outcomes |                                                                                                    |     |
| C01      | Design and draw the internal structure of the various digital integrated circuits.                                                                                                    | L1  |
| CO2      | Develop VHDL/Verilog HDL source code, perform simulation using relevant simulator and analyze the obtained simulation results using necessary synthesizer.                                                                      | L2  |
| CO3      | Verify the logical operations of the digital IC"s (Hardware) in the laboratory.                                                                                                    | L3  |
| CO4      | Learn and understand how to configure EK-TM4C123GXL Launchpad digital I/O pins, onboard LED, RTC (Real- Time Clock), Pulse Width Module, Launchpad to PC terminal and send an echo of the data input back to the PC using UART. | L4  |
| CO5      | Learn and understand interfacing of CC3100 WiFi module with<br>EKTM4C123GXL Launchpad and configuration of static IP address for<br>CC3100 booster pack.                                                                        | L5  |

### VI. COURSE MAPPING WITH PO'S AND PEO'S:

| CourseTitle                                 | PO | PO | PO | РО | РО | PO | PO | PO | PO | PO | PO | PO | PSO | PSO |
|---------------------------------------------|----|----|----|----|----|----|----|----|----|----|----|----|-----|-----|
|                                             | 1  | 2  | 3  | 4  | 5  | 6  | 7  | 8  | 9  | 10 | 11 | 12 | 1   | 2   |
| VLSI &<br>EMBEDDED<br>SYSTEMS<br>LABORATORY | 3  | 3  | 2  | 3  | 3  | 2  | 2  | 1  | 2  | 2  | 2  | 2  | 3   | 2   |

### VII. MAPPING OF COURSE OUTCOMES WITH PEO'S AND PO'S:

| Course<br>Title | PO<br>1 | PO<br>2 | PO<br>3 | PO<br>4 | PO<br>5 | PO<br>6 | PO<br>7 | PO<br>8 | PO<br>9 | PO<br>10 | PO<br>11 | PO<br>12 | PSO<br>1 | PSO<br>2 |
|-----------------|---------|---------|---------|---------|---------|---------|---------|---------|---------|----------|----------|----------|----------|----------|
| CO1             | 3       | 3       | 3       | 3       | 3       | 2       | 1       | 1       | 1       | 2        | 1        | 2        | 3        | 2        |
| CO2             | 2       | 2       | 2       | 2       | 2       | 1       | 2       | 1       | 2       | 2        | 1        | 2        | 2        | 2        |
| CO3             | 3       | 3       | 3       | 3       | 3       | 3       | 2       |         | 2       | 2        | 1        | 2        | 3        | 2        |
| CO4             | 2       | 3       | 2       | 3       | 2       | 2       | 2       | 1       | 2       | 1        | 2        | 2        | 2        | 2        |
| CO5             | 3       | 3       | 2       | 2       | 3       | 2       | 1       | 1       | 1       | 2        | 2        | 1        | 3        | 1        |

## **LABORATORY INSTRUCTIONS**

1. While entering the Laboratory, the students should follow the dress code. (Wear shoes and White apron,Female Students should tie their hair back).

2. The students should bring their observation book, record, calculator, necessary stationery items and graph sheets if any for the lab classes without which the students will not be allowed for doing the experiment.

3. All the Equipment and components should be handled with utmost care. Any breakage or damage will becharged.

4. If any damage or breakage is noticed, it should be reported to the concerned in charge immediately.

5. The theoretical calculations and the updated register values should be noted down in the

observation book and should be corrected by the lab in-charge on the same day of the laboratory session.

6. Each experiment should be written in the record note book only after getting signature from the lab in-charge in the observation notebook.

7. Record book must be submitted in the successive lab session after completion of experiment.

8. 100% attendance should be maintained for the laboratory classes.

## **Precautions.**

- 1. Check the connections before giving the supply.
- 2. Observations should be done carefully.

#### JAWAHARLAL NEHRU TECHNOLOGICAL UNIVERSITY ANANTAPUR

**B. Tech IV-ISem. (ECE)** 

LTPC

0042

### 15A04712 VLSI & EMBEDDED SYSTEMS LABORATORY

Note: The students are required to perform any Six Experiments from each Part of the following.

#### Part-A: VLSI Lab

#### **Course Objective:**

•To design and draw the internal structure of the various digital integrated circuits

•To develop VHDL/Verilog HDL source code, perform simulation using relevant simulator and analyze the obtained simulation results using necessary synthesizer.

•To verify the logical operations of the digital ICs (Hardware) in the laboratory.

#### **Course Outcome:**

After completion of the course the students will be able to

•Design and draw the internal structure of the various digital integrated circuits

• Develop VHDL/Verilog HDL source code, perform simulation using relevant simulator and analyze the obtained simulation results using necessary synthesizer.

•Verify the logical operations of the digital IC"s (Hardware) in the laboratory.

Note: For the following list of experiments students are required to do the following.

**Target Device Specifications** 

- Simulation
- Synthesize the design
- Generate RTL Schematic.
- Generate Technology Map.
- Generate Synthesis report.
- Design Summary.

List of Experiments:

**Note:** Use VHDL/ Verilog HDL

- 1. Realization of Logic Gates.
- 2. 3- to 8Decoder- 74138.

3. 8 x 1 Multiplexer-74151 and 2 x 4 De-multiplexer-74155.

4. 4-Bit Comparator-7485.

- 5. D Flip-Flop-7474.
- 6. Decade counter-7490.

7. Shift registers-7495.

8. ALU Design.

### Part B : Embedded C Experiments using TM4C processor:

1. Learn and understand how to configure EK-TM4C123GXL Launchpad digital I/O pins. Write a C program for configuration of GPIO ports for Input and output operation (blinking LEDs, push buttons interface).

### **Exercises:**

a) Modify the code to make the red LED of EK-TM4C123GXL Launchpad blink.

b) Modify the code to make the green and red LEDs blink: I. Together II. Alternately

c) Alter the code to turn the LED ON when the button is pressed and OFF when it is released.

d) Modify the delay with which the LED blinks.

e) Alter the code to make the green LED stay ON for around 1 second every time the button is pressed. f) Alter the code to turn the red LED ON when the button is pressed and the green LED ON when the button is released.

2. Learn and understand Timer based interrupt programming. Write a C program for EK-TM4C123GXL Launchpad and associated Timer ISR to toggle onboard LED using interrupt programming technique. Exercises:

a) Modify the code for a different timer toggling frequency.

b) Write the code to turn on interrupt globally.

3. Configure hibernation module of the TM4C123GH6PM microcontroller to place the device in low power state and then to wake up the device on RTC (Real- Time Clock) interrupt.

#### **Exercises:**

a) Write a program to configure hibernation mode and wake up the EK-TM4C123GXL Launchpad when onboard switch SW2 is pressed.

4. Configure in-build ADC of TM4C123GH6PM microcontroller and interface potentiometer with EK-TM4C123GXL Launchpad to observe corresponding 12- bit digital value.

### **Exercises:**

a) Tabulate ten different position of the Potentiometer and note down the Digital value and calculate the equivalent analog value.

b) Use the ADC to obtain the analog value from the internal temperature sensor.

c) Configure Dual ADC modules to read from 2 analog input (could be from 2 potentiometers)

d) What are the trigger control mechanism for this ADC?

e) What does the resolution refer on ADC Specification?

f) The current sampling method is single ended sampling. This ADC could also be configured to do differential sampling. What is the difference between the two methods of sampling?

5. Learn and understand the generation of Pulse Width Module (PWM) signal by configuring and programming the in-build PWM module of TM4C123GH6PM microcontroller.

### **Exercises:**

a) Change the software to output a set Duty Cycle, which can be user programmed.

b) Change the frequency of the PWM Output from 6.25 KHz to 10 KHz and do the tabulation again.

c) Generate Complementary signals, route it to two pins, and observe the waveforms.

d) What is dead band generation mean and where is it applied?

e) Is it possible to construct a DAC from a PWM? Identify the additional components and connection diagram for the same.

f) Sketch the gate control sequence of 3 phase Inverter Bridge and how many PWM generator blocks are required? Can we generate this from TIVA Launchpad?

6. Configure the PWM and ADC modules of TM4C123GH6PM microcontroller to control the speed of a DC motor with a PWM signal based on the potentiometer output.

### **Exercises:**

a) With the same ADC input configure 2 PWM generator modules with 2 different frequencies.

b) Read the Internal temperature sensor and control a DC Motor that could be deployed in fan Controller by observing the unit or ambient temperature.

c) What is the resolution of the PWM in this experiment?

d) What would be the maximum frequency that can be generated from the PWM generator?

e) Briefly explain an integrated application of ADC and PWM based control.

7. Learn and understand to connect EK-TM4C123GXL Launchpad to PC terminal and send an echo of the data input back to the PC using UART.

### **Exercises:**

a) Change the baud rate to 19200 and repeat the experiment.

b) What is the maximum baud rate that can be set in the UART peripheral of TIVA?

c) Modify the software to display "Switch pressed" by pressing a user input switch on the Launchpad.

8. Learn and understand interfacing of accelerometer in Sensor Hub Booster pack with EK-TM4C123GXL Launchpad using I2C.

#### **Exercises:**

a) Make a LED ON when the acceleration value in the x axis crosses a certain limit, say +5.

b) What is the precaution taken in this experiment in order to avoid the overflow of UART buffer?

c) Change the value of PRINT\_SKIP\_COUNT to 100 and see the difference in the output.

d) Change MPU9150\_ACCEL\_CONFIG\_AFS\_SEL\_2G to MPU9150\_ACCEL\_CONFIG\_AFS\_SEL\_4G on line 461 of the same source file and Observe the difference.

9. USB bulk transfer mode: Learn and understand to transfer data using bulk transfer mode with the USB2.0 peripheral of the TM4C123GH6PM device.

### **Exercises:**

a) What are the different modes offered by USB 2.0?

b) What are the typical devices that use Bulk transfer mode?

10. Learn and understand to find the angle and hypotenuse of a right angle triangle using IQmath library of TivaWare.

### **Exercises:**

a) Change the base and adjacent values in the program to other values, build the program and observe the values in the watch window.

b) Open IQmathLib.h and browse through the available functions. What function is to be used if the IQ number used in the program is to be converted to a string?

11. Learn and understand interfacing of CC3100 WiFi module with EKTM4C123GXL Launchpad and configuration of static IP address for CC3100 booster pack.

#### **Exercises:**

a) Try pinging the same IP address before connecting to the Access Point (AP) and note down the observation.

b) What is the difference between static IP address and dynamic IP address?

12. Configure CC3100 Booster Pack connected to EK-TM4C123GXL Launchpad as a Wireless Local Area Network (WLAN) Station to send Email over SMTP.

### **Exercises:**

a) In the terminal output window, we have received a debug message "Pinging...!". Search in the code and change the message to "Pinging the website". Repeat the experiment to observe this change in the Serial Window.

b) In line no:62 of main. C replace www.ti.com with any non-existing web address and repeat the experiment and observe what happens

c) In line no: 62 of main. C replace again with www.ti.comand repeat the experiment.

d) Identify the code that helps in establishing connection over SMTP. Modify the code to trigger E-mail application based upon external analog input.

e) How to configure the AP WLAN parameters and network parameters (IP addresses and DHCP parameters) using CC3100 API.

13. Configure CC3100 Booster Pack connected to EK-TM4C123GXL Launchpad as a HTTP server.

#### **Exercises:**

a) Where are the webpages stored in the CC3100?

b) What happens if we try to access a webpage, which is not there inside the CC3100?

c) List 3 applications with a 3 to 4-line brief description that you think can be performed with this experimental setup.

## <u>INDEX</u>

Mr./Ms.\_\_\_\_\_ Roll Number:\_\_\_\_\_

| S. No  | Date         | Title of the Experiment                                           | Text Book | Page No. | Marks | Signature<br>of the Staff |
|--------|--------------|-------------------------------------------------------------------|-----------|----------|-------|---------------------------|
| PART   | -A           |                                                                   |           |          |       |                           |
| 1      |              | Introduction to<br>ISE Xilinx<br>Software                         | T1        |          |       |                           |
| 2      |              | Introduction To<br>TIVA<br>MICROCONTRO<br>LLER                    | T2        |          |       |                           |
| PART   | – A : LIST ( | <b>DF EXPERIMENTS</b>                                             | ·         | ·        |       |                           |
| 1      |              | Introduction to ISE Xilinx<br>Software and Spartan 3E<br>FPGA     |           |          |       |                           |
| 2      |              | REALIZATION OF<br>LOGIC GATES                                     |           |          |       |                           |
| 3      |              | 3 x 8 DECODER –<br>IC74138                                        |           |          |       |                           |
| 4      |              | 8 X 1 MULTIPLEXER-<br>74151 AND 1 X 4<br>DEMULTIPLEXER-<br>74155  |           |          |       |                           |
| 5      |              | 4-BIT COMPARATOR-<br>7485                                         |           |          |       |                           |
| 6      |              | D Flip-Flop-7474                                                  |           |          |       |                           |
| 7      |              | ALU                                                               |           |          |       |                           |
| PART - | - B : LIST O | F EXPERIMENTS                                                     | I         | 1        | 1     | 1                         |
| 8      |              | BLINKING LED'S AND<br>PUSH BUTTON<br>INTERFACE USING<br>TM4CGH6PM |           |          |       |                           |
| 9      |              | TIMER BASED<br>INTERRUPT<br>PROGRAMMING USING<br>TM4C123GXL       |           |          |       |                           |
| 10     |              | HIBERNATION<br>MODULE FOR<br>TM4C123GH6PM<br>MICROCONTROLLER      |           |          |       |                           |

|      |              | IN-BUILD ADC OF         |              |   |  |
|------|--------------|-------------------------|--------------|---|--|
| 11   |              | TM4C123GH6PM &          |              |   |  |
|      |              | POTENTIOMETER           |              |   |  |
|      |              | WITH TM4C123GXL         |              |   |  |
|      |              | PWM AND ADC             |              |   |  |
| 12   |              | MODULES OF              |              |   |  |
|      |              | TM4C123GH6PM            |              |   |  |
|      |              | MICROCONTROLLE          |              |   |  |
|      |              | R                       |              |   |  |
| 10   |              | SENSORHUB BOOSTER       |              |   |  |
| 13   |              | PACK WITH               |              |   |  |
|      |              | TM4C123GXL              |              |   |  |
| PART | C - Addition | nal Experiment Beyond t | he Curriculu | m |  |
| 1 Г  |              | JK-FLIPFLOP USING       |              |   |  |
| 15   |              | VHDL                    |              |   |  |
| 16   |              | ECHO OF THE DATA        |              |   |  |
|      |              | INPUT BACK TO THE PC    |              |   |  |
|      |              | USING UART              |              |   |  |

#### **TEXT BOOKS:**

T1: 1. Kamran Eshraghian, Eshraghian Douglas and A. Pucknell, "Essentials of VLSI circuits and systems", PHI, 2013 Edition.

2. K.Lal Kishore and V.S.V. Prabhakar, "VLSI Design", IK Publishers

T2: 1. Embedded Systems: Real-Time Interfacing to ARM Cortex-M Microcontrollers, 2014, Create space publications ISBN: 978-1463590154.

2. Embedded Systems: Introduction to ARM Cortex - M Microcontrollers, 5th edition Jonathan W Valvano, Createspace publications ISBN-13: 978-1477508992

3. Embedded Systems 2E Raj Kamal, Tata McGraw-Hill Education, 2011 ISBN

0070667640, 9780070667648

## Introduction to ISE Xilinx Software and Spartan 3E FPGA

**<u>AIM</u>**: TO Become familiar with the Xilinx ISE Foundation software package and Simulate and verify functionality of XOR Gate

## **SOFTWARE REQUIRED:**

- 1. Xilinx ISE Foundation Series
- 2. Personal Computer
- 3. Spartan 3E

## **PROCEDURE:**

- 1. Read the Introductory Tutorial for Xilinx ISE Foundation v10.1
- 2. Go through the steps of the tutorial and implement the given logic function.
- 3. Implement the XOR Gate.

## **Introductory Tutorial for Xilinx ISE Foundation**

# Open Xilinx Project Navigator.

| N S S S S S S S S S S S S S S S S S S S                                                                                                  | ଲା » ୬ ୭ ୫ ୫ ୭ 🖉 🎽            |                          | • Σ 🛣 🛛 🗸       |                             |            |           |    |
|----------------------------------------------------------------------------------------------------|-------------------------------|--------------------------|-----------------|-----------------------------|------------|-----------|----|
| Design Overview     Summary                                                                                                    | ^                             |                          | arraymu         | itiplier Project Status     |            |           |    |
| DB Properties                                                                                                    | Project File:                 | project.xise             | project.xise Pa |                             |            | No Errors |    |
| - Module Level Utilization                                                                                                    | Module Name:                  | arraymultiplier          | arraymultiplier |                             | state:     | New       |    |
| - Diming Constraints                                                                                                    | Target Device:                | xc7a100t-3csg324         |                 | • Errors:                   |            |           |    |
| Cock Report     Static Training     Ferror and Warnings     Parser Messages     Synthesis Messages     Translation Messages     Messages | Product Version:              | ISE 14.7                 |                 | • Warnings:                 |            |           |    |
|                                                                                                    | Design Goat:                  | Balanced                 |                 | Routing Re                  | sults:     |           |    |
|                                                                                                    | Design Strategy:              | Xilinx Default (unlocker | 0               | Timing Con                  | istraints: |           |    |
|                                                                                                    | Environment:                  |                          |                 | • Final Timin               | g Score:   |           |    |
|                                                                                                    | -                             |                          |                 |                             |            |           |    |
| Place and Route Messages                                                                                                    |                               |                          | Detailed Rep    | ports                       |            |           |    |
| Bitgen Messages                                                                                                    | Report Name                   | Status                   | Generated       | Errors                      | Warnings   | Infos     |    |
| All Implementation Messages                                                                                                    | Synthesis Report              |                          |                 |                             |            |           |    |
| Detailed Reports     Synthesis Report     Translation Report                                                                             | Translation Report            |                          |                 |                             |            |           |    |
|                                                                                                    | Map Report                    |                          |                 |                             |            |           |    |
| Map Report                                                                                                    | Place and Route Report        |                          |                 |                             |            |           |    |
| Place and Route Report     Dort-DAR Static Timing Report                                                                                 | Power Report                  |                          |                 |                             |            |           |    |
| - Power Report                                                                                                    | Post-PAR Static Timing Report |                          |                 |                             |            |           |    |
| - Ditgen Report                                                                                                    | Bitgen Report                 |                          |                 |                             |            |           |    |
| esign Properties                                                                                                    |                               |                          |                 |                             |            |           |    |
| optional Design Summary Contents                                                                                                    |                               | Secondary Reports        |                 |                             |            |           |    |
| Show Clock Report                                                                                                    | Report Name                   | St                       | itus            |                             | Generated  |           |    |
| Show Warnings<br>Show Errors                                                                                                    |                               |                          | Date Gener      | ated: 06/22/2020 - 12:06:06 |            |           |    |
|                                                                                                    | Design Summary                |                          |                 |                             |            |           |    |
| •                                                                                                    |                               |                          |                 |                             |            |           | •• |
| oject/kk.v" into library wor<br>Ly.                                                                                                    | k                             |                          |                 |                             |            |           |    |

# Create new project.

| >                                                                                                    | ISE Project Navigator (P.20131013) - C:\16am1a0423\VLSI_EXPS\VLSI_EXPS.xise                                                                                                    | - 6 ×           |
|----------------------------------------------------------------------------------------------------|----------------------------------------------------------------------------------------------------|-----------------|
| File Edit View Project Source Process Tools Window Layou                                                                                                    |                                                                                                    |                 |
| Construction     Construction     C | A Control of the Project Witzard      Mew Project Witzard      Professed there Project      Section and connect for the project      Insee      Professed there Project      Section      Professed there Project      Insee      Professed there      Professed there      Professed |                 |
| re: source fine<br>entropy fine the organization<br>entropy fine the organization<br>of the complete data is setted.                                                                                                    | Select the type of two-level source for the project<br>The-level source type:<br>Pers. *                                                                                                    |                 |
| > fort n1 Ceaps O Files O Librares                                                                                                    | Next 3- Canal                                                                                                    | +-□ <i>\$</i> × |
| <     Console O Errors 1 Warnings K Find in Files Results                                                                                                    |                                                                                                    | >               |

| 1 2 | ►<br>Σ File Edit View<br>D D D D D                                                                                                    | Project Source Process                                                                                                    | Tools Window Layo                                                                                                    | E Project Navigator (P.20131013) -<br>ut Help R 🗟 🔽 😤 🖶 💷 😒 🖉 K                                                                                                    | C:\16am1a0423\project\projectxise -                                                                                                    | [Design Summary] |           |            | - 8 × |
|-----|----------------------------------------------------------------------------------------------------|----------------------------------------------------------------------------------------------------|----------------------------------------------------------------------------------------------------|----------------------------------------------------------------------------------------------------|----------------------------------------------------------------------------------------------------|------------------|-----------|------------|-------|
|     | Design Properties     Design Properties     Design Properties | A      A     A | Project File<br>Hodie Kamet<br>Tanget Druke:<br>Product Version<br>Design Gaal<br>Design Stateyn<br>Regent Name<br>Synthese Regot<br>Tanalialon Regot<br>May Regot<br>Place and Route Regot<br>Place and Route Regot<br>Place and Route Regot<br>Regent Route Regot<br>Regent Route Regot<br>Regent Route Regot<br>Regent Route Regot<br>Regent Route Regot<br>Regent Route Regot | Compared Section     Section     Sect | New Project Wizard           spect           'Value           None Specified           Ail           Artu?           XC7ANOT           CSG394 | ×                | Hore 2010 | No Entrara |       |
|     | Σ                                                                                                    |                                                                                                    | Design Summary                                                                                                    |                                                                                                    |                                                                                                    |                  |           |            |       |
|     | Console<br>Doroject/kk.v"<br>jully.<br><<br>Console Console                                                                                                    | into library work                                                                                                    | d in Files Results                                                                                                    |                                                                                                    |                                                                                                    |                  |           |            | ↔ □   |

- # Add new source to the project.
- # Select source type [VHDL or Verilog].

| >                                                                                                    | ISE Project Navigator (P.20131013) - C:\ANUF                                                                                                    | RADHA\VLSI_EXP\VLSI_EXP.xise                                                                                                    | - 0 × |
|----------------------------------------------------------------------------------------------------|----------------------------------------------------------------------------------------------------|----------------------------------------------------------------------------------------------------|-------|
| File Edit View Project Source Process Tools Window Layout Help                                                                                                    |                                                                                                    |                                                                                                    |       |
|                                                                                                    | 🔁 3800 P 🖌 🖌 🕨 🖉 🦧                                                                                                    |                                                                                                    |       |
| Description     Image: Second Second S                           | New Sor     Sortest Source Type     Bedet source type, file name and its location.     Select source type, file name and its location.     Select sourcest type, file name and its location.     Select sourcest type, file name and type and typ | File name:<br>DP PROC<br>Loadern:<br>C_WARADHIJST_DP (WARADHIJST_DP) (WARADHIJST_DP) |       |
| Start PC Desgn Files Libraries Console Console Consol | More Info                                                                                                    | Next > Canal                                                                                                    |       |
| in the second second seco                                                                                                    |                                                                                                    |                                                                                                    |       |

# Specify input and output port names.

| at and output post name.                                                  | 5.                                                   |                       |         |            |        |     |          |
|---------------------------------------------------------------------------|------------------------------------------------------|-----------------------|---------|------------|--------|-----|----------|
| >                                                                         | ISE Project Navigator (P.2013101                     | 3) - C:\ANURADHA\VLSI | EXP\VLS | I_EXP.xise |        |     | - 8 ×    |
| File Edit View Project Source Process Tools Window Layout Hel             | p                                                    |                       |         |            |        |     |          |
| □ 沙田田 & K □ □ X □ □ X ◎ 号目 ● □                                            | 3 🔁 3 8 8 8 9 10 10 10 10 10 10 10 10 10 10 10 10 10 | Σ 📌 💡                 |         |            |        |     |          |
| Design ↔ □ & ×                                                            |                                                      |                       |         |            |        |     |          |
| View:                                                                     |                                                      |                       |         |            |        |     |          |
| Hierarchy ^                                                               | >                                                    | New Source Wizard     |         |            |        | ×   |          |
| G xc/a100t-scigs24                                                        |                                                      |                       |         |            |        |     |          |
| Empty view                                                                | Specify ports for module.                            |                       |         |            |        |     |          |
| The view currently contains no files.<br>You can add files to the project |                                                      |                       |         |            |        |     |          |
| using the toobar at left, commands<br>from the Project menu, and by       | Entity name EXP_PROC                                 |                       |         |            |        | - 1 |          |
| using the Design, Files, and                                              | Architecture name Behavioral                         |                       |         |            |        |     |          |
| Loranes panes.                                                            | Port Name                                            | Direction             | Bus     | MSB        | LSB    | ^   |          |
| Use:                                                                      |                                                      | in                    | ¥ 🗆     |            |        |     |          |
| New Source: To create a     new source file.                              |                                                      | in                    | ¥ 🗆     |            |        |     |          |
| Add Source: To add an                                                     |                                                      | in                    | × 🗆     |            |        |     |          |
| existing file to the project. v                                           |                                                      | in                    | ×       |            |        |     |          |
| No Processes Running                                                      |                                                      | in                    | ×       |            |        |     |          |
| No single design module is selected.                                      |                                                      | in                    | V []    |            |        |     |          |
| 受賞 由一参 Design Utilities                                                   |                                                      | in                    | × 🗆     |            |        |     |          |
| 91                                                                        |                                                      | in                    | × 🗆     |            |        |     |          |
| -                                                                         |                                                      | in                    | v 🗆     |            |        | ~   |          |
|                                                                           |                                                      |                       |         |            |        |     |          |
|                                                                           | More Info                                            |                       | < Back  | Next >     | Cancel |     |          |
|                                                                           | L                                                    |                       |         |            |        |     |          |
|                                                                           |                                                      |                       |         |            |        |     |          |
|                                                                           |                                                      |                       |         |            |        |     |          |
|                                                                           |                                                      |                       |         |            |        |     |          |
|                                                                           |                                                      |                       |         |            |        |     |          |
| Start Cesign C Files C Libraries                                          |                                                      |                       |         |            |        |     |          |
| Console                                                                   |                                                      |                       |         |            |        |     | ++ ⊡ # × |
|                                                                           |                                                      |                       |         |            |        |     | ^        |
|                                                                           |                                                      |                       |         |            |        |     |          |
|                                                                           |                                                      |                       |         |            |        |     | ~        |
| Consola C Errore A Warninge 😹 End in Elec Decuite                         |                                                      |                       |         |            |        |     | <br>>    |
| Add a new source to the project                                           |                                                      |                       |         |            |        |     |          |
| rad a new source to the project                                           |                                                      |                       |         |            |        |     |          |

| >                                                                                                    | ISE Project Navigator (P.20131013) - C:\ANURADHA\VLSI_EXP\VLSI_EXP.vise                                                    | - |
|----------------------------------------------------------------------------------------------------|----------------------------------------------------------------------------------------------------|---|
| File Edit View Project Source Process                                                                                                    | Tools Window Layout Help                                                                                                   |   |
| 🗋 ờ 🖬 🕼 😓 🐰 🖻 🗮 🛏 🕻                                                                                                    | × > / / 2 2 2 / 3 3 3 3 5 5 5 / 12 × 1 2 x 9                                                                               |   |
| Design ↔ □ # × □ # X<br>Wew: ● ∰ Implementation ○  Simulation                                                                                                    |                                                                                                    |   |
| Image: Second second second        | New Source Wizard ×                                                                                                    |   |
| Empty View                                                                                                    | Pointmany     Project Navigator will create a new skeleton source with the following specifications.                       |   |
| Image: Second Second | Add to Project Ten<br>Service Transfers C, WARARAYNI (LST, DPP<br>Service Type: VMC, Module<br>Service Tame: EDP _/MCC, Md |   |
| Use:<br>• New Source: To create a<br>new source file.<br>• Add Source: To add an<br>existing file to the project.                                                                                                    | Entry name: EDP (ROC<br>Architecture name: Edward)<br>Port Definitions:<br>B Pin in<br>C Pin out                           |   |
| No Processes Running                                                                                                    |                                                                                                    |   |
| No single design module is selected.                                                                                                    |                                                                                                    |   |
| iù- 🎾 Design Utilities                                                                                                    |                                                                                                    |   |
|                                                                                                    | More Info < Back Prish Cancel                                                                                              |   |
|                                                                                                    |                                                                                                    |   |
| > Start 🔍 Design 🚺 Files 🏹 Libraries                                                                                                    |                                                                                                    |   |
| Console                                                                                                    |                                                                                                    |   |
|                                                                                                    |                                                                                                    |   |

# Enter program code in the HDL editor window.

| >                                                                                                    |                | ISE Project Navigator (P.20131013) - C:\ANURADHA\VLSI_EXP\VLSI_EXP.xise - [EXP_PROC.vhd*]                                                                                                    | - 🗗 🗙             |
|----------------------------------------------------------------------------------------------------|----------------|----------------------------------------------------------------------------------------------------|-------------------|
| 📄 File Edit View Project Source Proce                                                                                                    | ss Too         | ls Window Layout Help                                                                                                    | _ 8 ×             |
| 🗋 🌶 🖬 🕼 👗 👗 🗅 🔯 🗙 🐚                                                                                                    | a   w          | / / / / / / / / / / / / / / / / / / /                                                                                                    |                   |
| Design ↔ □ ð >                                                                                                    | i at i         | to Tool versions:                                                                                                    | <b>A</b>          |
| Design     Image: Construction       Wee: Construction     Standard       Image: Construction     Standard       Image: Construction     Standard       Ima |                | <pre>10 - Tool vertices:<br/>11 - Description:<br/>12<br/>13 Dependencies:<br/>13 Devention:<br/>14 Devention:<br/>15 Devention:<br/>16 Revision 0.01 - Flic Created<br/>17 Additional Comments:<br/>17<br/>10 Interry: IEE;<br/>18<br/>10 Interry: IEE;<br/>19<br/>10 Interry: IEE;<br/>19<br/>10 Interry: IEE;<br/>19<br/>10 Interry: IEE;<br/>19<br/>10 Interry: IEE;<br/>19<br/>10 Interry: IEE;<br/>19<br/>10 Interry: IEE;<br/>10<br/>10 Interry: IEE;<br/>10<br/>10<br/>1</pre> | ^                 |
| > Start #4 Design 10 Files 10 Libraries                                                                                                    | ]              | 43 end Senary or all<br>44<br>45<br>EXP JROC-Md* 2 X Design Summary                                                                                                    | ×<br>+- □ # X     |
| Started : "Launching ISE Text E<br>Launching Design Summary/Report                                                                                                    | ditor<br>Viewe | to edit EXP_PROC.vhd".<br>F                                                                                                    |                   |
| c                                                                                                    | _              |                                                                                                    | >                 |
| 🗄 Console 💟 Errors 🧘 Warnings 🙀                                                                                                    | rind in File   | es Results                                                                                                    |                   |
| Create a populite                                                                                                    |                |                                                                                                    | Le 41 Cel 12 VHDI |

# Save the program and synthesize the process.

# The design summary window after synthesis appears as shown below.

|                                                       | ISE Project Navigator (P.20131013) - C:\ANUKADHA\VLSI_EXP\VLSI_EXP\XISE - [EXP_PKOUVID] |                   |
|-------------------------------------------------------|-----------------------------------------------------------------------------------------|-------------------|
| File Edit View Project Source Process To              | Is Window Layout Help                                                                   | _ 8 ×             |
| -   • • • • • • • • • • • • • • • • • •               |                                                                                         |                   |
| Design ++ D R X == 1                                  |                                                                                         |                   |
| View (a) #2 Inclementation () If Sim dation           | ID IOOL VERSION:                                                                        | ^                 |
| The second states of the subsection of the subsection | 12                                                                                      |                   |
| Hierarchy I                                           | 13 Dependencies:                                                                        |                   |
| G VLSI_EXP 2                                          | 14                                                                                      |                   |
| R. N.R. EXP. PROC - Rehavioral (EXP. PR               | 15 Revision:                                                                            |                   |
|                                                       | 16 Revision 0.01 - File Leaved<br>17 Additional Comments;                               |                   |
| <u> </u>                                              |                                                                                         |                   |
| 19                                                    | 19                                                                                      |                   |
| 24                                                    | 20 library IEEE;                                                                        |                   |
| ×                                                     | 21 use IEEE.SID_LOGIC_1164.ALL;                                                         |                   |
| □                                                     | 22                                                                                      |                   |
| <u></u>                                               | 23 - arithmetic functions with Simed or Unsigned values                                 |                   |
| 0                                                     | 25 use IEEE.NUMERIC STD.ALL;                                                            |                   |
| 0                                                     | 26                                                                                      |                   |
|                                                       | 27 Uncomment the following library declaration if instantiating                         |                   |
| < >                                                   | 28 any Xilinx primitives in this code.                                                  |                   |
| No Processes Running                                  | 20 use UNISM VComponents.all;                                                           |                   |
| Ref Deserver EVD DBOC - Rehavioral                    | 31                                                                                      |                   |
| Data Darias Commence/Benarte                          | 32 entity EXP_PROC is                                                                   |                   |
| Design Summary/Reports                                | 33 Fort (A : in STD_LOGIC;                                                              |                   |
| 🕮 🖉 User Constraints                                  | 34 B : In STD LODIC;                                                                    |                   |
| 💼 🖶 🐼 Synthesize - XST                                | 36 end EXP PROC:                                                                        |                   |
| View RTL Schematic                                    | 37                                                                                      |                   |
| View Technology Schematic                             | 38 architecture Behavioral of EXP_PROC is                                               |                   |
| Generate Bort-Suptheric Sim                           | 39                                                                                      |                   |
| Implement Design                                      | 40 pegan                                                                                |                   |
| - Concernate Programming File                         | 42 CC- A AND DI                                                                         |                   |
| B Source Configure Target Device                      | 43 end Behavioral;                                                                      |                   |
| @# Analyze Design Using ChipScope                     | 44                                                                                      |                   |
|                                                       | 45                                                                                      | ~                 |
|                                                       | ¢                                                                                       | >                 |
| 🍃 Start 🔍 Design 🜔 Files 🚺 Libraries 📄                | EVP_PROC.vhd 🛛 🧏 Design Summary (Synthesized)                                           |                   |
| Console                                               |                                                                                         | +                 |
|                                                       |                                                                                         | ^                 |
|                                                       |                                                                                         |                   |
| Process "Check Syntax" completed suc                  | essfully                                                                                |                   |
|                                                       |                                                                                         | ~                 |
|                                                       |                                                                                         | >                 |
| Console 💟 Errors 🧘 Warnings 🙀 Find in F               | es Results                                                                              |                   |
|                                                       |                                                                                         | Ln 41 Col 13 VHDL |
|                                                       |                                                                                         |                   |

| The fail we house house house the base house     The fail we house house house house house     The fail of the house hous | • # ×  |
|----------------------------------------------------------------------------------------------------|--------|
| New Source Wizard       New Source Wizard       New S                                                                                                    | ^      |
| Design     U     D                                                                                                    | ^      |
| Image: Till Schematic     Schematic     Schematic     Schematic       Versite: Notification     Schematic     Schematic       Image: Till Schematic     Schematic     Schematic       Image: Till Schematic     Schematic     Schematic <tr< th=""><th></th></tr<>                                                                                                    |        |
| Start Mt Design D Files D Libraries                                                                                                    | ,      |
|                                                                                                    | ++ # × |
| Process "Check Syntax" completed successfully                                                                                                    | ~      |

# Select source type as Test bench wave form.

| >                                                                                                    | ISE Project Navigator (P.20131013) - C:\ANURADHA\VLSI_EXP\VLSI_EXP\vLSI_EXP.xise - [EXP_PROC.vhd]                                                                                                    | - 8 ×             |
|----------------------------------------------------------------------------------------------------|----------------------------------------------------------------------------------------------------|-------------------|
| File Edit View Project Source Process                                                                                                    | Tools Window Layout Help                                                                                                    | _ 8 ×             |
| 이 여   X 🗇 한 🖁 🕼 🕼 🔄 🔄                                                                                                    |                                                                                                    |                   |
| Design         → □ & X           Vex:         ● ∰ Implementation ○ ∰ Smulation           Herearchy         Herearchy           Herearchy         ● □ VS_EXP           ● □ VS_EXP         ● □ VS_EXP           ● □ VS_EXP         ● □ VS_EXP           ● □ VS_EXP         ● □ VS_EXP           ● □ VS_EXP         ● □ VS_EXP           ● □ VS_EXP         ● □ VS_EXP                                                                                                    | Image: Construction of the second second                | Â                 |
|                                                                                                    | 70         20         110Farry TERE         0*         ChipScope Definition and Connection File           21         user terms.rel         0*         ChipScope Definition and Connection File           21         user terms.rel         0*         ChipScope Definition and Connection File           22                                                                                                    |                   |
| No Processes Running      Processes: EXP_PROC - Behavioral      Processes: EXP_PROC - Behavioral      P | 29ILETATY UN (NOL Parage Control of the set of the set of the s |                   |
| View Technology Schematic<br>Check Synta<br>Generate Ports Synthesis Sim<br>Complement Design<br>Generate Programming File<br>Generate Programming File<br>Configure Target Device<br>Analyze Design Using ChipScope                                                                                                    | 38 architecture Morehfs Next> Conel<br>99<br>40 begin<br>41 CC- AND 5<br>42 cal Behavioral;<br>44<br>45                                                                                                    |                   |
|                                                                                                    | <                                                                                                    | >                 |
| Start Otto Design C Files C Libraries                                                                                                    | EXP_PROC.vhd 🛛 🗴 Design Summary (Synthesized)                                                                                                    |                   |
| Console                                                                                                    |                                                                                                    | +- D & ×          |
| Process "Check Syntax" completed                                                                                                    | successfully                                                                                                    | •<br>•            |
| <                                                                                                    |                                                                                                    | >                 |
| Console V Errors A Warnings A Fi<br>Add a new source to the project                                                                                                    | nd in Files Results                                                                                                    | Ln 41 Col 13 VHDL |

### # Associate the test bench to the source.

| File Edit View Project Source Process To                                                                                                    | ISE Project Navigator (P.20131013) - C\ANURADHA\VLSL_EXP\VLSL_EXP\sise - [EXP_PROC.vhd]                                                                                                    | - 0 ×            |
|----------------------------------------------------------------------------------------------------|----------------------------------------------------------------------------------------------------|------------------|
| Image: Second second second                    | Constant Surve which is associate the new source.     Constant Surve which is associate the new source.     Constant Surve which is associate the new s |                  |
| Consets Rurwing     Consets Rurwing     Consets Rurwing     Consets Rurwing     Decesses Rurwing     Decesses     Decesses Rurwing     Decesses     Decesses     Deces | 27 Uncomment<br>27 Uncomment<br>291Jbrary UH<br>20Use UNISH<br>20Use UNISH<br>21 entity EXP_F<br>23 entity EXP_F<br>34 entity EXP_F<br>35 C<br>46 end EXP_FROC<br>36 end EXP_FROC<br>38 architecture<br>40 begin<br>40 c A ADD B;<br>41 c                                                                                                    |                  |
| > Start Int Design C Piles C Ubraries                                                                                                    | 45 C Design Summary (Synthesized)                                                                                                    | >                |
| Process "Check Syntax" completed suc                                                                                                    | cessfully                                                                                                    | ,                |
| Console V Errors A Warnings A Find in F                                                                                                    | les Results                                                                                                    | Ln 41 Col 13 VHI |

# Test bench wave form summary window will appear as shown below.

| >                                                                                                    | ISE Project Navigator (P.20131013) - C:\ANURADHA\VLSI_EXP\VLSI_EXP.xise - [EXP_PROC.vhd] | - Ø ×             |
|----------------------------------------------------------------------------------------------------|------------------------------------------------------------------------------------------|-------------------|
| File Edit View Project Source Process                                                                                                    | Tools Window Layout Help                                                                 | _ @ ×             |
| M CH 🗶 🗇 🖓 😓 🖌 🗋 🔂 🗲 🚺                                                                                                    | » / / / D D / / Z 🔁 🖻 🗆 😒 / / K? 🕨 Z 📌 💡                                                 |                   |
| Description         ••••         ● × □         •••         ● × □         •••         ● × □         •••         ● × □         •••         ● × □         •••         ● × □         •••         ● × □         >••         ● × □         >•□         ● × □         >•□         ● × □         >•□         ● × □         >•□         ● × □         >•□         ● × □         >•□         ● × □         >□         □         □         □         □         □         □         □         □         □         □         □         □         □         □         □         □         □         □         □         □         □         □         □         □         □         □         □         □         □         □         □         □         □         □         □         □         □         □         □         □         □         □         □         □         □         □         □         □         □         □         □         □         □         □         □         □         □         □         □         □         □         □         □         □         □         □         □<         □< <th□< th="">         □         <th□< th="">         □&lt;</th□<><td>10    </td><td></td></th□<> | 10                                                                                       |                   |
| Charle Mt. During ID, Elec. D Liberton I                                                                                                    |                                                                                          | >                 |
| -to besign ( mes ( boranes )                                                                                                    | E CALTROCHTE Contraction Contraction                                                     |                   |
| Process "Check Syntax" completed s                                                                                                    | uccessfully                                                                              | ** • • • * ×      |
| Add a new source to the project                                                                                                    |                                                                                          | Ln 41 Col 13 VHDL |

# Enter program code for Assign clock and timing details Give the input for the source.

| >                                                                                                    |                 | ISE Project Navigator (P.20131013) - C:\ANURADHA\VLSI_EXP\VLSI_EXP.xise - [TESTBENCH.vhd]                                                                                                    | - 🗇 🗙             |
|----------------------------------------------------------------------------------------------------|-----------------|----------------------------------------------------------------------------------------------------|-------------------|
| File Edit View Project Source Process                                                                                                    | Tools Win       | dow Layout Help                                                                                                    | _ 8 ×             |
| Image: Section 200 (Section 200 (Section | ж 🏓 ,           | P 29 29 A 20 🔀 🔁 🕀 🕫 🖌 V2 🖌 V                                                                                                    |                   |
| Design ↔ 🗆 🗗 🗙 🧃                                                                                                    | 46              | C : OUT std logic                                                                                                    | ^                 |
| 119 View: O 🛗 Implementation 🛞 🚮 Simulation                                                                                                    | 47              | ) 2                                                                                                    |                   |
| Behavioral                                                                                                    | 48              | END COMPONENT;                                                                                                    |                   |
| di Hierarchy                                                                                                    | 49              |                                                                                                    |                   |
|                                                                                                    | 50              | Tenute                                                                                                    |                   |
| nin G. Cl. vc7a100t-3cro324                                                                                                    | 52              | signal A : std logic := '0';                                                                                                    |                   |
| TESTBENCH - behavior (TESTBENC *                                                                                                    | 2. 53           | signal B : std logic := '0';                                                                                                    |                   |
| •                                                                                                    | 54              |                                                                                                    |                   |
| 0                                                                                                    | 55              | Outputs                                                                                                    |                   |
| 2                                                                                                    | % 56            | signal C : std_logic;                                                                                                    |                   |
| -                                                                                                    | 36 57           | No clocks detected in port list. Replace <clock> below with</clock>                                                                                                    |                   |
| □                                                                                                    | 58              | appropriate port name                                                                                                    |                   |
| 2                                                                                                    |                 | constant colocia period - time -= 10 per                                                                                                    |                   |
|                                                                                                    | 61              | Concours (Crock, Jerror , Cane , To no)                                                                                                    |                   |
| 6                                                                                                    | 62              | BEGIN                                                                                                    |                   |
|                                                                                                    | 63              |                                                                                                    |                   |
| < >                                                                                                    | 64              | Instantiate the Unit Under Test (UUT)                                                                                                    |                   |
| No Processes Russian                                                                                                    | 65              | UUT: EXP_PROC PORT MAP (                                                                                                    |                   |
| P (2 no Processes norming)                                                                                                    | 66              | A => A,                                                                                                    |                   |
| Processes: TESTBENCH - behavior                                                                                                    | 67              |                                                                                                    |                   |
| 💇 😑 🎾 ISim Simulator                                                                                                    | 69              |                                                                                                    |                   |
| Behavioral Check Syntax                                                                                                    | 70              |                                                                                                    |                   |
| 🖓 Simulate Behavioral Model                                                                                                    | 71              | stim proc: process                                                                                                    |                   |
| -                                                                                                    | 72              | begin                                                                                                    |                   |
|                                                                                                    | 73              | A<='0';B<='0';WAIT FOR 100 NS;                                                                                                    |                   |
|                                                                                                    | 74              | A<='0';B<='1';WAIT FOR 100 NB;                                                                                                    |                   |
|                                                                                                    | 75              | A<"11'B<=10'JWAIT FOR 100 NS;                                                                                                    |                   |
|                                                                                                    | 76              | W1.10C1.10WII FOR TOP NOT                                                                                                    |                   |
|                                                                                                    | 77              | and process.                                                                                                    |                   |
|                                                                                                    | 79              |                                                                                                    |                   |
|                                                                                                    | 80              | END;                                                                                                    |                   |
|                                                                                                    | 81              |                                                                                                    | ~                 |
|                                                                                                    | <               |                                                                                                    | >                 |
| > Start 🗠 Design 🐚 Files 🚺 Libraries                                                                                                    | 1               | EXP. PROC.vhd EX Design Summary (Synthesized)                                                                                                    |                   |
| Console                                                                                                    |                 |                                                                                                    | +D.4 X            |
| TINFO: HDI Compiler: 1061 - Paraing 19                                                                                                    | DT 1110         | se:/ANNEADUA/UT GT FYD/TFGTEFNCU whos into librayw work                                                                                                    |                   |
| L INFO: ProjectMont - Parsing design                                                                                                    | hierarch        | <pre>constant of the second second se</pre> |                   |
|                                                                                                    |                 |                                                                                                    |                   |
|                                                                                                    |                 |                                                                                                    |                   |
| <                                                                                                    |                 |                                                                                                    | >                 |
| 🗉 Console 🙆 Errors 🔔 Warnings 😹 Find                                                                                                    | in Files Result | 5                                                                                                    |                   |
| -                                                                                                    |                 |                                                                                                    | Ln 76 Col 32 VHDL |

- # Save the input waveforms and perform behavioral simulation.
- # The simulated output waveforms window will be as shown below.

|                |             |           |                |        | ISir        | n (P.20131013) - | [Default.wcfg] |        |              |           |        |        | - 8         |
|----------------|-------------|-----------|----------------|--------|-------------|------------------|----------------|--------|--------------|-----------|--------|--------|-------------|
| File Edit View | Simulation  | Windo     | ow Layout Help |        |             |                  |                |        |              |           |        |        |             |
| ) 🦻 🖬 😓 🛛      | X 🗅 🗋 🗙     | ۲         | n 🖂 🕅 🐹 🧎 î    | 0 3800 | PK? PP      | 18 🏓 🗟 🗠         | ± † ∩ ∩        | I.00   | tus 🗸 🔄    🛛 | Re-launch |        |        |             |
| ce Fi ↔ □ d9 × | ↔ □ ♂ ×     | 1         |                |        | 0.000 ns    |                  |                |        |              |           |        |        |             |
| 2005 1 1       | 18, 18,     | 2         | Name           | Value  | 0 ns        | 100 ns           | 200 ns         | 300 ns | 400 ns       | 500 ns    | 600 ns | 700 ns | 800 ns      |
| TBENCH.vhd     | Ohinst Name | 1         | lin a          | 0      |             |                  |                |        |              |           |        |        |             |
| logic_1164.vhd | la a        | -         | 10 b           | 0      |             |                  |                |        |              |           |        |        | _           |
| ogic_riot.rid  | la b        | ă         | Ug C           | 0      |             |                  |                |        |              |           |        |        |             |
|                | ·@ *        | ÷         |                |        |             |                  |                |        |              |           |        |        |             |
|                |             | ±r        |                |        |             |                  |                |        |              |           |        |        |             |
|                |             | 1         |                |        |             |                  |                |        |              |           |        |        |             |
|                |             | 1         |                |        |             |                  |                |        |              |           |        |        |             |
|                |             | <u>~1</u> |                |        |             |                  |                |        |              |           |        |        |             |
|                |             | 周         |                |        |             |                  |                |        |              |           |        |        |             |
|                |             | - ZI      |                |        |             |                  |                |        |              |           |        |        |             |
|                |             |           |                |        |             |                  |                |        |              |           |        |        |             |
|                |             |           |                |        |             |                  |                |        |              |           |        |        |             |
|                |             |           |                |        |             |                  |                |        |              |           |        |        |             |
|                |             |           |                |        |             |                  |                |        |              |           |        |        |             |
|                |             |           |                |        |             |                  |                |        |              |           |        |        |             |
|                |             |           |                |        |             |                  |                |        |              |           |        |        |             |
|                |             |           |                |        |             |                  |                |        |              |           |        |        |             |
|                |             |           |                |        |             |                  |                |        |              |           |        |        |             |
|                |             |           |                |        |             |                  |                |        |              |           |        |        |             |
|                |             |           |                |        |             |                  |                |        |              |           |        |        |             |
|                |             |           |                |        |             |                  |                |        |              |           |        |        |             |
|                |             |           |                |        |             |                  |                |        |              |           |        |        |             |
|                |             |           |                |        |             |                  |                |        |              |           |        |        |             |
|                |             |           |                |        | X1+0.000 ms |                  |                |        |              |           |        |        |             |
|                |             |           | <              | > <    | > <         |                  |                |        |              |           |        |        |             |
| Source 🚺 🕨     | < >         | -         |                | Defaul | t.wcfg      |                  |                |        |              |           |        |        |             |
|                |             |           |                |        |             |                  |                |        |              |           |        | Sin    | n Time: 1,0 |

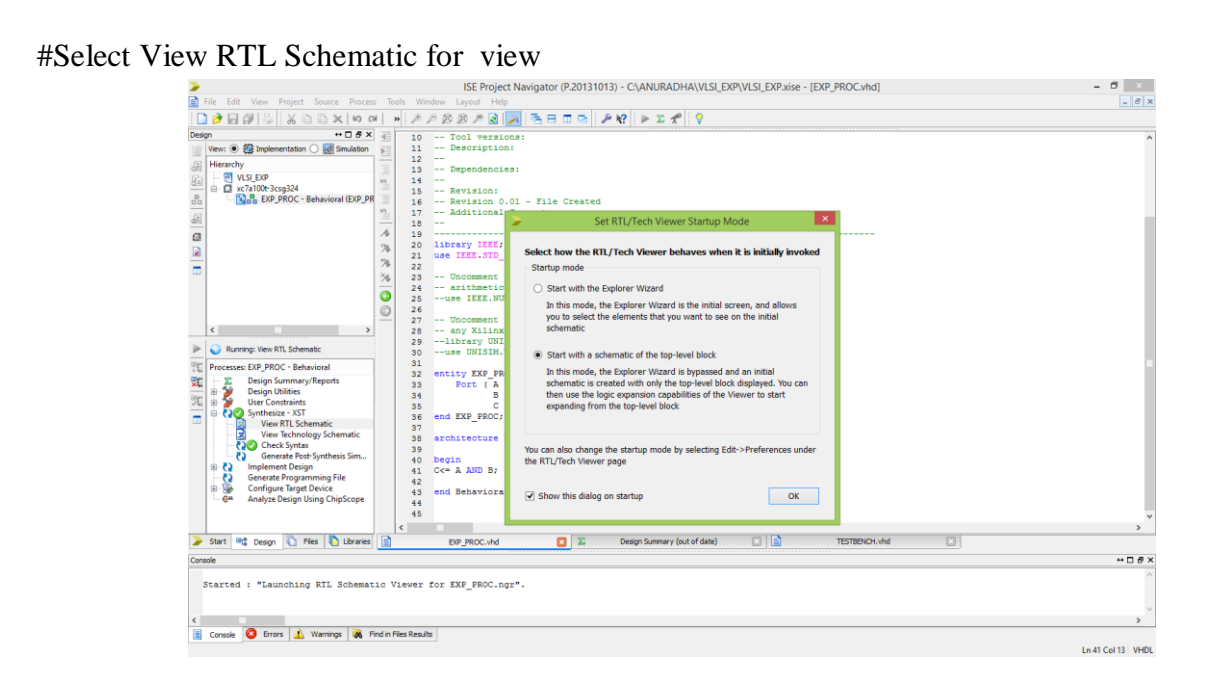

#RTL View for given testbench as sho in below.

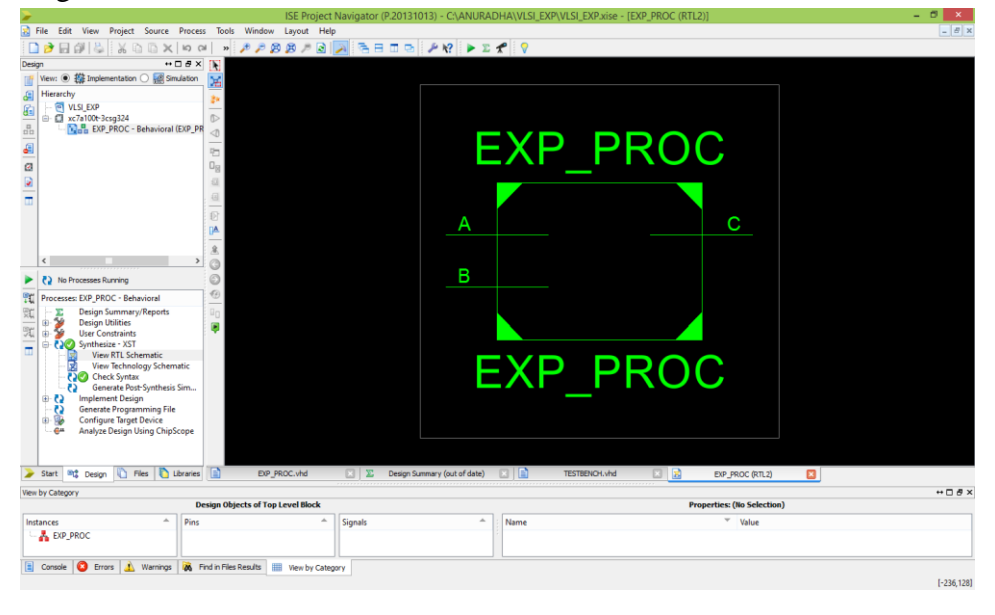

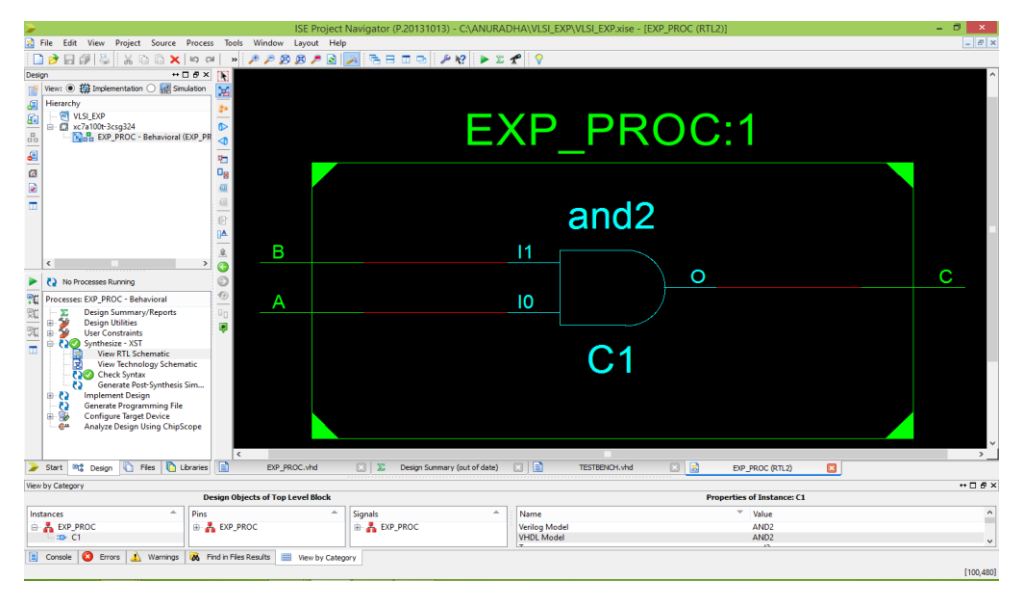

#### **# Dumping process:**

# Assign pin numbers to input and output ports.

| Xilinx - ISE - F: WPCOUWPCOU, ise - [UPCOUNTER.vhd]                                                                                                    |              |
|----------------------------------------------------------------------------------------------------|--------------|
| S File Edit View Project Source Process Window Help                                                                                                    |              |
|                                                                                                    |              |
| ● 利 目 2 2 2 4 36 76 76 4 8 1 出出 計画作為 図 1 50 × 1000 × 10000 × 1000 × 1000 × 1000 × 1000 × 1000 × 1000 × 1000 × 1000 × 1000 × 1000 × 1000 × 1000 × 1000 × 1000 × 1000 × 1000 × 1000 × 10000 × 10000 × 10000 × 10000 × 10000 × 10000 × 10000 × 10000 × 10000 × 10000 × 10000 × 10000 × 10000 × 10000 × 10000 × 100000000                                                                 |              |
| Sources X 26 any Xilinx primitives in this code.                                                                                                    | ~            |
| Sources for Synthesis/Implementative 27library UNISIMJ                                                                                                    |              |
| - CUPCOU 28 use UNISIE.VComponents.all;                                                                                                    |              |
| a d xx3:500-49320 30 entity UPCOUNTER is                                                                                                    |              |
| * Control State State St |              |
| 32 q : inout STD_LOGIC_VECTOR (3 downto 0):="1111");                                                                                                    |              |
| 33 end OPCOUNTERS                                                                                                    |              |
| Shapeho LEramer 35 architecture Behavioral of UPCOUNTER is                                                                                                    |              |
| Processes X 36                                                                                                    |              |
| Processes for: UPCOUNTER - Behr  37 begin 38 39 begin 39 begin 39 begin 30 begin 30  |              |
| Add Existe Processes 39 begin                                                                                                    |              |
| Create New Source     40 if (clk='1' and clk'event) then                                                                                                    |              |
| 2 Vew Design Summary 41 1f (q="0000") then                                                                                                    |              |
| ***     Design University     142     ct <= 111 / 2                                                                                                    |              |
| -73 Create Fining Constr. 44 gl <= gl=1;                                                                                                    |              |
| A Align Package Prot                                                                                                    |              |
| Circate Area Constain 46 end 11;                                                                                                    |              |
| Edit Constraints (Text 40 end Behavioral;                                                                                                    |              |
|                                                                                                    |              |
| S0                                                                                                    | ~            |
|                                                                                                    | >            |
| Processes Sim Hierarchy- 🖸 UPCOUNTER-vhd 🕱 Design Summary 🧱 althw 🔤 Simulation                                                                                                    |              |
| This is a Lite version of ISE Simulator.                                                                                                    |              |
| Simulator is doing circuit initialization process.                                                                                                    |              |
| Finished circuit initialization process.                                                                                                    |              |
|                                                                                                    | × 1          |
| The Country of Country of Manager of Teleford in Provide Law Country of Country of Count |              |
|                                                                                                    |              |
| Lin 42 Col 10   CAPS   NUM                                                                                                    | SCRE VHOL    |
| 🛃 Start 🖸 Doct - Microsoft Word 🔤 Xilmc - 55E - P.(LIPCC 🙀 Xilmc PACE - F.(LIPCC                                                                                                    | C 🖉 11:35 AM |

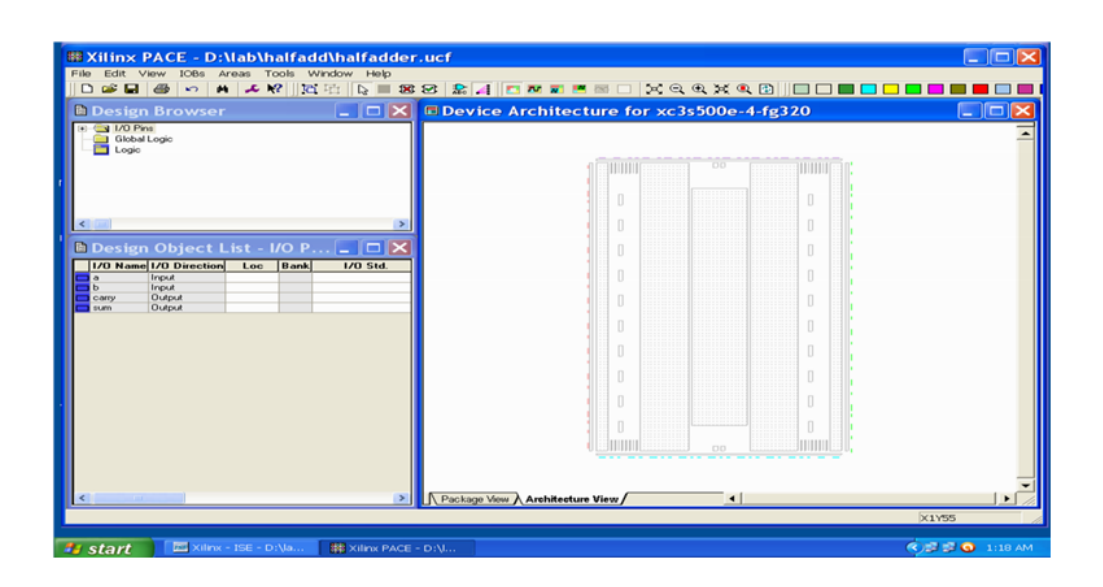

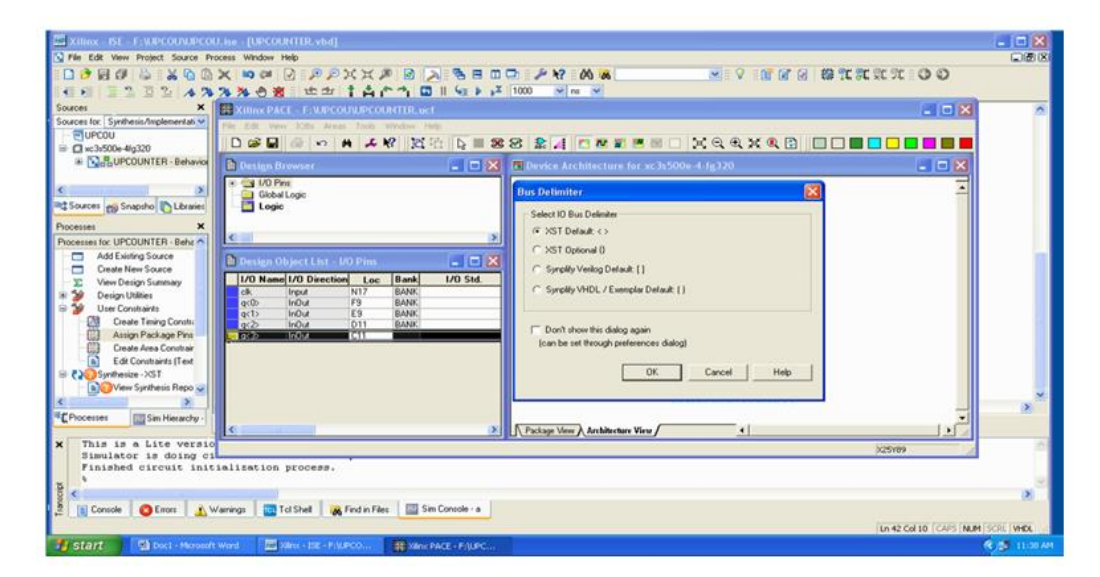

# Select JTAG clock in the startup options of process properties by right clicking on 'Generate programming file.

| Xilinx - ISE - F:\UPCOU\UPCO                                                                                                    | U.ise - [UPCOURTER.vhd]                                                                                                |                |
|----------------------------------------------------------------------------------------------------|----------------------------------------------------------------------------------------------------|----------------|
| Rile Edit View Project Source P                                                                                                    | rocess Window Help                                                                                                    |                |
|                                                                                                    | × ◎ ◎ ② ② ② X X Ø ② ③ ● B B D ◎ P Y M &                                                                                |                |
| Sources IX Sources IX Sources IX Sources IX Sources IX Sources IX Sources IX Sources IX Sources IX Sources IX Sources IX Sources IX Sources IX Sources IX Pocesses IX Pocesses IX Pocesses IX Pocesses IX Pocesses IX Pocesses IX Sources IX Sourc | 26                                                                                                    |                |
| Complement Design     Complement Design     Complement Design     Complement Design     Complement Design     Complement Design                                                                                                    | 40 end Behavioraij<br>49<br>50                                                                                         | ~              |
| Chocesses     Sim Hierarchy     This is a Lite versi     Simulator is doing c     Finished circuit ini     *                                                                                                    | W COUNTER vhd     Toeign Summay     abw     Simulation       on of ISE Simulator.     received initialization process. | × ×            |
| Console CEnors                                                                                                    | Vanings 🚾 Tcl Shell 🙀 Find in Files 🔤 Sim Console - a                                                                  | SCRL WHOL      |
| 🛃 Start 🔄 Doc1 - Microsol                                                                                                    | t Word 🔤 Salars - 155 - FALIPCO 🖶 Salars FACE - FALIPC                                                                 | 🔊 🖉 - 11:42 AV |

## EXPERIMENT – 1 REALIZATION OF LOGIC GATES

AIM: To design and simulate logic gates using VHDL

#### SOFTWARE REQIURED:

- 1. Personal computer
- 2. ISE Xilinx software

#### HARDWARE REQUIRED:

1. SPARTAN – 3E KIT

#### **THEORY:**

A logic gate is an elementary building block of a digital circuit. Most logic gates have two inputs and one output. At any given moment, every terminal is in one of the two binary conditions *low* (0) or *high* (1), represented by different voltage levels. The logic state of a terminal can, and generally does, change often, as the circuit processes data. In most logic gates, the low state is approximately zero volts (0 V), while the high state is approximately five volts positive (+5 V). There are seven basic logic gates: AND, OR, XOR, NOT, NAND, NOR, and XNOR.

The **AND** gate acts in the same way as the logical "and" operator. The output is "true" when both inputs are "true." Otherwise, the output is "false."

The *OR* gate gets its name from the fact that it behaves after the fashion of the logical inclusive "or." The output is "true" if either or both of the inputs are "true." If both inputs are "false," then the output is "false."

A logical *inverter*, sometimes called a *NOT gate* to differentiate it from other types of electronic inverter devices, has only one input. It reverses the logic state.

The *NAND gate* operates as an AND gate followed by a NOT gate. It acts in the manner of the logical operation "and" followed by negation. The output is "false" if both inputs are "true." Otherwise, the output is "true."

The *NOR gate* is a combination OR gate followed by an inverter. Its output is "true" if both inputs are "false." Otherwise, the output is "false."

The *XOR* (*exclusive-OR*) *gate* acts in the same way as the logical "either/or." The output is "true" if either, but not both, of the inputs are "true." The output is "false" if both inputs are "false" or if both inputs are "true." Another way of looking at this circuit is to observe that the output is 1 if the inputs are different, but 0 if the inputs are the same.

The *XNOR* (*exclusive-NOR*) *gate* is a combination XOR gate followed by an inverter. Its output is "true" if the inputs are the same, and "false" if the inputs are different.

The following figure/table shows the circuit symbols and logic combinations of different logic gates.

| Name          | Graphic<br>symbol                                                                                              | Algebraic<br>function  | Tita     | tuth |   |
|---------------|----------------------------------------------------------------------------------------------------|------------------------|----------|------|---|
|               |                                                                                                    |                        | x        | y    | F |
|               | x                                                                                                    | -                      | 0        | 0    | 0 |
| AND           | v                                                                                                    | -F  F = xy             | 0        | 1    | 0 |
|               |                                                                                                    |                        | 1        | 0    | 0 |
|               |                                                                                                    |                        | 1        | 1    | 1 |
|               |                                                                                                    |                        | x        | y    | F |
| OR            | x                                                                                                    | P P                    | 0        | 0    | 0 |
| OR            | y                                                                                                    | -F  F = x + y          | 0        | 1    | 1 |
|               |                                                                                                    |                        | 1        | 0    | 1 |
|               |                                                                                                    |                        | 1        | 1    | 1 |
|               |                                                                                                    |                        | 2        | F .  | F |
| Inverter      | x                                                                                                    | F = F = x'             | 0        |      | 1 |
|               |                                                                                                    |                        | 1        |      | 0 |
|               |                                                                                                    |                        | x        | y    | F |
| NAND          | x                                                                                                    | F = F = (xy)'          | 0        | 0    | 1 |
| MAND          | y                                                                                                    |                        | 0        | 1    | 1 |
|               |                                                                                                    |                        | 1        | 0    | 1 |
|               |                                                                                                    |                        | 1        | 11   | 0 |
|               |                                                                                                    |                        | <i>x</i> | У    | F |
| NOP           | x                                                                                                    | $F = (x + y)^{\prime}$ | 0        | 0    | 1 |
| HOR           | y                                                                                                    |                        | 0        | 1    | 0 |
|               |                                                                                                    |                        | 1        | 0    | 0 |
|               |                                                                                                    |                        | 1        | 1    | 0 |
|               |                                                                                                    |                        | <i>x</i> | y    | r |
| Exclusive-OR  | x                                                                                                    | F = xy' + x'y          | 0        | 0    | 0 |
| (XOR)         | y                                                                                                    | $x \oplus y$           | 0        | 1    | 1 |
|               | And a second second second second second second second second second second second second second second second |                        | 1        | 1    | 1 |
|               |                                                                                                    |                        | 1        | 11   | 0 |
|               |                                                                                                    |                        | x        | y    | F |
| Exclusive-NOR | x                                                                                                    | F = xy + x'y'          | 0        | 0    | 1 |
| equivalence   | y H                                                                                                    | $= (x \oplus y)'$      | 0        | 1    | 0 |
| equinence     |                                                                                                    |                        | 1        | 0    | 0 |
|               |                                                                                                    |                        | 1        | 1    | 1 |

## PROGRAM IN VHDL: AND GATE: DATAFLOW:

library IEEE; use IEEE.STD\_LOGIC\_1164.ALL; entity AND\_LOGIC is Port ( A : in STD\_LOGIC; B : in STD\_LOGIC; C : out STD\_LOGIC); end AND\_LOGIC; architecture Dataflow of AND\_LOGIC is begin C<= A AND B; end Dataflow;

## **BEHAVIORAL:**

library IEEE; use IEEE.STD\_LOGIC\_1164.ALL; entity AND\_LOGIC is Port ( A : in STD\_LOGIC; B : in STD\_LOGIC; C : out STD\_LOGIC); end AND\_LOGIC; architecture Behavioral of AND LOGIC is begin process (A,B) begin if A='1' and B='1' then C<='1'; else C<='0'; end if; end process; end Behavioral;

### **VHDL TEST BENCH:**

LIBRARY ieee; USE ieee.std\_logic\_1164.ALL; ENTITY AND LOGIC TB IS END AND\_LOGIC\_TB; ARCHITECTURE behavior OF AND\_LOGIC\_TB IS COMPONENT AND\_LOGIC PORT( A: IN std\_logic; B : IN std\_logic; C:OUT std\_logic ); END COMPONENT; signal A : std\_logic := '0'; signal B : std\_logic := '0'; signal C : std\_logic; BEGIN uut: AND\_LOGIC PORT MAP (  $A \Rightarrow A$ ,  $B \Rightarrow B$ ,  $C \Rightarrow C$ ); stim\_proc: process begin A<='0';B<='0';WAIT FOR 50 NS; A<='0';B<='1';WAIT FOR 50 NS;

### A<='1';B<='0';WAIT FOR 50 NS; A<='1';B<='1';WAIT FOR 50 NS;

end process;

END;

## **OUTPUT WAVEFORMS:**

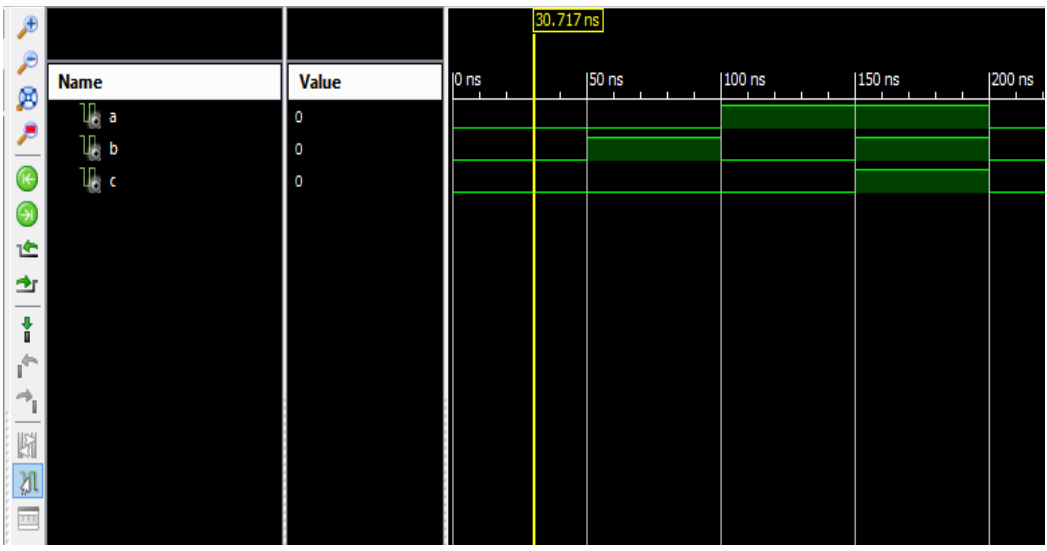

## OR GATE: DATAFLOW:

library IEEE; use IEEE.STD\_LOGIC\_1164.ALL; entity OR\_LOGIC is Port ( A : in STD\_LOGIC; B : in STD\_LOGIC; C : out STD\_LOGIC); end OR\_LOGIC; architecture Dataflow of OR\_LOGIC is begin  $C \le A \text{ OR } B;$ end Dataflow; **BEHAVIORAL:** library IEEE; use IEEE.STD\_LOGIC\_1164.ALL; entity OR\_LOGIC is Port ( A : in STD\_LOGIC; B : in STD\_LOGIC; C : out STD\_LOGIC); end OR\_LOGIC; architecture Behavioral of OR\_LOGIC is begin process (A,B)

begin if A='0' and B='0' then C<='0'; else C<='1';

end if;

end process; end Behavioral;

## **VHDL TEST BENCH:**

LIBRARY ieee; USE ieee.std\_logic\_1164.ALL; ENTITY OR\_LOGIC\_TB IS END OR\_LOGIC\_TB; ARCHITECTURE behavior OF OR\_LOGIC\_TB IS COMPONENT OR\_LOGIC PORT ( A: IN std\_logic; B: IN std\_logic; C: OUT std\_logic ); END COMPONENT; signal A : std\_logic := '0'; signal B : std\_logic := '0'; signal C : std\_logic; **BEGIN** uut: OR\_LOGIC PORT MAP (  $A \Rightarrow A$ ,  $B \Rightarrow B$ .  $C \Rightarrow C$ ); stim\_proc: process begin A<='0'; B<='0'; WAIT FOR 50 NS; A<='0'; B<='1'; WAIT FOR 50 NS; A<='1'; B<='0'; WAIT FOR 50 NS; A<='1'; B<='1'; WAIT FOR 50 NS;

end process;

END;

## **OUTPUT WAVEFORMS:**

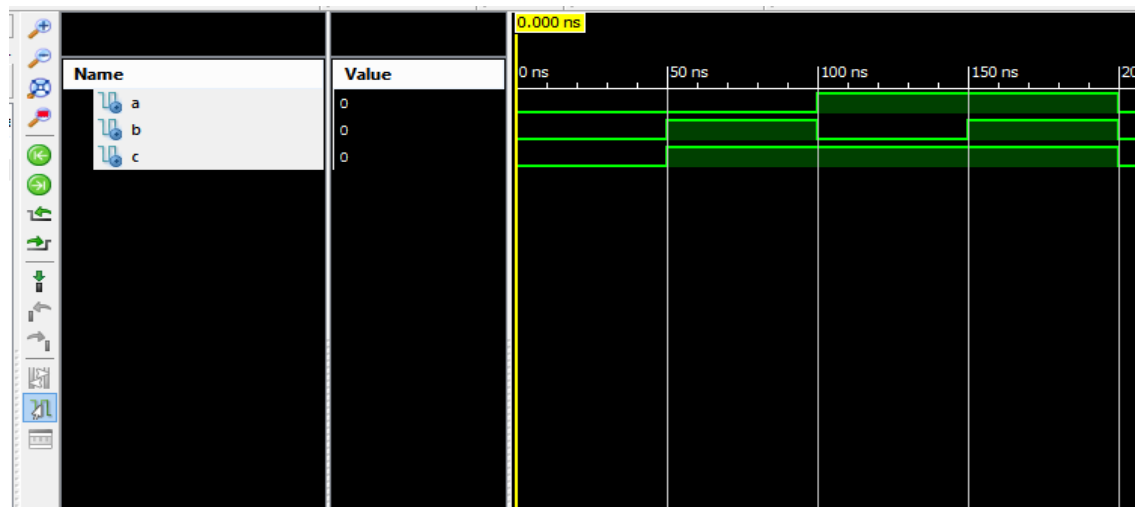

## NOT GATE: DATAFLOW:

library IEEE; use IEEE.STD\_LOGIC\_1164.ALL; entity NOT\_LOGIC is Port (A: in STD LOGIC; B : out STD\_LOGIC); end NOT\_LOGIC; architecture Dataflow of NOT\_LOGIC is begin  $B \le NOT A$ ; end Dataflow; **BEHAVIORAL:** library IEEE; use IEEE.STD\_LOGIC\_1164.ALL; entity NOT\_LOGIC is Port ( A : in STD\_LOGIC; B : out STD\_LOGIC); end NOT\_LOGIC; architecture Behavioral of NOT\_LOGIC is begin process (A) begin if A='1' then B<='0'; else  $B \le 1'$ ; end if: end process; end Behavioral; **VHDL TEST BENCH:** LIBRARY ieee; USE ieee.std\_logic\_1164.ALL; ENTITY NOT\_LOGIC\_TB IS END NOT\_LOGIC\_TB; ARCHITECTURE behavior OF NOT\_LOGIC\_TB IS COMPONENT NOT\_LOGIC PORT( A : IN std\_logic; B : OUT std\_logic ); END COMPONENT; signal A : std\_logic := '0'; signal B : std\_logic; BEGIN uut: NOT\_LOGIC PORT MAP (  $A \Rightarrow A$ ,  $B \Rightarrow B$ );

stim\_proc: process begin

> A<='0';WAIT FOR 50 NS; A<='1';WAIT FOR 50 NS;

end process; END;

## **OUTPUT WAVEFORMS:**

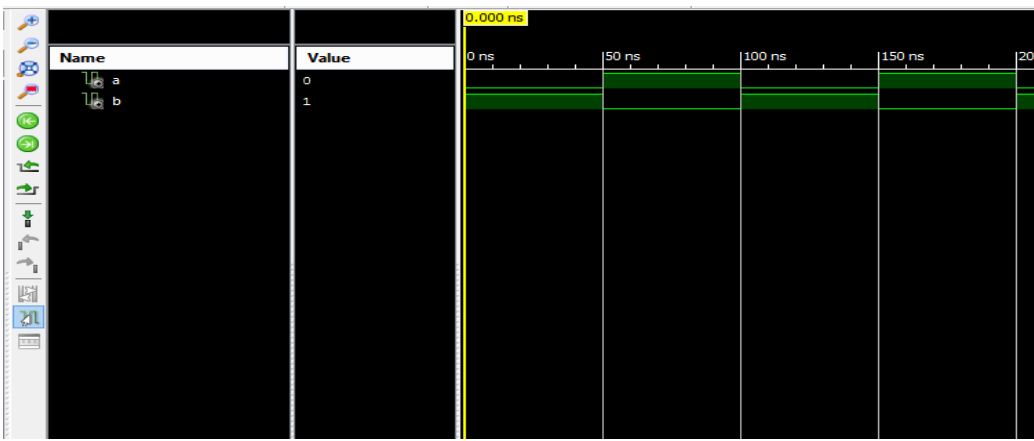

## NAND GATE: DATAFLOW:

library IEEE; use IEEE.STD\_LOGIC\_1164.ALL; entity NAND\_LOGIC is Port (A: in STD\_LOGIC; B: in STD\_LOGIC; C: out STD\_LOGIC); end NAND\_LOGIC; architecture Dataflow of NAND LOGIC is begin  $C \le A \text{ NAND } B;$ end Dataflow; **BEHAVIORAL:** library IEEE; use IEEE.STD\_LOGIC\_1164.ALL; entity NAND\_LOGIC is Port (A: in STD\_LOGIC; B: in STD\_LOGIC; C: out STD\_LOGIC); end NAND\_LOGIC; architecture Behavioral of NAND\_LOGIC is begin process (A,B) begin if A='1' AND B='1' then C<='0'; else C<='1';

```
end if;
      end process;
end Behavioral;
VHDL TEST BENCH:
LIBRARY ieee;
USE ieee.std_logic_1164.ALL;
ENTITY NAND_LOGIC _TB IS
END NAND_LOGIC _TB;
ARCHITECTURE behavior OF NAND_LOGIC _TB IS
  COMPONENT NAND_LOGIC
  PORT(
     A: IN std_logic;
     B : IN std_logic;
     C: OUT std_logic
    );
  END COMPONENT;
 signal A : std_logic := '0';
 signal B : std_logic := '0';
 signal C : std_logic;
BEGIN
 uut: NAND_LOGIC PORT MAP (
     A \Longrightarrow A,
     B \Rightarrow B.
     C \Rightarrow C
    );
 stim_proc: process
 begin
             A<='0';B<='0';WAIT FOR 50 NS;
             A<='0';B<='1';WAIT FOR 50 NS;
             A<='1';B<='0';WAIT FOR 50 NS;
             A<='1';B<='1';WAIT FOR 50 NS;
```

end process;

END;

## **OUTPUT WAVEFORMS:**

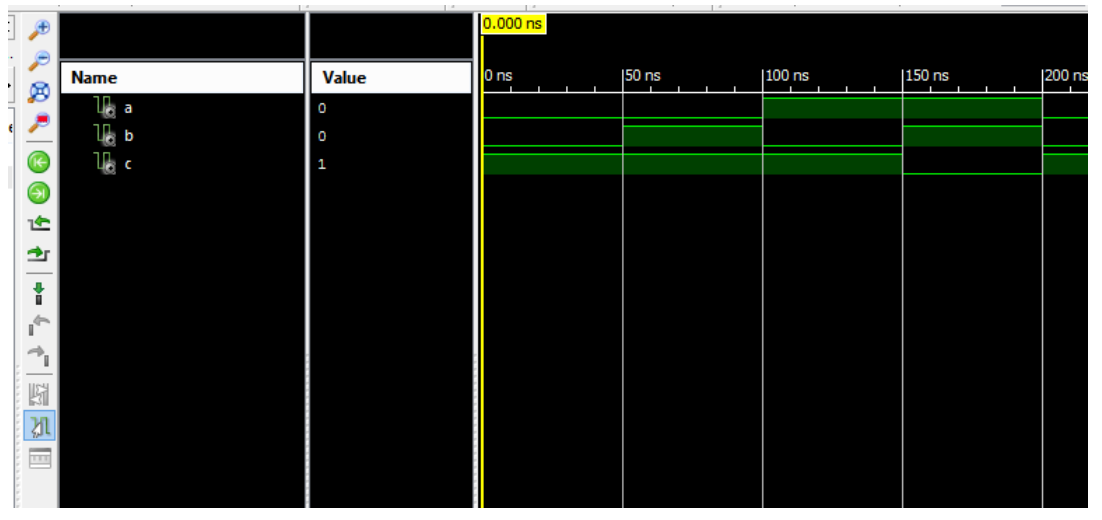

## NOR GATE: DATAFLOW:

library IEEE; use IEEE.STD\_LOGIC\_1164.ALL; entity NOR\_LOGIC is Port (A: in STD LOGIC; B : in STD\_LOGIC; C : out STD\_LOGIC); End NOR\_LOGIC; architecture Dataflow of NOR\_LOGIC is begin  $C \le A \text{ NOR } B;$ end Dataflow; **BEHAVIORAL:** library IEEE; use IEEE.STD\_LOGIC\_1164.ALL; entity NOR\_LOGIC is Port ( A : in STD\_LOGIC; B: in STD\_LOGIC; C : out STD\_LOGIC); end NOR LOGIC; architecture Behavioral of NOR\_LOGIC is begin process (A,B) begin if A='0' AND B='0' then C<='1'; else C<='0'; end if: end process; end Behavioral; **VHDL TEST BENCH:** LIBRARY ieee; USE ieee.std\_logic\_1164.ALL; ENTITY NOR\_LOGIC \_TB IS END NOR\_LOGIC \_TB; ARCHITECTURE behavior OF NOR\_LOGIC \_TB IS COMPONENT NOR\_LOGIC PORT( A : IN std\_logic; B : IN std\_logic; C: OUT std\_logic ); END COMPONENT: signal A : std\_logic := '0'; signal B : std\_logic := '0'; signal C : std\_logic;

```
BEGIN

uut: NOR_LOGIC PORT MAP (

A \Rightarrow A,

B \Rightarrow B,

C \Rightarrow C

);

stim_proc: process

begin

A <= '0'; B <= '0'; WAIT FOR 50 NS;

A <= '0'; B <= '1'; WAIT FOR 50 NS;

A <= '1'; B <= '0'; WAIT FOR 50 NS;

A <= '1'; B <= '1'; WAIT FOR 50 NS;
```

end process;

END;

## **OUTPUT WAVEFORMS:**

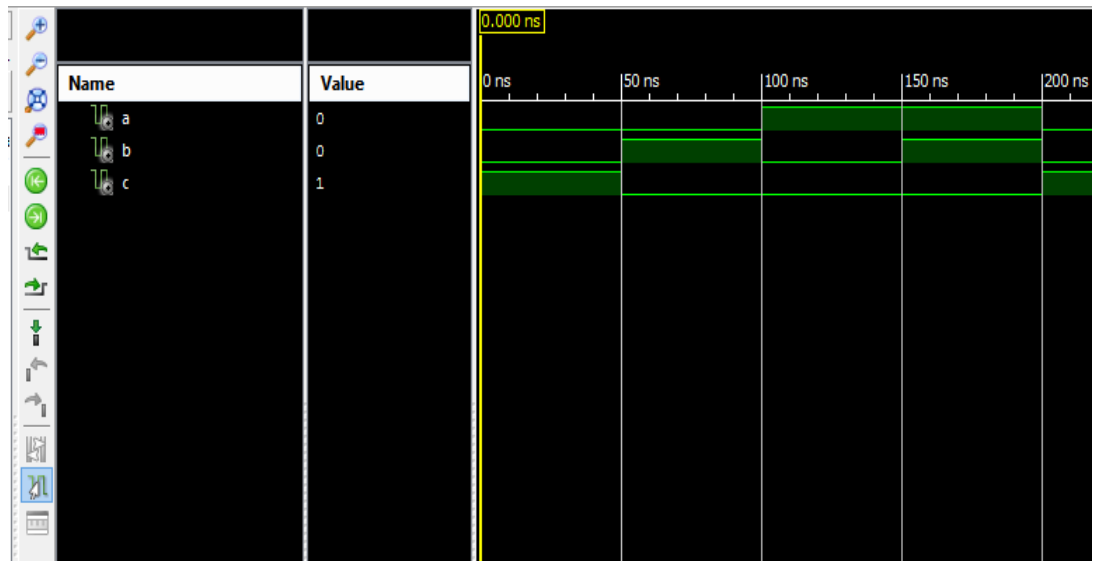

## XOR GATE: DATAFLOW:

library IEEE; use IEEE.STD\_LOGIC\_1164.ALL; entity XOR\_LOGIC is Port ( A : in STD\_LOGIC; B : in STD\_LOGIC; C : out STD\_LOGIC); end XOR\_LOGIC; architecture Dataflow of XOR\_LOGIC is begin C<= A XOR B; end Dataflow;

## **BEHAVIORAL:**

library IEEE; use IEEE.STD\_LOGIC\_1164.ALL; entity XOR\_LOGIC is

```
Port ( A : in STD_LOGIC;
                     B : in STD_LOGIC;
      C: out STD_LOGIC);
end XOR_LOGIC;
architecture Behavioral of XOR_LOGIC is
begin
      process (A,B)
             begin
                    if A=B then C<='0';
                    else C<='1';
                    end if;
      end process;
end Behavioral;
VHDL TEST BENCH:
LIBRARY ieee;
USE ieee.std_logic_1164.ALL;
ENTITY XOR_LOGIC _TB IS
END XOR_LOGIC _TB;
ARCHITECTURE behavior OF XOR_LOGIC _TB IS
  COMPONENT XOR_LOGIC
  PORT(
     A : IN std_logic;
     B : IN std_logic;
     C:OUT std_logic
    );
  END COMPONENT;
 signal A : std_logic := '0';
 signal B : std_logic := '0';
 signal C : std_logic;
BEGIN
 uut: XOR_LOGIC PORT MAP (
     A \Rightarrow A,
     B \Rightarrow B,
     C \Rightarrow C
    );
 stim_proc: process
 begin
   A<='0';B<='0';WAIT FOR 50 NS;
             A<='0';B<='1';WAIT FOR 50 NS;
             A<='1';B<='0';WAIT FOR 50 NS;
             A<='1';B<='1';WAIT FOR 50 NS;
 end process;
END;
```

## **OUTPUT WAVEFORMS:**

| Æ          |       |       | 0.000 ns |       |        |        |        |
|------------|-------|-------|----------|-------|--------|--------|--------|
|            | Name  | Value | 0 ns     | 50 ns | 100 ns | 150 ns | 200 ns |
|            | lla a | 0     |          |       |        |        |        |
| <i>~</i>   | Ъ     | 0     |          |       |        |        |        |
|            | 11a c | 0     |          |       |        |        |        |
| $\Theta$   |       |       |          |       |        |        |        |
| 1          |       |       |          |       |        |        |        |
|            |       |       |          |       |        |        |        |
| -          |       |       |          |       |        |        |        |
|            |       |       |          |       |        |        |        |
|            |       |       |          |       |        |        |        |
| ; <u> </u> |       |       |          |       |        |        |        |
| 5          |       |       |          |       |        |        |        |
| ЗI         |       |       |          |       |        |        |        |
|            |       |       |          |       |        |        |        |
|            |       |       |          |       |        |        |        |

## XNOR GATE: DATAFLOW:

library IEEE; use IEEE.STD\_LOGIC\_1164.ALL; entity XNOR\_LOGIC is Port ( A : in STD\_LOGIC; B : in STD\_LOGIC; C: out STD\_LOGIC); end XNOR\_LOGIC; architecture Dataflow of XNOR\_LOGIC is begin C<= A XNOR B; end Dataflow; **BEHAVIORAL:** library IEEE; use IEEE.STD\_LOGIC\_1164.ALL; entity XNOR\_LOGIC is Port ( A : in STD\_LOGIC; B : in STD\_LOGIC; C: out STD\_LOGIC); end XNOR\_LOGIC; architecture Behavioral of XNOR\_LOGIC is begin process (A,B) begin if A=B then C<='1'; else C<='0'; end if; end process; end Behavioral;

## **VHDL TEST BENCH:**

```
LIBRARY ieee;
USE ieee.std_logic_1164.ALL;
ENTITY XNOR_LOGIC_TB IS
END XNOR_LOGIC_TB;
ARCHITECTURE behavior OF XNOR_LOGIC_TB IS COMPONENT XNOR_LOGIC
  PORT(
     A: IN std_logic;
     B : IN std_logic;
     C:OUT std_logic
    );
  END COMPONENT;
 signal A : std_logic := '0';
 signal B : std_logic := '0';
 signal C : std_logic;
BEGIN
 uut: XNOR_LOGIC PORT MAP (
     A \Longrightarrow A,
     B \Rightarrow B,
     C \Rightarrow C
    );
 stim_proc: process
 begin
             A<='0';B<='0';WAIT FOR 50 NS;
             A<='0';B<='1';WAIT FOR 50 NS;
             A<='1';B<='0';WAIT FOR 50 NS;
             A<='1';B<='1';WAIT FOR 50 NS;
```

end process; END;

## **OUTPUT WAVEFORMS:**

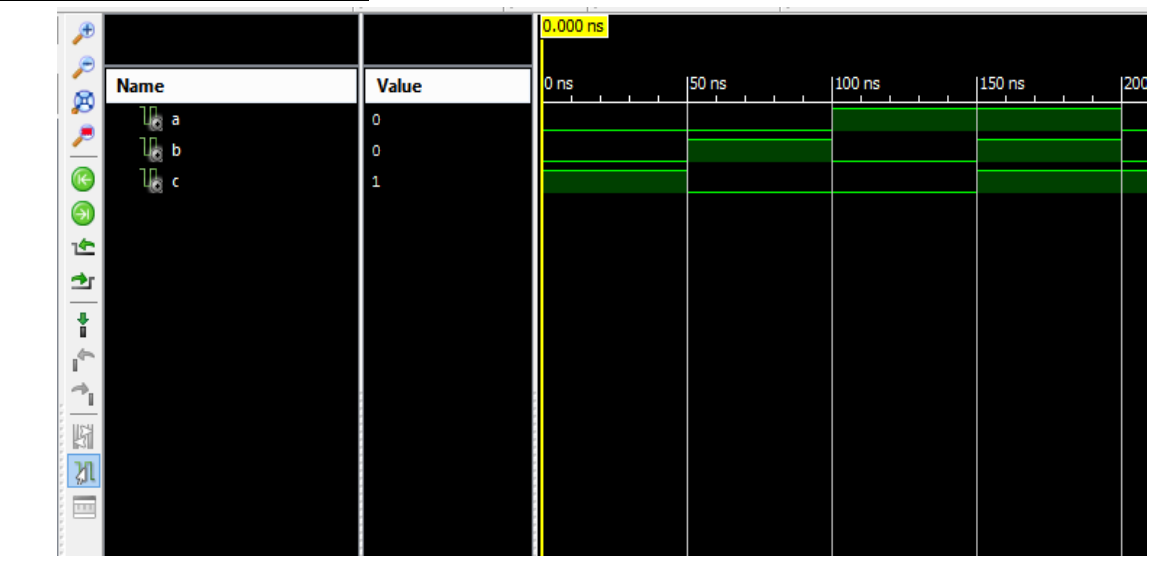

## **DEVICE UTILIZATION SUMMARY:**

| Number of Slices:       | 1  out of  4 | 656 0%  |
|-------------------------|--------------|---------|
| Number of 4 input LUTs: | 1 out of 9   | 0312 0% |
| Number of IOs:          | 3            |         |
| Number of bonded IOBs:  | 3 out of     | 232 1%  |

## **SYNTHESIS REPORT:**

| RTL Top Leve    | el Output File Name | : ALL_LOGIC_GATES.ngr |  |  |  |  |  |
|-----------------|---------------------|-----------------------|--|--|--|--|--|
| Top Level Out   | put File Name       | : ALL_LOGIC_GATES     |  |  |  |  |  |
| Output Format   |                     | : NGC                 |  |  |  |  |  |
| Optimization (  | Goal                | : Speed               |  |  |  |  |  |
| Keep Hierarch   | у                   | : No                  |  |  |  |  |  |
|                 |                     |                       |  |  |  |  |  |
| Design Statisti | cs                  |                       |  |  |  |  |  |
| # IOs           |                     | : 3                   |  |  |  |  |  |
|                 |                     |                       |  |  |  |  |  |
| Cell Usage:     |                     |                       |  |  |  |  |  |
| # BELS          |                     | : 1                   |  |  |  |  |  |
| # LUT2          |                     | : 1                   |  |  |  |  |  |
| # IO Buffers    |                     | : 3                   |  |  |  |  |  |
| # IBUF          |                     | : 2                   |  |  |  |  |  |
| # OBUF          |                     | : 1                   |  |  |  |  |  |

## **RESULT:**

Thus the VHDL code for half adder is verified, synthesis report is generated and the design is implemented using FPGA.

## **VIVA QUESTIONS:**

- 1. Implement the following function using VHDL coding. (Try to minimize if you can).  $F(A,B,C,D)=(A'+B+C) \cdot (A+B'+D') \cdot (B+C'+D') \cdot (A+B+C+D)$
- 2. What will be the no. of rows in the truth table of N variables?
- 3. What are the advantages of VHDL?
- 4. Design Ex-OR gate using behavioral model?
- 5. Implement the following function using VHDL code f=AB+CD.
- 6. What are the differences between half adder and full adder?
- 7. What are the advantages of minimizing the logical expressions?
- 8. What does a combinational circuit mean?
- 9. Implement the half adder using VHDL code?
- 10. Implement the full adder using two half adders and write VHDL program in structural model?

## EXPERIMENT – 2 3 x 8 DECODER – IC74138

**<u>AIM</u>**: To design and simulate 3:8 Decoder - 74138 using VHDL.

#### SOFTWARE REQIURED:

- 1. Personal computer
- 2. ISE Xilinx software

#### HARDWARE REQUIRED:

1. SPARTAN – 3E KIT

#### **THEORY:**

In digital electronics, a decoder can take the form of a multiple-input, multiple- output logic circuit that converts coded inputs into coded outputs, where the input and output codes are different e.g. n-to-2n , binary-coded decimal decoders. Decoding is necessary in applications such as data multiplexing, 7 segment display and memory address decoding.

It uses all AND gates, and therefore, the outputs are active- high. For active- low outputs, NAND gates are used. It has 3 input lines and 8 output lines. It is also called as binary to octal decoder it takes a 3-bit binary input code and activates one of the 8(octal) outputs corresponding to that code.

## PIN DIAGRAM:

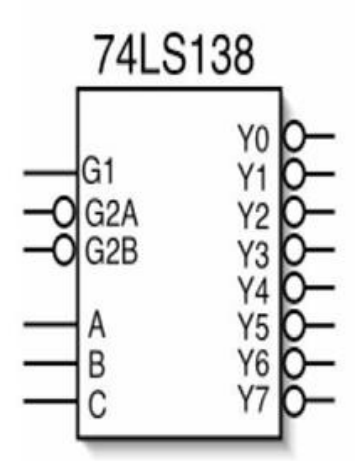

### **TRUTH TABLE:**

| Inputs |     |     |   |   |   | Outputs        |                |                |    |                |                |                |    |
|--------|-----|-----|---|---|---|----------------|----------------|----------------|----|----------------|----------------|----------------|----|
| G1     | G2A | G2B | С | в | A | Y <sub>7</sub> | Y <sub>6</sub> | Y <sub>5</sub> | Y4 | Y <sub>3</sub> | Y <sub>2</sub> | Y <sub>1</sub> | Yo |
| 0      | х   | х   | х | х | х | 1              | 1              | 1              | 1  | 1              | 1              | 1              | 1  |
| x      | 1   | x   | x | x | x | 1              | 1              | 1              | 1  | 1              | 1              | 1              | 1  |
| x      | x   | 1   | x | x | x | 1              | 1              | 1              | 1  | 1              | 1              | 1              | 1  |
| 1      | 0   | 0   | 0 | 0 | 0 | 1              | 1              | 1              | 1  | 1              | 1              | 1              | 0  |
| 1      | 0   | 0   | 0 | 0 | 1 | 1              | 1              | 1              | 1  | 1              | 1              | 0              | 1  |
| 1      | 0   | 0   | 0 | 1 | 0 | 1              | 1              | 1              | 1  | 1              | 0              | 1              | 1  |
| 1      | 0   | 0   | 0 | 1 | 1 | 1              | 1              | 1              | 1  | 0              | 1              | 1              | 1  |
| 1      | 0   | 0   | 1 | 0 | 0 | 1              | 1              | 1              | 0  | 1              | 1              | 1              | 1  |
| 1      | 0   | 0   | 1 | 0 | 1 | 1              | 1              | 0              | 1  | 1              | 1              | 1              | 1  |
| 1      | 0   | 0   | 1 | 1 | 0 | 1              | 0              | 1              | 1  | 1              | 1              | 1              | 1  |
| 1      | 0   | 0   | 1 | 1 | 1 | 0              | 1              | 1              | 1  | 1              | 1              | 1              | 1  |
## **PROGRAM IN VHDL:**

## **DATAFLOW:**

library IEEE; use IEEE.STD\_LOGIC\_1164.ALL; entity IC74138\_3X8dec\_DF is Port ( G,GA,GB : in STD\_LOGIC; A,B,C : in STD\_LOGIC; Y : out STD\_LOGIC\_VECTOR (0 to 7)); end IC74138\_3X8dec\_DF; architecture dataflow of IC74138\_3X8dec\_DF is signal X:std\_logic\_vector (0 to 5); begin X<=G&GA&GB&A&B&C;</pre>

with X select

Y<="01111111" when "100000", "10111111" when "100001", "11011111" when "100010", "11101111" when "100011", "11110111" when "100100", "11111011" when "100101", "1111110" when "100111", "11111110" when "100111",

end dataflow;

## **BEHAVIORAL:**

library IEEE; use IEEE.STD\_LOGIC\_1164.ALL; entity IC74138\_3X8dec\_BH is Port (G,GA,GB : in STD\_LOGIC; A,B,C : in STD\_LOGIC; Y: out STD LOGIC VECTOR (0 to 7)); end IC74138\_3X8dec\_BH; architecture Behavioral of IC74138\_3X8dec\_BH is signal X:std\_logic\_vector(2 downto 0); begin process (G,GA,GB,A,B,C,X) begin X<=A&B&C; if (G and (not GA) and (not GB))='1' then case X is when "000"=>Y<="01111111"; when "001"=>Y<="10111111"; when "010"=>Y<="11011111"; when "011"=>Y<="11101111"; when "100"=>Y<="11110111";

when "101"=>Y<="11111011"; when "110"=>Y<="1111101"; when "111"=>Y<="1111110"; when others=>Y<="11111111";

```
end case;
```

else Y<="111111111";

end if;

end process; end Behavioral;

#### **STRUCTURAL:**

library IEEE; use IEEE.STD\_LOGIC\_1164.ALL; entity IC74138\_3X8dec\_ST is Port (G,GA,GB : in STD\_LOGIC; A,B,C : in STD LOGIC; Y : out STD\_LOGIC\_VECTOR (0 to 7)); end IC74138\_3X8dec\_ST; architecture Structural of IC74138\_3X8dec\_ST is component not11 port(n1:in std\_logic; n0:out std\_logic); end component; component and 31 port(a1,a2,a3:in std\_logic; a0:out std\_logic); end component; component nand41 port(na1,na2,na3,na4:in std\_logic; na0:out std\_logic); end component; signal Abar,Bbar,Cbar,GAbar,GBbar,E: std\_logic; begin L1:not11 port map(A,Abar); L2:not11 port map(B,Bbar); L3:not11 port map(C,Cbar); L4:not11 port map(GA,GAbar); L5:not11 port map(GB,GBbar); L6:and31 port map(G,GAbar,GBbar,E); L7:nand41 port map(E,Abar,Bbar,Cbar,Y(0)); L8:nand41 port map(E,Abar,Bbar,C,Y(1)); L9:nand41 port map(E,Abar,B,Cbar,Y(2)); L10:nand41 port map(E,Abar,B,C,Y(3)); L11:nand41 port map(E,A,Bbar,Cbar,Y(4)); L12:nand41 port map(E,A,Bbar,C,Y(5)); L13:nand41 port map(E,A,B,Cbar,Y(6)); L14:nand41 port map(E,A,B,C,Y(7)); end Structural:

## SUB PROGRAMS: NOT11:

library IEEE; use IEEE.STD\_LOGIC\_1164.ALL; entity not11 is port(n1:in std\_logic; n0:out std\_logic); end not11; architecture dataflow of not11 is begin  $n0 \le not n1;$ end dataflow; **AND31:** library IEEE; use IEEE.STD\_LOGIC\_1164.ALL; entity and 31 is Port (a1,a2,a3 : in STD\_LOGIC; a0 : out STD\_LOGIC); end and 31: architecture dataflow of and31 is begin a0 <= a1 and a2 and a3; end dataflow; NAND41: library IEEE; use IEEE.STD\_LOGIC\_1164.ALL; entity nand41 is port(na1,na2,na3,na4:in std\_logic; na0:out std\_logic); end nand41; architecture dataflow of nand41 is begin  $na0 \le not(na1 and na2 and na3 and na4);$ 

end dataflow;

# **VHDL TEST BENCH:**

LIBRARY ieee; USE ieee.std\_logic\_1164.ALL; ENTITY IC74138\_3X8dec\_TB IS END IC74138\_3X8dec\_TB; ARCHITECTURE behavior OF IC74138\_3X8dec\_TB IS COMPONENT IC74138\_3X8dec PORT( G : IN std\_logic; GA : IN std\_logic;

```
GB : IN std_logic;
      A : IN std_logic;
      B : IN std_logic;
      C: IN std_logic;
      Y:OUT std_logic_vector(0 to 7)
     );
  END COMPONENT;
  signal G : std_logic := '0';
  signal GA : std_logic := '0';
  signal GB : std_logic := '0';
  signal A : std_logic := '0';
  signal B : std_logic := '0';
  signal C : std_logic := '0';
  signal Y : std_logic_vector(0 to 7);
 BEGIN
  uut: IC74138_3X8dec PORT MAP (
      G \Rightarrow G.
      GA \Rightarrow GA,
      GB \Rightarrow GB,
      A \Longrightarrow A,
      B \Rightarrow B.
      C \Rightarrow C,
      Y => Y
     );
                 stim_proc: process
                begin
                        G \le 1':GA \le 0':GB \le 0':A \le 0':B \le 0':C \le 0':wait for 50 ns:
                        G \le 1'; GA \le 0'; GB \le 0'; A \le 0'; B \le 0'; C \le 1'; wait for 50 ns;
                        G<='1';GA<='0';GB<='0';A<='0';B<='1';C<='0'; wait for 50 ns;
                        G<='1';GA<='0';GB<='0';A<='0';B<='1';C<='1'; wait for 50 ns;
                        G \le 1'; GA \le 0'; GB \le 0'; A \le 0'; C \le 0'; C \le 0'; wait for 50 ns;
                        G \le 1'; GA \le 0'; GB \le 0'; A \le 1'; B \le 0'; C \le 1'; wait for 50 ns;
                        G \le 1'; GA \le 0'; GB \le 0'; A \le 1'; B \le 1'; C \le 0'; wait for 50 ns;
                        G<='1';GA<='0';GB<='0';A<='1';B<='1';C<='1'; wait for 50 ns;
                        G \le 0'; GA \le 0'; GB \le 0'; A \le 0'; C \le 0'; C \le 0'; wait for 50 ns;
                        G<='1';GA<='1';GB<='0';A<='1';B<='1';C<='0'; wait for 50 ns;
                        G<='1';GA<='0';GB<='1';A<='1';B<='0';C<='1'; wait for 50 ns;
  end process;
END;
```

# **OUTPUT WAVEFORMS:**

| Æ        |                      |               | 0.000 ns |          |          |          |          |          |          |        |          |
|----------|----------------------|---------------|----------|----------|----------|----------|----------|----------|----------|--------|----------|
| 2<br>8   | Name                 | Value         | 0 ns     | 50 ns    | 100 ns   | 150 ns   | 200 ns   | 250 ns   | 300 ns   | 350 ns | 400 ns   |
| ,        | Uo g<br>Uo ga        | 1<br>0        |          |          |          |          |          |          |          |        |          |
| •        | l, gb                | 0             |          |          |          |          |          |          |          |        |          |
| €<br>14  | Loa<br>Lob           | 0             |          |          |          |          |          |          |          |        |          |
| <u>+</u> | 1) c                 | 0             |          |          |          |          |          |          |          |        |          |
| ŧ        | ▼ 📷 y(0:7)<br>16 [0] | 01111111<br>0 | ()       | 10111111 | 11011111 | 11101111 | 11110111 | 11111011 | 11111101 | ()     | 11111111 |
| ŕ.       | 10 (1)<br>10 (2)     | 1             |          |          |          |          |          |          |          |        |          |
| -        | ue (2)<br>Ue (3)     | 1             |          |          |          |          |          |          |          |        |          |
| ы.<br>Х  | 10. [4]<br>10. ret   | 1             |          |          |          |          |          |          |          |        |          |
|          | 16<br>16             | 1             |          |          |          |          |          |          |          |        |          |
|          | (7) لو               | 1             |          |          |          |          |          |          |          |        |          |
|          |                      |               |          |          |          |          |          |          |          |        |          |
|          |                      |               |          |          |          |          |          |          |          |        |          |

# **RTL SCHEMATIC:**

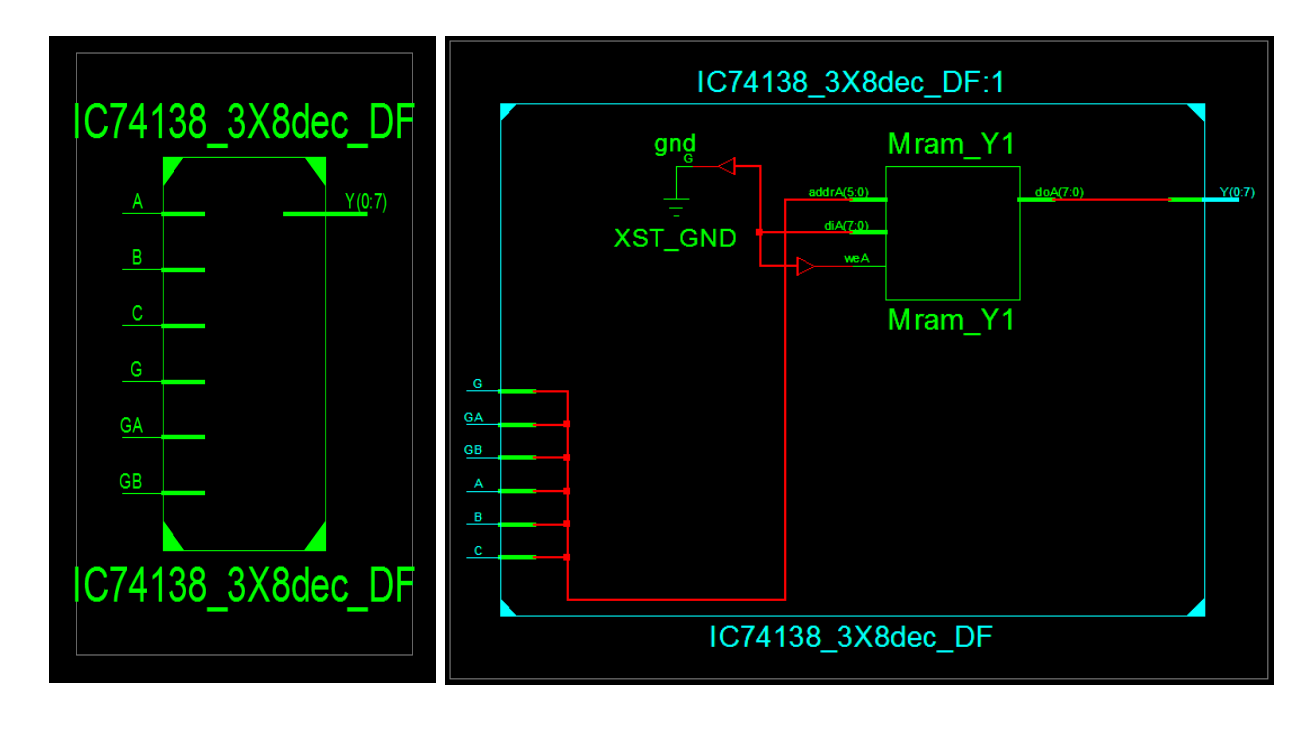

# **INTERNAL DIAGRAM OF 3X8 DECODER:**

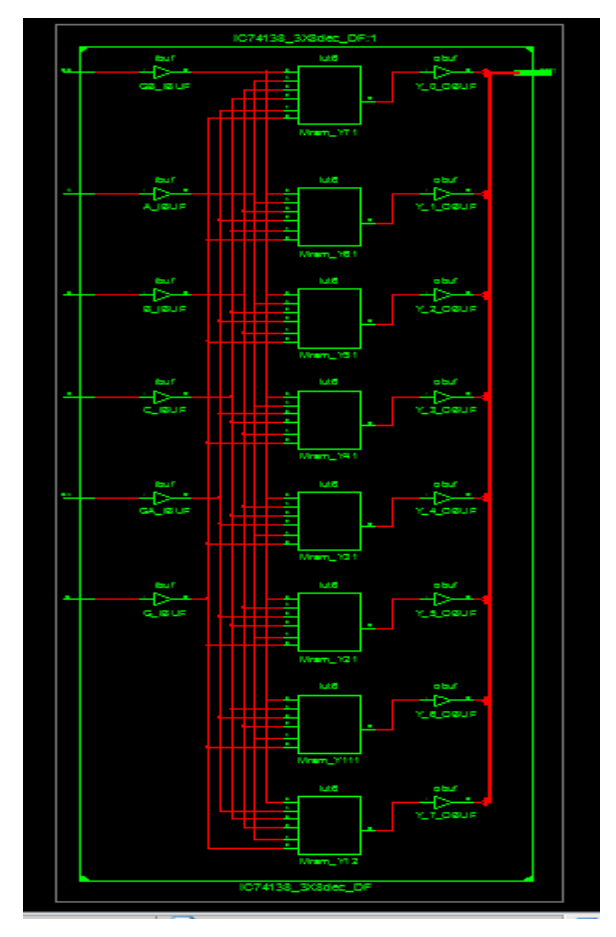

## **DEVICE UTILIZATION SUMMARY:**

| Number of Slices:       | 5 out of 4656 | 0% |
|-------------------------|---------------|----|
| Number of 4 input LUTs: | 9 out of 9312 | 0% |
| Number of IOs:          | 14            |    |
| Number of bonded IOBs:  | 14 out of 232 | 6% |

### **SYNTHESIS REPORT:**

| : IC74138_3X8dec.ngr |
|----------------------|
| : IC74138_3X8dec     |
| : NGC                |
| : Speed              |
| : No                 |
|                      |
|                      |
| : 14                 |
|                      |
|                      |
| :9                   |
| :1                   |
| : 8                  |
| : 14                 |
| : 6                  |
|                      |
|                      |

### **RESULT:**

Thus the VHDL code for 3x8 Decoder 74138 is verified, synthesis report is generated and the design is implemented using FPGA.

### VIVA QUESTIONS:

- 1. Write the behavioural code for the IC 74x138.
- 2. Write the VHDL code for the IC 74x138 using CASE statement.
- 3. Write the VHDL code for the IC 74x138 using WITH statement.
- 4. Write the VHDL code for the IC 74x138 using WHEN--ELSE statement.
- 5. Write the structural program for IC 74x138.
- 6. What does priority encoder mean?
- 7. How many decoders are needed to construct 4X16 decoder?
- 8. What is the difference between decoder and encoder?
- 9. Write the syntax for exit statement?
- 10. Explain briefly about next statement?
- 11. How to specify the delay in VHDL program?
- 12. Write the syntax for component declaration.

# EXPERIMENT – 3 8 X 1 MULTIPLEXER-74151 AND 1 X 4 DEMULTIPLEXER-74155

AIM: To design and simulate MUX & DEMUX using VHDL.

#### **SOFTWARE REQIURED:**

Personal computer
 ISE Xilinx software

### HARDWARE REQUIRED:

1. SPARTAN – 3E KIT

### **THEORY:**

Multiplexing is defined as the process of feeding several independent signals to a common load, one at a time. The device or switching circuitry used to select and connect one of these several signals to the load at any one time is known as a multiplexer.

The reverse function of multiplexing, known as de-multiplexing, pertains to the process of feeding several independent loads with signals coming from a common signal source, one at a time. A device used for de-multiplexing is known as de- multiplexer.

Multiplexing and de-multiplexing, therefore, allow the efficient use of common circuits to feed a common load with signals from several signal sources, and to feed several loads form a single, common signal source, respectively.

## **PIN DIAGRAM:**

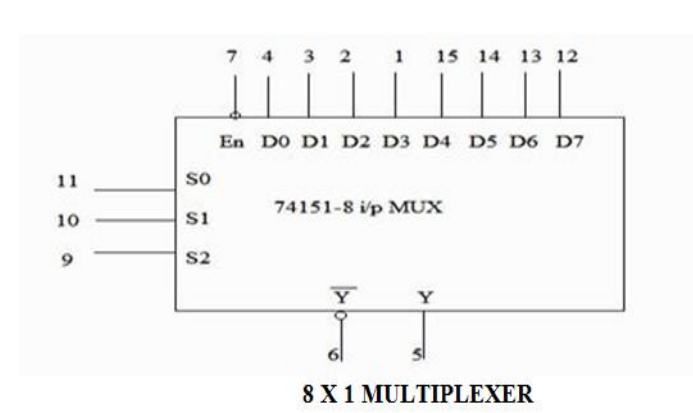

|   | А  | 1Y0 | Ъ— |
|---|----|-----|----|
|   | В  | 111 | þ  |
|   |    | 1Y2 | þ  |
| d | 1G | 1Y3 | þ  |
|   | 1C | 2Y0 | þ  |
|   |    | 2Y1 | þ  |
| d | 2G | 2Y2 | þ  |
| d | 2C | 2Y3 | þ  |
|   |    |     |    |

2x4 Dual - DE MULTIPLEXER

## **TRUTH TABLE:**

| S.No | en_1 | A 8 | s | Output |              |
|------|------|-----|---|--------|--------------|
| 1    | 0    | 0   | 0 | 0      | I(0)         |
| 2    | 0    | 0   | 0 | 1      | I(1)         |
| 3    | 0    | 0   | 1 | 0      | I(2)         |
| 4    | 0    | 0   | 1 | 1      | I(3)         |
| 5    | 0    | 1   | 0 | 0      | I(4)         |
| 6    | 0    | 1   | 0 | 1      | <b>I</b> (5) |
| 7    | 0    | 1   | 1 | 0      | I(6)         |
| 8    | 0    | 1   | 1 | 1      | I(7)         |
| 9    | 1    | x   | x | x      | 0            |

### **8 X 1 MULTIPLEXER**

| B | A | 1G | 1C | 1Y0 | 1Y1 | 1Y2 | 1Y3 | B | A | 2G | 2C | 2Y0 | 2Y1 | 2Y2 | 2Y3 |
|---|---|----|----|-----|-----|-----|-----|---|---|----|----|-----|-----|-----|-----|
| x | x | 1  | x  | 1   | 1   | 1   | 1   | × | x | 1  | x  | 1   | 1   | 1   | 1   |
| x | x | ×  | 0  | 1   | 1   | 1   | 1   | × | x | x  | 1  | 1   | 1   | 1   | 1   |
| 0 | 0 | 0  | 1  | 0   | 1   | 1   | 1   | 0 | 0 | 0  | 0  | 0   | 1   | 1   | 1   |
| 0 | 1 | 0  | 1  | 1   | 0   | 1   | 1   | 0 | 1 | 0  | 0  | 1   | 0   | 1   | 1   |
| 1 | 0 | 0  | 1  | 1   | 1   | 0   | 1   | 1 | 0 | 0  | 0  | 1   | 1   | 0   | 1   |
| 1 | 1 | 0  | 1  | 1   | 1   | 1   | 0   | 1 | 1 | 0  | 0  | 1   | 1   | 1   | 0   |

### 2x4 Dual - DE MULTIPLEXER

## **PROGRAM IN VHDL:**

**8 X 1 MULTIPLEXER:** 

# **DATAFLOW:**

library IEEE; use IEEE.STD\_LOGIC\_1164.ALL; entity IC74151\_8X1MUX\_DF is Port (S : in STD\_LOGIC\_VECTOR (2 downto 0); D : in STD\_LOGIC\_VECTOR (0 to 7); Y : inout STD\_LOGIC; YBar : out STD\_LOGIC; ENBar : in STD\_LOGIC; end IC74151\_8X1MUX\_DF; architecture Dataflow of IC74151\_8X1MUX\_DF is signal X:std\_logic; begin with S select  $X \le D(0)$  when "000", D(1) when "001", D(2) when "010", D(3) when "011", D(4) when "100", D(5) when "101", D(6) when "110", D(6) when "110", D(7) when others;  $Y \le X$  when ENBar='0' else '0';  $YBar \le not Y$ ; end Dataflow;

### **BEHAVIORAL:**

library IEEE; use IEEE.STD\_LOGIC\_1164.ALL; entity IC74151\_8X1MUX\_BF is Port (S: in STD LOGIC VECTOR (2 downto 0); D: in STD\_LOGIC\_VECTOR (0 to 7); Y : inout STD\_LOGIC; YBar: out STD LOGIC; ENBar : in STD\_LOGIC); end IC74151\_8X1MUX\_BF; architecture Behavioral of IC74151\_8X1MUX\_BF is begin PROCESS (S,D,ENBar,Y) BEGIN IF ENBar='0' THEN CASE S IS WHEN "000"=>Y <= D(0);WHEN "001"=>Y<=D(1); WHEN "010"=>Y<=D(2); WHEN "011"=>Y<=D(3); WHEN "100"=>Y<=D(4); WHEN "101"=>Y<=D(5); WHEN "110"=>Y<=D(6); WHEN OTHERS=>Y<=D(7); END CASE; ELSE Y<='0'; END IF: IF Y='0' THEN YBar<='1'; ELSE YBar<='0'; END IF: END PROCESS: end Behavioral;

### **STRUCTURAL:**

library IEEE; use IEEE.STD\_LOGIC\_1164.ALL; entity IC74151\_8X1MUX\_ST is Port ( S : in STD\_LOGIC\_VECTOR (2 downto 0);

D: in STD LOGIC VECTOR (0 to 7); ENBar : in STD\_LOGIC Y: inout STD LOGIC; YBar : out STD LOGIC); end IC74151\_8X1MUX\_ST; architecture Structural of IC74151\_8X1MUX\_ST is component not11 port (n1: in std logic; n0: out std logic); end component; component and51 port (a1,a2,a3,a4,a5: in std\_logic; a0: out std logic); end component; component or81 port (r1,r2,r3,r4,r5,r6,r7,r8: in std\_logic; r0: out std\_logic); end component; signal S2,S1,S0,EN:std\_logic; signal R:std logic vector(0 to 7); begin L1:not11 port map (ENBar,EN); L2:not11 port map (S(2),S2); L3:not11 port map (S(1),S1); L4: not11 port map (S(0),S0); L5:and51 port map (EN,D(0),S2,S1,S0,R(0)); L6:and51 port map (EN,D(1),S2,S1,S(0),R(1)); L7:and51 port map (EN,D(2),S2,S(1),S0,R(2)); L8:and51 port map (EN,D(3),S2,S(1),S(0),R(3)); L9:and51 port map (EN,D(4),S(2),S1,S0,R(4)); L10:and51 port map (EN,D(5),S(2),S1,S(0),R(5)); L11:and51 port map (EN,D(6),S(2),S(1),S0,R(6)); L12:and51 port map (EN,D(7),S(2),S(1),S(0),R(7)); L13:or81 port map (R(0),R(1),R(2),R(3),R(4),R(5),R(6),R(7),Y); L14:not11 port map (Y,YBar); end Structural;

# SUB PROGRAMS:

<u>NOT11:</u>

### AND51:

library IEEE; use IEEE.STD\_LOGIC\_1164.ALL; entity and51 is

port (a1,a2,a3,a4,a5: in std\_logic; a0: out std\_logic); end and 51; architecture dataflow of and51 is begin  $a0 \le a1$  and a2 and a3 and a4 and a5; end dataflow; **OR81:** library IEEE; use IEEE.STD\_LOGIC\_1164.ALL; entity or81 is port (r1,r2,r3,r4,r5,r6,r7,r8: in std\_logic; r0: out std\_logic); end or81; architecture dataflow of or81 is begin r0<=(r1 or r2 or r3 or r4 or r5 or r6 or r7 or r8); end dataflow; **VHDL TEST BENCH:** LIBRARY ieee; USE ieee.std\_logic\_1164.ALL; ENTITY IC74151 8X1MUX TB IS END IC74151\_8X1MUX\_TB; ARCHITECTURE behavior OF IC74151\_8X1MUX\_TB IS COMPONENT IC74151 8X1MUX PORT( S : IN std\_logic\_vector(2 downto 0); D : IN std\_logic\_vector(0 to 7); Y: INOUT std\_logic; YBar : OUT std logic; ENBar : IN std\_logic ); END COMPONENT: signal S : std logic vector(2 downto 0) := (others => '0'); signal D : std\_logic\_vector(0 to 7) := (others => '0'); signal ENBar : std\_logic := '0'; signal Y : std\_logic; signal YBar : std\_logic; BEGIN uut: IC74151\_8X1MUX PORT MAP ( S => S.  $D \Rightarrow D$ .  $Y \Rightarrow Y$ . YBar => YBar, ENBar => ENBar ); stim\_proc: process begin ENBar<='0';D<="00011011";S<="000"; WAIT FOR 50 NS; ENBar<='0';D<="00011011";S<="001"; WAIT FOR 50 NS; ENBar<='0';D<="01011011";S<="010"; WAIT FOR 50 NS; ENBar<='0':D<="00011011":S<="011"; WAIT FOR 50 NS; ENBar<='0';D<="11011011";S<="100"; WAIT FOR 50 NS;

```
ENBar<='0';D<="00011001";S<="101"; WAIT FOR 50 NS;
ENBar<='0';D<="01111010";S<="110"; WAIT FOR 50 NS;
ENBar<='0';D<="01111010";S<="111"; WAIT FOR 50 NS;
ENBar<='1';D<="01111010";S<="110"; WAIT FOR 50 NS;
ENBar<='1';D<="00111011";S<="010"; WAIT FOR 50 NS;
ENBar<='1';D<="00011010";S<="100"; WAIT FOR 50 NS;
end process;
```

END;

### **1x4 DE MULTIPLEXER:**

#### **DATAFLOW:**

library IEEE; use IEEE.STD\_LOGIC\_1164.ALL; entity IC74155\_1X4DeMUX\_DF is port (D,EN : in std\_logic; S : in std\_logic\_vector(1 downto 0); Y : out std\_logic\_vector(0 to 3)); End IC74155\_1X4DeMUX\_DF; architecture Dataflow of IC74155\_1X4DeMUX\_DF is begin  $Y(0) \le D$  and (not EN) and (not S(1)) and (not S(0));  $Y(1) \le D$  and (not EN) and (not S(1)) and S(0);  $Y(2) \le D$  and (not EN) and S(1) and (not S(0));  $Y(3) \le D$  and (not EN) and S(1) and S(0); end Dataflow;

#### **BEHAVIORAL:**

library IEEE; use IEEE.STD LOGIC 1164.ALL; entity IC74155\_1X4DeMUX\_BF is port (D,EN : in std\_logic; S : in std\_logic\_vector(1 downto 0); Y : out std\_logic\_vector(0 to 3)); end IC74155 1X4DeMUX BF; architecture Behavioral of IC74155 1X4DeMUX BF is begin process(D,EN,S) begin  $Y(0) \le D$  and (not EN) and (not S(1)) and (not S(0));  $Y(1) \le D$  and (not EN) and (not S(1)) and S(0);  $Y(2) \le D$  and (not EN) and S(1) and (not S(0));  $Y(3) \le D$  and (not EN) and S(1) and S(0); end process: end Behavioral;

### **STRUCTURAL:**

library IEEE; use IEEE.STD\_LOGIC\_1164.ALL; entity IC74155\_1X4DeMUX\_ST is port (D,EN : in std\_logic;

S : in std logic vector(1 downto 0); Y : out std\_logic\_vector(0 to 3)); end IC74155\_1X4DeMUX\_ST; architecture Structural of IC74155\_1X4DeMUX\_ST is component NOT11 port (n1 : in std\_logic; n0 : out std\_logic); end component; component AND41 port (a1,a2,a3,a4 : in std\_logic; a0 : out std\_logic); end component; signal s1,s0,E: std logic; begin L1:NOT11 port map(EN,E); L2:NOT11 port map(S(1),s1); L3:NOT11 port map(S(0),s0); L4:AND41 port map(E,D,s1,s0,Y(0)); L5:AND41 port map(E,D,s1,S(0),Y(1)); L6:AND41 port map(E,D,S(1),s0,Y(2)); L7:AND41 port map(E,D,S(1),S(0),Y(3)); end Structural;

#### SUB PROGRAMS: NOT11:

library IEEE; use IEEE.STD\_LOGIC\_1164.ALL; entity NOT11 is Port (n1 : in STD\_LOGIC; n0 : out STD\_LOGIC); end NOT11; architecture Dataflow of NOT11 is begin n0<=not n1; end Dataflow;

# <u>AND41:</u>

library IEEE; use IEEE.STD\_LOGIC\_1164.ALL; entity AND41 is port (a1,a2,a3,a4 : in std\_logic; a0 : out std\_logic); end AND41; architecture Dataflow of AND41 is begin a0<= a1 and a2 and a3 and a4;

### **VHDL TEST BENCH:**

end Dataflow;

LIBRARY ieee; USE ieee.std\_logic\_1164.ALL; ENTITY IC74155\_1X4DeMUX\_TB IS END IC74155\_1X4DeMUX\_TB; ARCHITECTURE behavior OF IC74155\_1X4DeMUX\_TB IS

```
COMPONENT IC74155 1X4DeMUX DF
  PORT(
     D : IN std_logic;
     EN : IN std_logic;
     S : IN std_logic_vector(1 downto 0);
     Y: OUT std_logic_vector(0 to 3));
  END COMPONENT;
 signal D : std logic := '0';
 signal EN : std_logic := '0';
 signal S : std_logic_vector(1 downto 0) := (others => '0');
 signal Y : std_logic_vector(0 to 3);
BEGIN
  uut: IC74155 1X4DeMUX DF PORT MAP (
      D \Rightarrow D.
      EN \Longrightarrow EN,
      S \Rightarrow S.
      Y \Rightarrow Y);
 stim_proc: process
 begin
       EN<='0';D<='0';S<="00"; wait for 50 ns;
       EN<='0';D<='1';S<="00"; wait for 50 ns;
       EN<='0';D<='0';S<="01"; wait for 50 ns;
       EN<='0';D<='1';S<="01"; wait for 50 ns;
       EN<='0';D<='0';S<="10"; wait for 50 ns;
       EN<='0';D<='1';S<="10"; wait for 50 ns;
       EN<='0';D<='0';S<="11"; wait for 50 ns;
       EN<='0';D<='1';S<="11"; wait for 50 ns;
       EN<='1';D<='0';S<="00"; wait for 50 ns;
       EN<='1';D<='1';S<="01"; wait for 50 ns;
       EN<='1';D<='0';S<="10"; wait for 50 ns;
       EN<='1';D<='1';S<="11"; wait for 50 ns;
 end process;
```

END;

## **8 X 1 MULTIPLEXER:**

### **OUTPUT WAVEFORMS:**

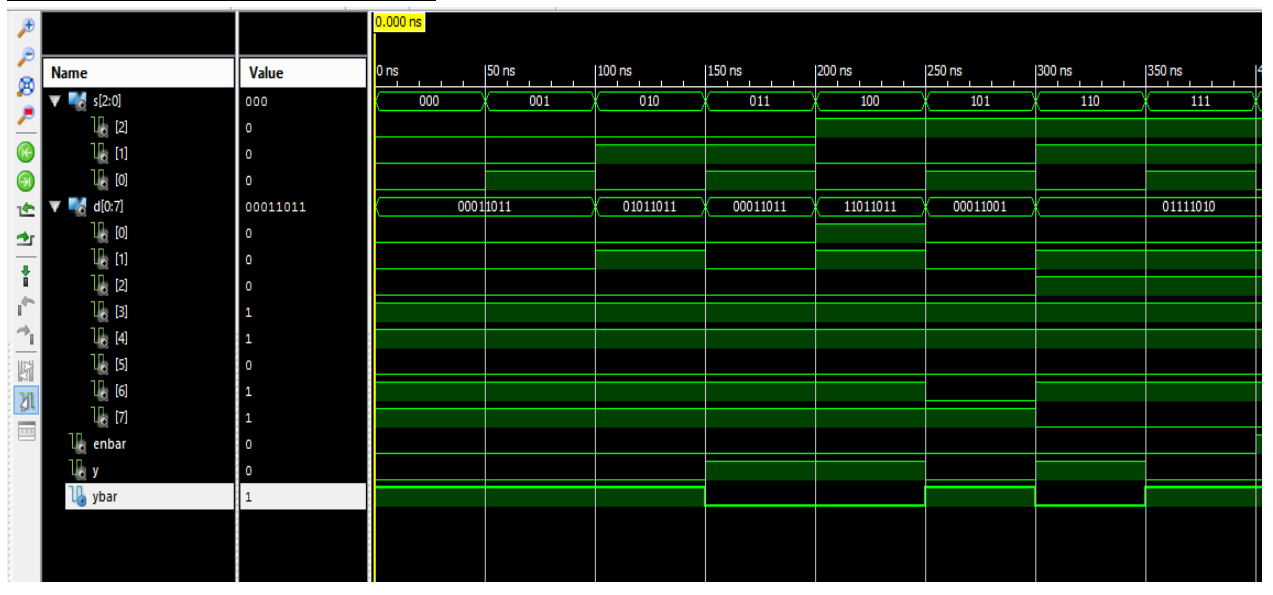

## **RTL SCHEMATIC:**

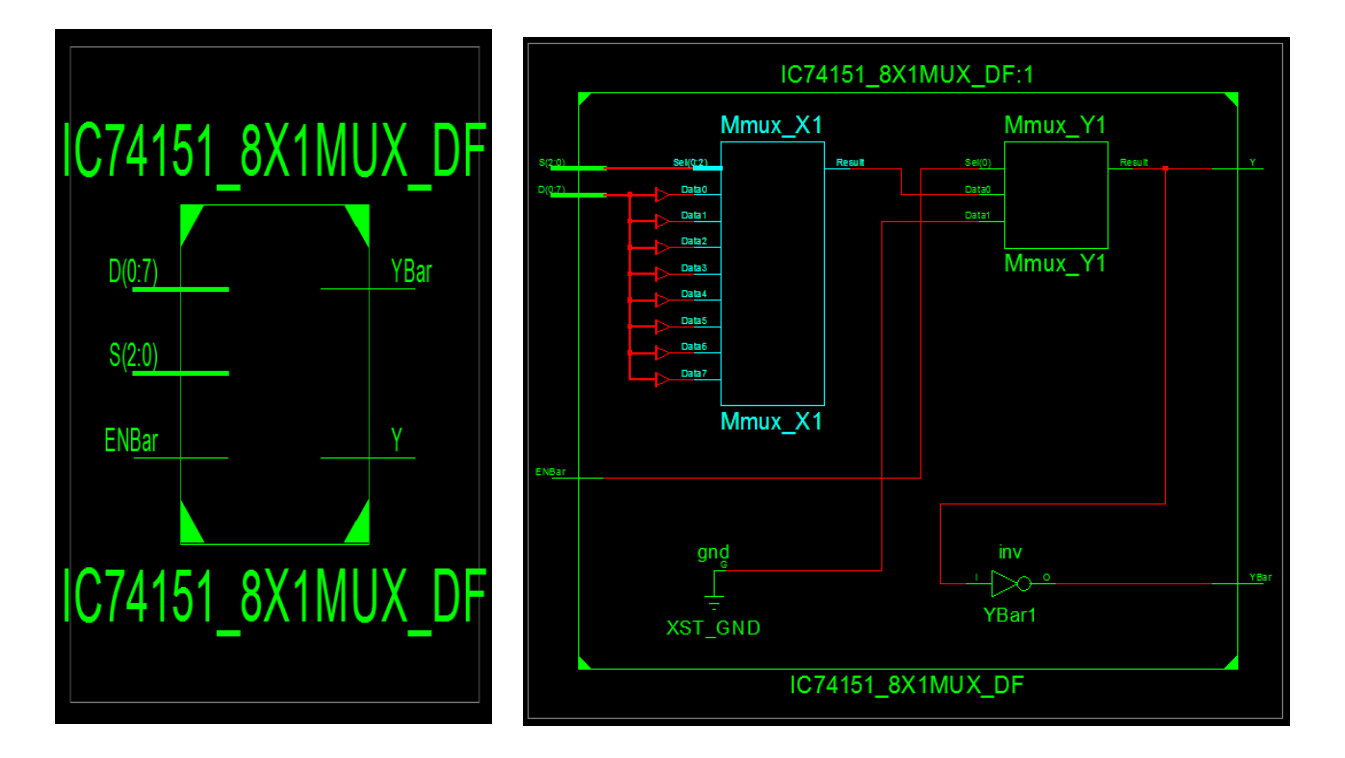

# **INTERNAL DIAGRAM OF 8X1 MUX:**

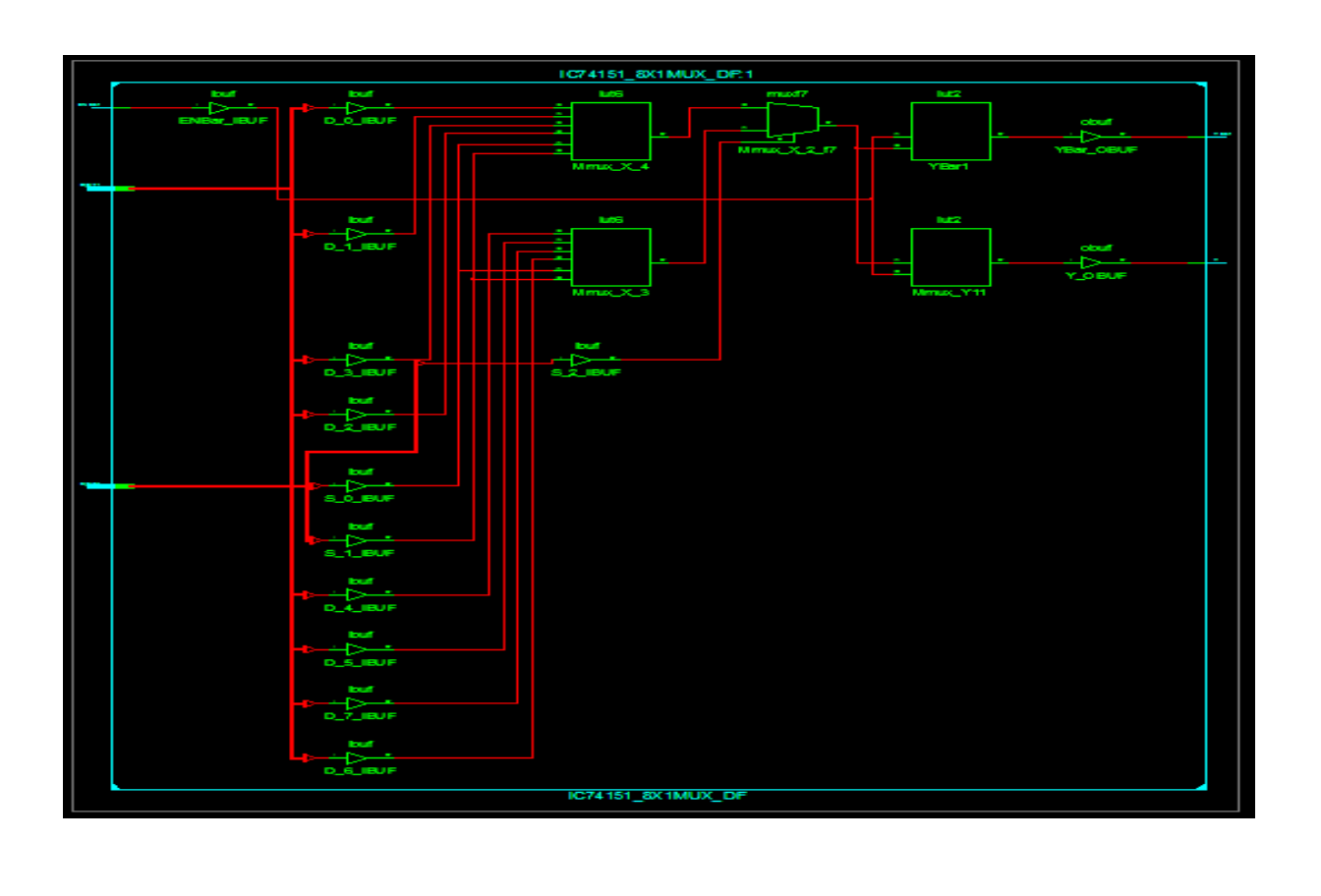

## **1x4 DE MULTIPLEXER:**

## **OUTPUT WAVEFORMS:**

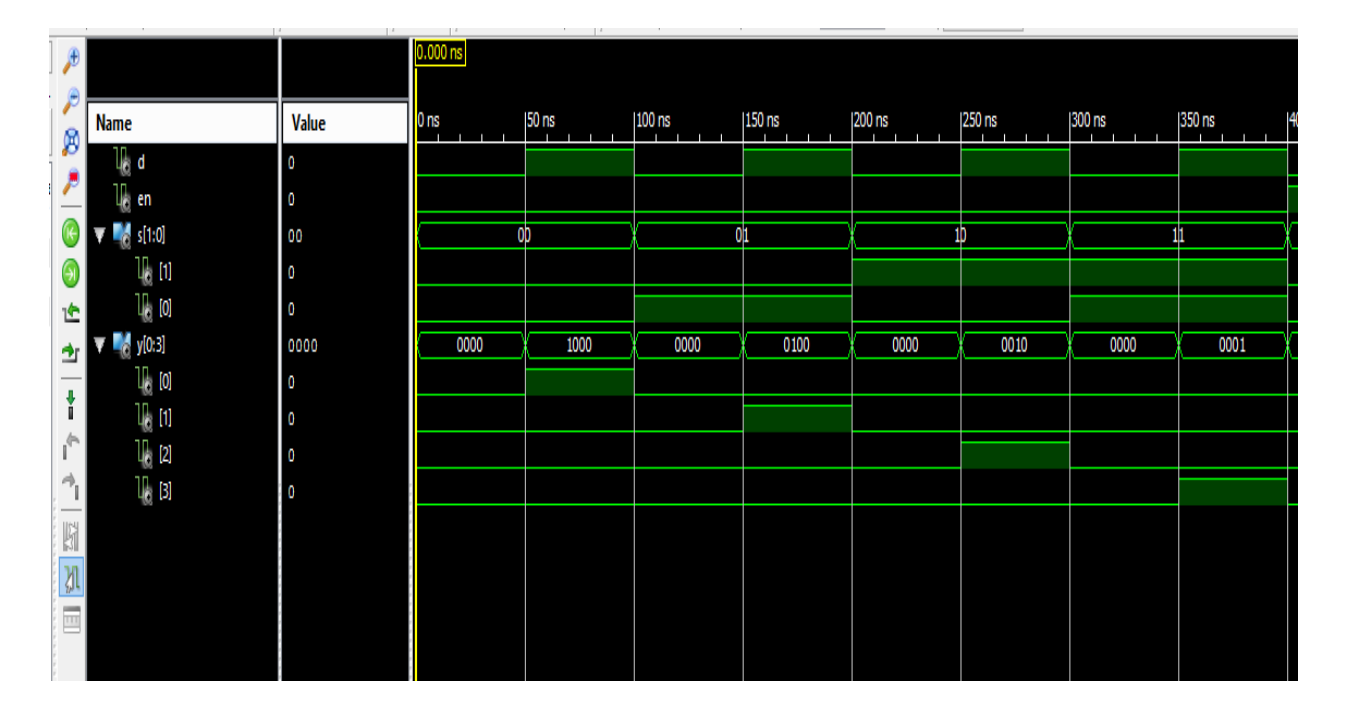

# **RTL SCHEMATIC:**

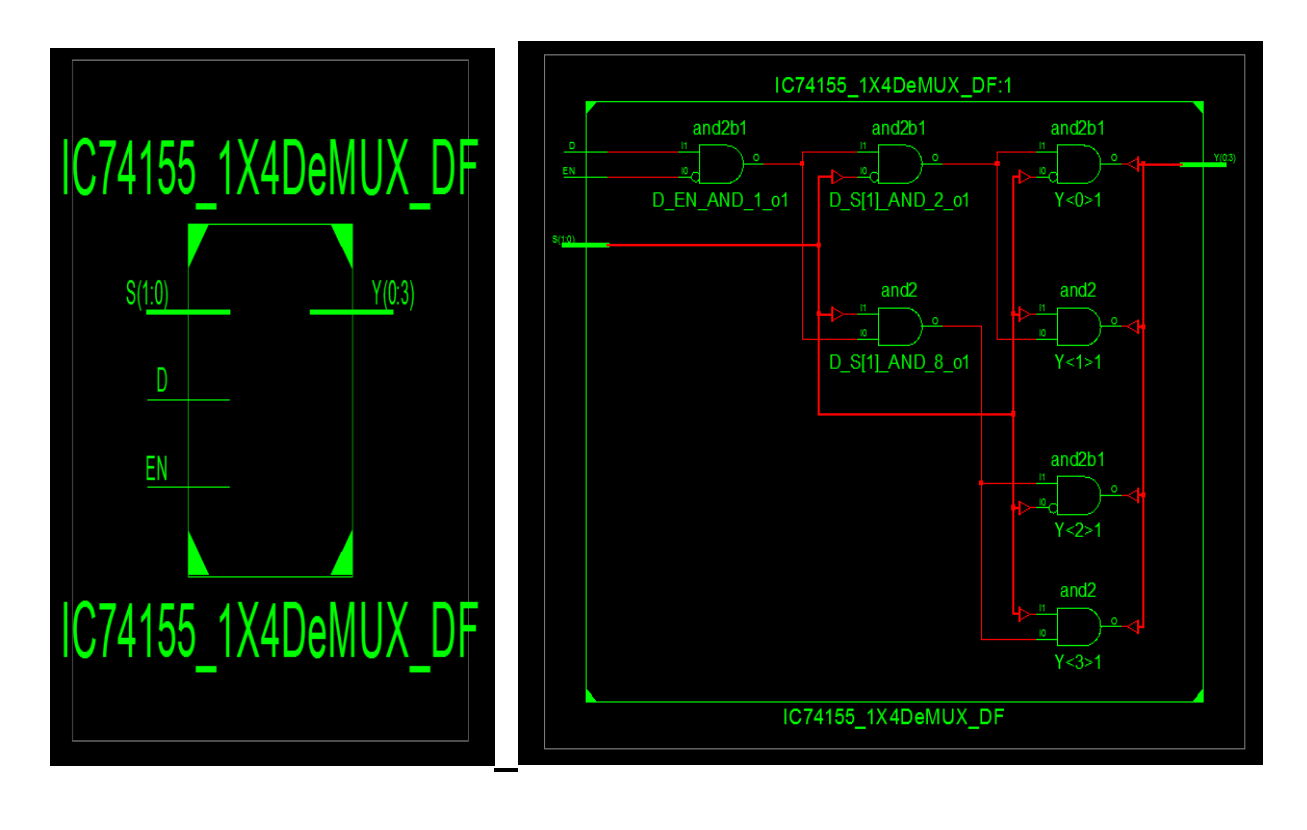

# **INTERNAL DIAGRAM OF 1X4 DeMUX:**

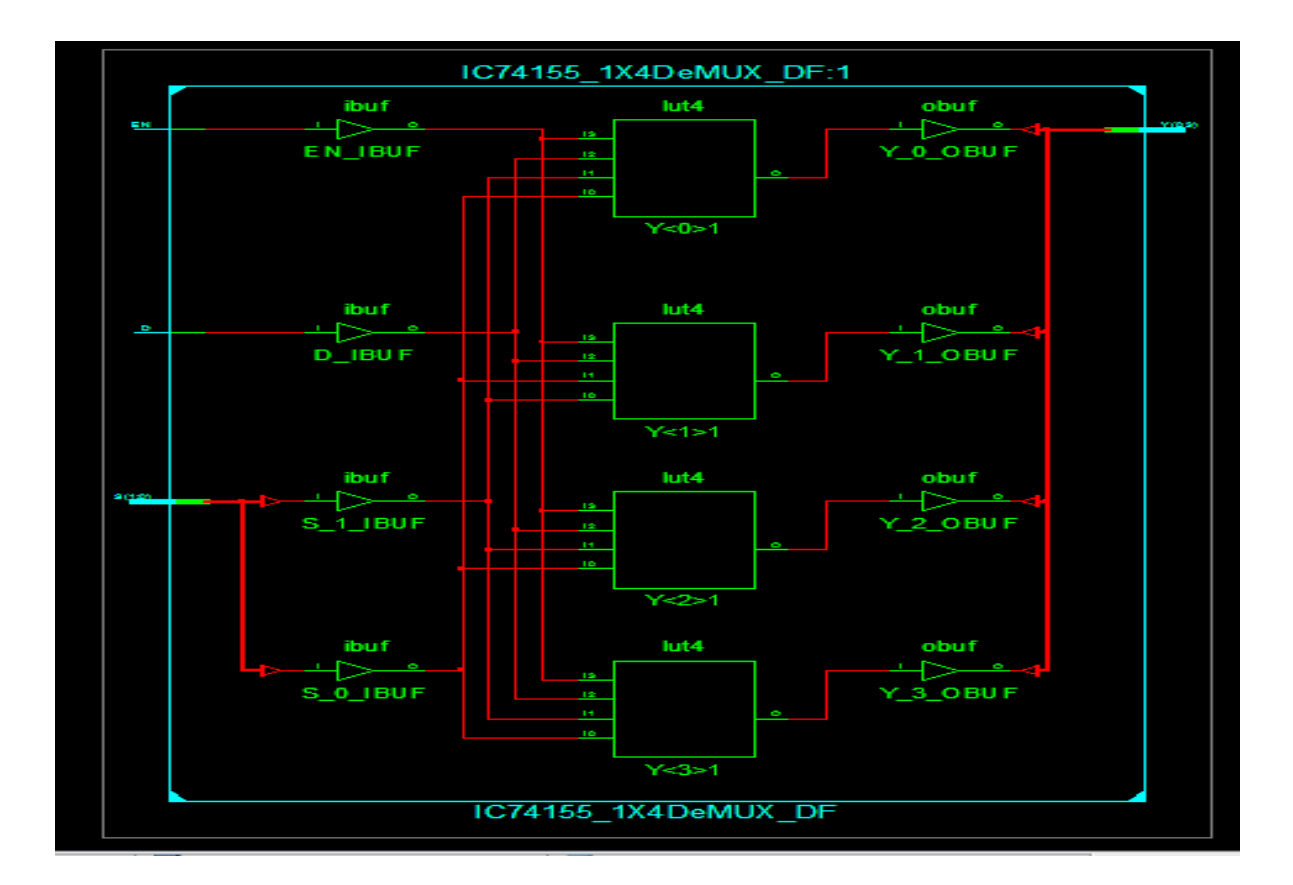

# **8 X 1 MULTIPLEXER:**

# **DEVICE UTILIZATION SUMMARY:**

| Number of Slices:              | 4 out of 4656 0%     |
|--------------------------------|----------------------|
| Number of 4 input LUTs:        | 7 out of 9312 0%     |
| Number of IOs:                 | 14                   |
| Number of bonded IOBs:         | 14 out of 232 6%     |
| SYNTHESIS REPORT:              |                      |
| RTL Top Level Output File Name | : IC74151_8X1MUX.ngr |
| Top Level Output File Name     | : IC74151_8X1MUX     |
| Output Format                  | : NGC                |
| Optimization Goal              | : Speed              |
| Keep Hierarchy                 | : No                 |
|                                |                      |
| Design Statistics              |                      |
| # IOs                          | : 14                 |
|                                |                      |

Cell Usage:

| ELS     | : 8                                                            |
|---------|----------------------------------------------------------------|
| INV     | :1                                                             |
| LUT3    | :4                                                             |
| LUT4    | : 2                                                            |
| MUXF5   | :1                                                             |
| Buffers | : 14                                                           |
| IBUF    | : 12                                                           |
| OBUF    | : 2                                                            |
|         | ELS<br>INV<br>LUT3<br>LUT4<br>MUXF5<br>Buffers<br>IBUF<br>OBUF |

# **1x4 DE MULTIPLEXER:**

# **DEVICE UTILIZATION SUMMARY:**

| Number of Slices:       | 2 out of 4656 | 0% |
|-------------------------|---------------|----|
| Number of 4 input LUTs: | 4 out of 9312 | 0% |
| Number of IOs:          | 8             |    |
| Number of bonded IOBs:  | 8 out of 232  | 3% |

# **SYNTHESIS REPORT:**

| RTL Top Level Output File Name | : IC74155_1X4DeMUX.ngr |  |  |  |  |
|--------------------------------|------------------------|--|--|--|--|
| Top Level Output File Name     | : IC74155_1X4DeMUX     |  |  |  |  |
| Output Format                  | : NGC                  |  |  |  |  |
| Optimization Goal              | : Speed                |  |  |  |  |
| Keep Hierarchy                 | : No                   |  |  |  |  |
| Design Statistics              |                        |  |  |  |  |
| # IOs                          | : 8                    |  |  |  |  |
| Cell Usage :                   |                        |  |  |  |  |
| # BELS                         | : 4                    |  |  |  |  |
| # LUT4                         | : 4                    |  |  |  |  |
| # IO Buffers                   | : 8                    |  |  |  |  |
| # IBUF                         | : 4                    |  |  |  |  |
| # OBUF                         | : 4                    |  |  |  |  |

## **RESULT:**

Thus the VHDL code for 8 X 1 MULTIPLEXER-74151 AND 2 X 4 DEMULTIPLEXER-74155 is verified, synthesis report is generated and the design is implemented using FPGA

## **VIVA QUESTIONS:**

- 1. Write the behavioural code for the IC 74x151.
- 2. Write the VHDL code for the IC 74x151 using IF statement.
- 3. Write the VHDL code for the IC 74x151 using WITH statement.
- 4. Write the VHDL code for the IC 74x151 using WHEN--ELSE statement.
- 5. Write the structural program for IC 74x151.
- 6. What is meant by multiplexer?
- 7. What does demultiplexer mean?
- 8. How many 8X1 multiplexers are needed to construct 16X1 multiplexer?
- 9. Compare decoder with demultiplexer?
- 10. Design a full adder using 8X1 multiplexer?
- 11. What are the two kinds of subprograms?
- 12. What are the difference between function and procedure?
- 13. Explain briefly about subprogram overloading?

# EXPERIMENT – 4 4-BIT COMPARATOR-7485

AIM: To design and simulate 4-BIT COMPARATOR using VHDL.

### **SOFTWARE REQIURED:**

1. Personal computer

2. ISE Xilinx software

### HARDWARE REQUIRED:

1. SPARTAN – 3E KIT

### **THEORY:**

A comparator is a special combinational circuit designed primarily to compare the relative magnitudes of two binary numbers. If a comparator receives two n-bit numbers A and B as inputs and the outputs are A>B, A=B, A<B. Depending upon the relative magnitudes of the two numbers, one of the outputs will be high.

IC7485 is a bit comparator. It can be used to compare two 4-bit binary words. These ICs, can cascade to compare words of almost any length.

## **PIN DIAGRAM:**

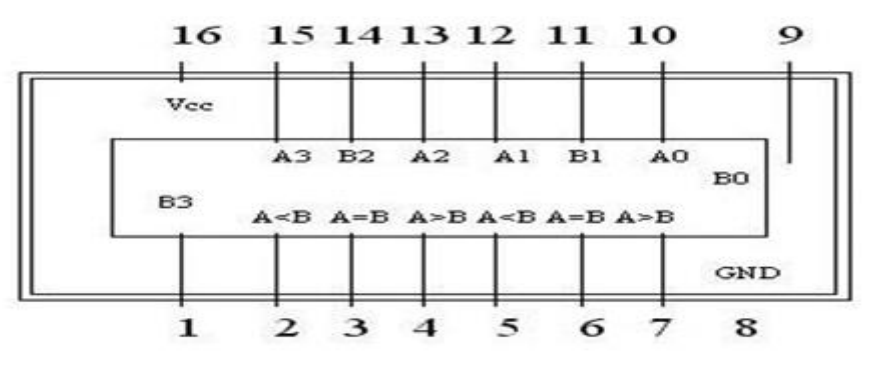

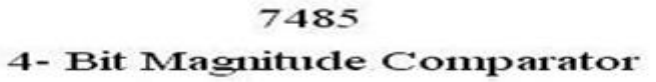

### **TRUTH TABLE:**

| 1                                                                                                    | Input N                                                                                              | umbers                                                                                     |                                                                                  | Cas  | cading In                                                                            | nputs | 1                   | Outputs |      |
|----------------------------------------------------------------------------------------------------|----------------------------------------------------------------------------------------------------|--------------------------------------------------------------------------------------------|----------------------------------------------------------------------------------|------|--------------------------------------------------------------------------------------|-------|---------------------|---------|------|
| A <sub>3</sub> B <sub>3</sub>                                                                                  | A2B2                                                                                                 | A,B,                                                                                       | A <sub>0</sub> B <sub>0</sub>                                                    | IA>B | IA <b< th=""><th>IA=B</th><th>Y<sub>A&gt;B</sub></th><th>YASB</th><th>YARB</th></b<> | IA=B  | Y <sub>A&gt;B</sub> | YASB    | YARB |
| A3>B3                                                                                                    | ×                                                                                                    | x                                                                                          | x                                                                                | х    | ×                                                                                    | ×     | н                   | L       | L    |
| A3 <b3< td=""><td>×</td><td>x</td><td>x</td><td>×</td><td>×</td><td>x</td><td>L</td><td>н</td><td>L</td></b3<> | ×                                                                                                    | x                                                                                          | x                                                                                | ×    | ×                                                                                    | x     | L                   | н       | L    |
| A3=B3                                                                                                    | A2>B2                                                                                                | ×                                                                                          | ×                                                                                | ×    | ×                                                                                    | ×     | н                   | L       | L    |
| A3=B3                                                                                                    | A2 <b2< td=""><td>x</td><td>x</td><td>×</td><td>×</td><td>×</td><td>L</td><td>н</td><td>L</td></b2<> | x                                                                                          | x                                                                                | ×    | ×                                                                                    | ×     | L                   | н       | L    |
| A3=B3                                                                                                    | A2=B2                                                                                                | A1>B1                                                                                      | ×                                                                                | ×    | ×                                                                                    | ×     | н                   | L       | L    |
| A3=B3                                                                                                    | A2=B2                                                                                                | A1 <b1< td=""><td>x</td><td>×</td><td>×</td><td>×</td><td>L</td><td>н</td><td>L</td></b1<> | x                                                                                | ×    | ×                                                                                    | ×     | L                   | н       | L    |
| A3=B3                                                                                                    | A2=B2                                                                                                | A,=B,                                                                                      | A_>B_                                                                            | X    | ×                                                                                    | ×     | н                   | L       | L    |
| A3=B3                                                                                                    | A2=B2                                                                                                | A,=B,                                                                                      | Ao <bo< td=""><td>×</td><td>x</td><td>×</td><td>L</td><td>н</td><td>L</td></bo<> | ×    | x                                                                                    | ×     | L                   | н       | L    |
| A3=B3                                                                                                    | A2=B2                                                                                                | A,=B,                                                                                      | A <sub>o</sub> =B <sub>o</sub>                                                   | н    | L                                                                                    | L     | н                   | L       | L    |
| A3=B3                                                                                                    | A2=B2                                                                                                | A,=B,                                                                                      | A <sub>o</sub> =B <sub>o</sub>                                                   | L    | н                                                                                    | L     | L                   | н       | L    |
| A3=B3                                                                                                    | A2=B2                                                                                                | A,=B,                                                                                      | A <sub>o</sub> =B <sub>o</sub>                                                   | ×    | ×                                                                                    | н     | L                   | L       | н    |
| A3=B3                                                                                                    | A2=B2                                                                                                | A1=B1                                                                                      | A <sub>o</sub> =B <sub>o</sub>                                                   | L    | L                                                                                    | L     | н                   | н       | L    |
| A3=B3                                                                                                    | A2=B2                                                                                                | A,=B,                                                                                      | A <sub>o</sub> =B <sub>o</sub>                                                   | н    | н                                                                                    | L     | L                   | L       | L    |

| S.No. | Cascade<br>inputs | Present input<br>condition |     |                                              | AGTBOUT | AEQBOUT | ALTBOUT |
|-------|-------------------|----------------------------|-----|----------------------------------------------|---------|---------|---------|
|       |                   | A>B                        | A=B | A <b< td=""><td></td><td></td><td></td></b<> |         |         |         |
| 1     | AGTBIN=1          | Х                          | Х   | Х                                            | 1       | 0       | 0       |
|       |                   | 1                          | 0   | 0                                            | 1       | 0       | 0       |
| 2     | AEQBIN=1          | 0                          | 1   | 0                                            | 0       | 1       | 0       |
|       |                   | 0                          | 0   | 1                                            | 0       | 0       | 1       |
| 5     | ALTBIN=1          | Х                          | Х   | Х                                            | 0       | 0       | 1       |

# PROGRAM IN VHDL:

**DATAFLOW:** 

library IEEE; use IEEE.STD\_LOGIC\_1164.ALL; entity IC7485\_Comparator\_DF is Port ( A : in STD\_LOGIC\_VECTOR (0 to 3); B : in STD\_LOGIC\_VECTOR (0 to 3); AgtB : out STD\_LOGIC; AeqB : out STD\_LOGIC; AltB : out STD\_LOGIC; end IC7485\_Comparator\_DF; architecture Dataflow of IC7485\_Comparator\_DF is begin AgtB<='1' when A>B else '0'; AeqB<='1' when A<B else '0'; AltB<='1' when A<B else '0';</pre>

end Dataflow;

## **BEHAVIORAL:**

```
library IEEE;
use IEEE.STD_LOGIC_1164.ALL;
entity IC7485_Comparator_BH is
  Port (A: in STD_LOGIC_VECTOR (0 to 3);
      B : in STD_LOGIC_VECTOR (0 to 3);
      AgtB : out STD_LOGIC;
      AeqB : out STD_LOGIC;
      AltB : out STD_LOGIC);
end IC7485_Comparator_BH;
architecture Behavioral of IC7485_Comparator_BH is
begin
      process (A,B)
      begin
             if A>B THEN AgtB<='1';
             else AgtB<='0';
             end if;
             if A=B THEN AeqB<='1';
```

```
else AeqB<='0';
end if;
if A<B THEN AltB<='1';
else AltB<='0';
end if;
end process;
end Behavioral;
```

## **VHDL TEST BENCH:**

```
LIBRARY ieee;
USE ieee.std_logic_1164.ALL;
ENTITY IC7485_Comparator_TB IS
END IC7485_Comparator_TB;
ARCHITECTURE behavior OF IC7485_Comparator_TB IS
  COMPONENT IC7485_Comparator
  PORT(
     A : IN std_logic_vector(0 to 3);
     B : IN std_logic_vector(0 to 3);
     AgtB : OUT std_logic;
     AeqB : OUT std_logic;
     AltB : OUT std_logic
    );
  END COMPONENT;
 signal A : std_logic_vector(0 to 3) := (others => '0');
 signal B : std_logic_vector(0 to 3) := (others => '0');
 signal AgtB : std_logic;
 signal AeqB : std_logic;
 signal AltB : std_logic;
BEGIN
 uut: IC7485_Comparator PORT MAP (
     A \Rightarrow A.
     B \Rightarrow B,
     AgtB => AgtB,
     AeqB => AeqB,
     AltB => AltB
    );
 stim_proc: process
 begin
             A<="0000";B<="0000"; wait for 50 ns;
              A<="0101";B<="0010"; wait for 50 ns;
              A<="0011";B<="0110"; wait for 50 ns;
              A<="1001";B<="1001"; wait for 50 ns;
             A<="1100";B<="0110"; wait for 50 ns;
              A<="0110";B<="1000"; wait for 50 ns;
              A<="0110";B<="0110"; wait for 50 ns;
              A<="1100";B<="0110"; wait for 50 ns;
```

end process;

END;

# **OUTPUT WAVEFORMS:**

|         |                     |       | 0.000 pc |       |        | ·      |        |            |
|---------|---------------------|-------|----------|-------|--------|--------|--------|------------|
| 1       |                     |       | 0.000 HS |       |        |        |        |            |
| 2       | Name                | Value | 0 ns     | 50 ns | 100 ns | 150 ns | 200 ns | 250 ns 300 |
| 2       | 🔻 式 a[0:3]          | 0000  | 0000     | 0101  | 0011   | 1001   | 1100   | 0110       |
| ~       | li <sub>o</sub> [0] | 0     |          |       |        |        |        |            |
| ĸ       | V <sub>0</sub> [1]  | 0     |          |       |        |        |        |            |
| $\odot$ | U <sub>0</sub> [2]  | 0     |          |       |        |        |        |            |
| 1       | 1 [3]               | 0     |          |       |        |        |        |            |
| dr.     | 🔻 式 b[0:3]          | 0000  | 0000     | 0010  | 0110   | 1001   | 0110   | 1000       |
| -       | 1. [0]              | 0     |          |       |        |        |        |            |
| Ť.      | لال (1)             | 0     |          |       |        |        |        |            |
| 1°      | 16 [2]              | 0     |          |       |        |        |        |            |
| 1       | 1. [3]              | 0     |          |       |        |        |        |            |
| UH.     | 🗓 agtb              | 0     |          |       | I      |        |        |            |
| หา      | 🗓 aeqb              | 1     |          |       |        |        | 1      |            |
| ζJL     | 🗓 altb              | 0     |          |       |        |        |        |            |
|         |                     |       |          |       |        |        |        |            |
|         |                     |       |          |       |        |        |        |            |

# **RTL SCHEMATIC:**

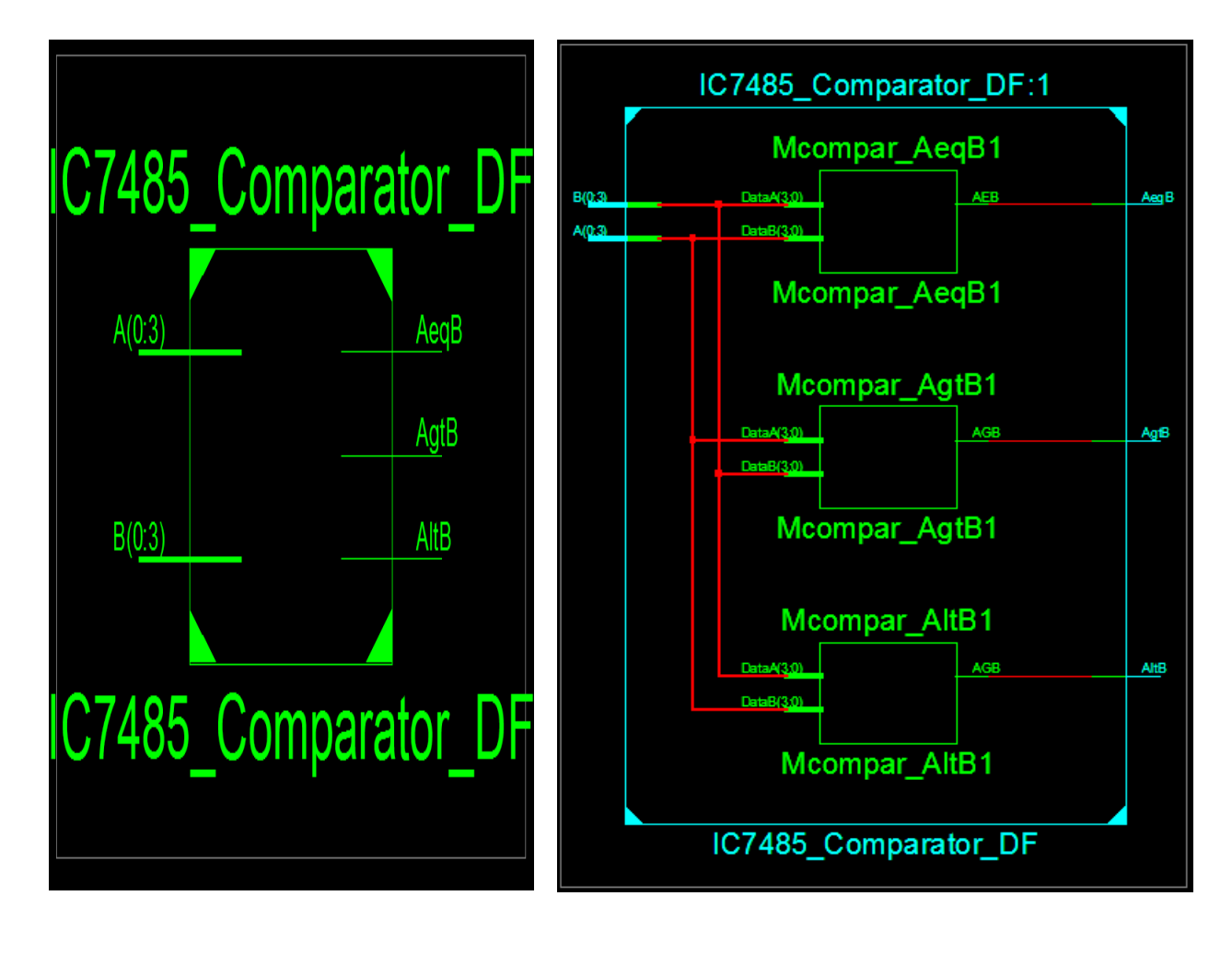

# **INTERNAL DIAGRAM OF COMPARATOR:**

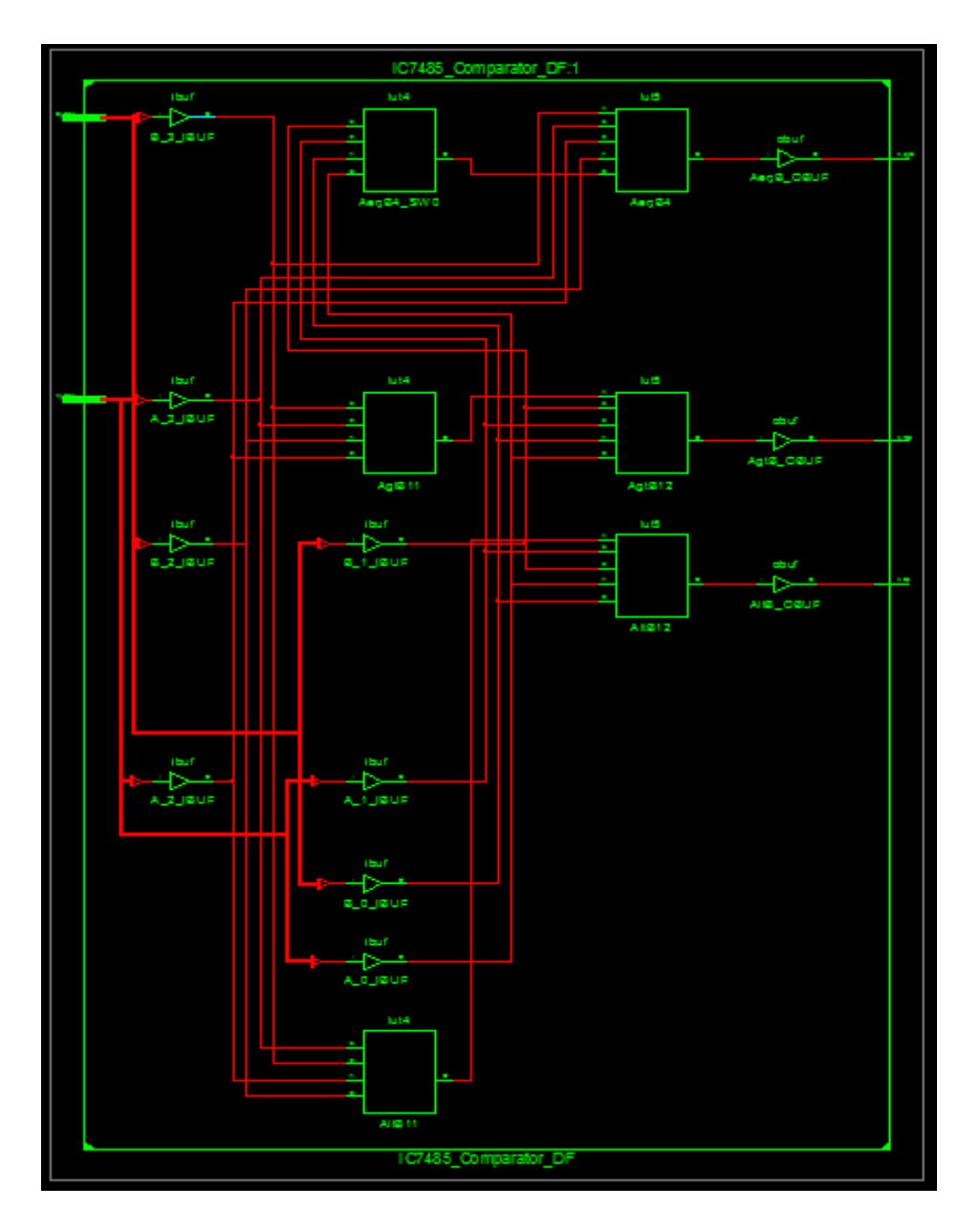

## **DEVICE UTILIZATION SUMMARY:**

| Number of Slices:              | 5 out of 4656 0%       |
|--------------------------------|------------------------|
| Number of 4 input LUTs:        | 9 out of 9312 0%       |
| Number of IOs:                 | 11                     |
| Number of bonded IOBs:         | 11 out of 232 4%       |
| <u>SYNTHESIS REPORT:</u>       |                        |
| RTL Top Level Output File Name | : IC7485_Comparator.ng |
| Top Level Output File Name     | : IC7485_Comparator    |
| Output Format                  | : NGC                  |
| Optimization Goal              | : Speed                |
| Keep Hierarchy                 | : No                   |
|                                |                        |

| Design Statistics<br># IOs |      |  |  |  |
|----------------------------|------|--|--|--|
| Cell Usage:                |      |  |  |  |
| # BELS                     | : 11 |  |  |  |
| # LUT2                     | : 1  |  |  |  |
| # LUT4                     | : 8  |  |  |  |
| # MUXF5                    | : 2  |  |  |  |
| # IO Buffers               | : 11 |  |  |  |
| # IBUF                     | : 8  |  |  |  |
| # OBUF                     | : 3  |  |  |  |

### **RESULT:**

Thus the VHDL code for 4-BIT COMPARATOR is verified, synthesis report is generated and the design is implemented using FPGA.

## **VIVA QUESTIONS:**

- 1. Write the dataflow model for the IC 74x85.
- 2. Write the VHDL code for the IC 74x85 using CASE statement.
- 3. Write the VHDL code for the IC 74x85 using WITH statement.
- 4. Write the VHDL code for the IC 74x85 using WHEN--ELSE statement.
- 5. Write the structural program for IC 74x85.
- 6. How many 4-bit comparators are needed to construct 12-bit comparator?
- 7. What does a digital comparator mean?
- 8. Design a 2-bit comparator using gates?
- 9. Explain the phases of a simulation?
- 10. Explain briefly about wait statement?

# EXPERIMENT – 5 D Flip-Flop-7474

AIM: To design and simulate D Flip-Flop-7474 using VHDL

### **SOFTWARE REQIURED:**

1. Personal computer

2. ISE Xilinx software

### HARDWARE REQUIRED:

1. SPARTAN – 3E KIT

### **THEORY:**

The D-flip flop has only a single data input .The data input is connected to the S input of an RS flip flop, while the inverse of D is connected to the R input. This prevents that the input combination ever occurs. To allow the flip flop to be in a holding state, a D-flip flop has a second input called "Enable." The Enable-input is AND with the D-input, such that when Enable=0, the R & S of the RS-flip flop are 0 and the state is held. When the Enable-input is 1, the S input of the RS flip flop equals the D input and R is the inverse of D determines the value of the output Q when Enable is 1. When Enable returns to 0, the most recent input D is "remembered."

## **PIN DIAGRAM:**

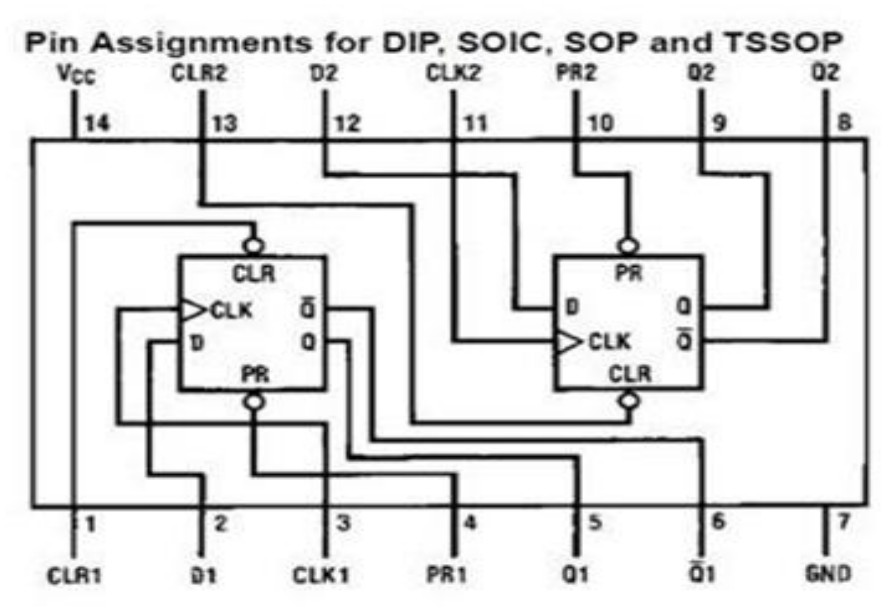

## **CIRCUIT DIAGRAM:**

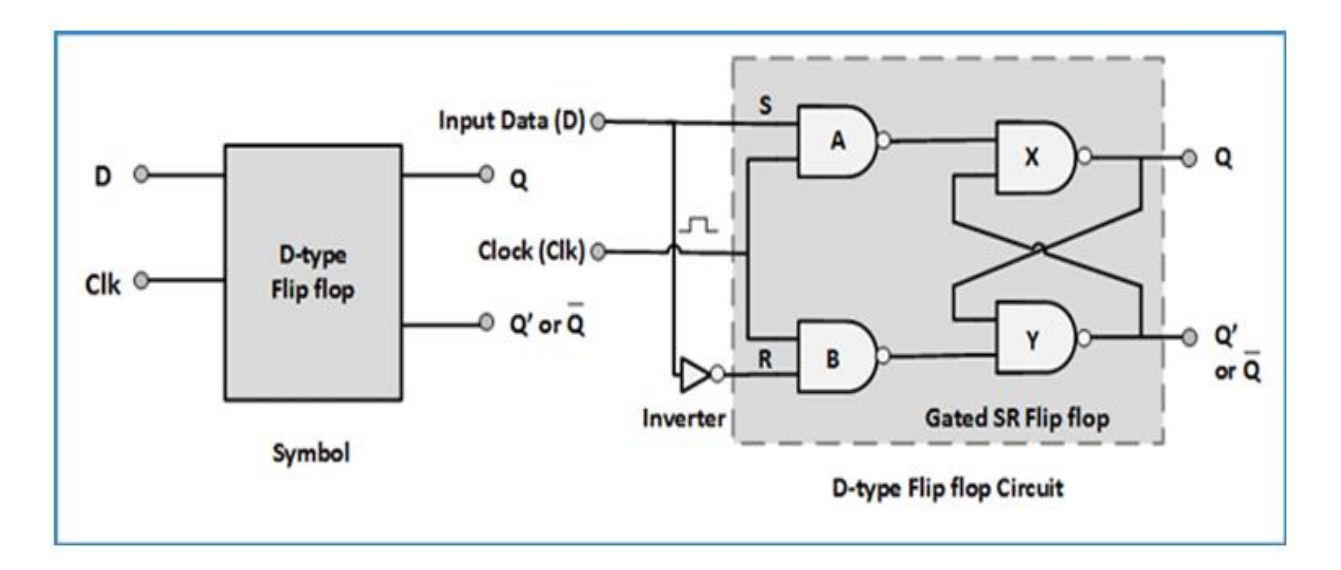

## **TRUTH TABLE:**

| clr_1 | pr_1 | Clk | d | q | qn |
|-------|------|-----|---|---|----|
| 0     | 0    | x   | x | 1 | 1  |
| 0     | 1    | x   | x | 0 | 1  |
| 1     | 0    | x   | x | 1 | 0  |
| 1     | 1    |     | 0 | 0 | 1  |
| 1     | 1    |     | 1 | 1 | 0  |

## PROGRAM IN VHDL: BEHAVIORAL:

library IEEE; use IEEE.STD\_LOGIC\_1164.ALL; entity IC7474\_DFF\_BH is Port ( D : in STD\_LOGIC; clk : in STD\_LOGIC; Pre : in STD\_LOGIC; Clr : in STD\_LOGIC; Q : inout STD\_LOGIC; Qbar : out STD\_LOGIC; gbar : out STD\_LOGIC); end IC7474\_DFF\_BH; architecture Behavioral of IC7474\_DFF\_BH is begin

```
process(D,Clk,Pre,Clr,Q)
begin
if Pre='0' then Q<='1';
else if Clr='0' then Q<='0';
else if (Clk'event and Clk='1') then Q<= D;
else
Q<=Q;
end if;
end if;
end if;
Qbar<=not Q;
end process;
```

end Behavioral;

### **VHDL TEST BENCH:**

```
LIBRARY ieee;
USE ieee.std_logic_1164.ALL;
ENTITY IC7474_DFF_TB IS
END IC7474_DFF_TB;
ARCHITECTURE behavior OF IC7474_DFF_TB IS
  COMPONENT IC7474_DFF_BH
  PORT(
     D : IN std_logic;
     clk : IN std_logic;
     Pre : IN std_logic;
     Clr : IN std_logic;
     Q : INOUT std_logic;
     Qbar : OUT std_logic
    );
  END COMPONENT;
 signal D : std_logic := '0';
 signal clk : std_logic := '0';
 signal Pre : std_logic := '0';
 signal Clr : std_logic := '0';
 signal Q : std_logic;
 signal Qbar : std_logic;
BEGIN
 uut: IC7474_DFF_BH PORT MAP (
     D \Rightarrow D,
     clk => clk,
     Pre => Pre,
     Clr => Clr,
     Q => Q,
     Qbar => Qbar
    );
 stim_proc: process
```

begin

 $\label{eq:pre} $$ Pre = '0'; Clr = '0'; Clk = '0'; D = '0'; wait for 50 ns; $$ Pre = '1'; Clr = '0'; Clk = '1'; D = '1'; wait for 50 ns; $$ Pre = '1'; Clr = '1'; Clk = '0'; D = '0'; wait for 50 ns; $$ Pre = '1'; Clr = '1'; Clk = '0'; D = '1'; wait for 50 ns; $$ Pre = '1'; Clr = '1'; Clk = '1'; D = '0'; wait for 50 ns; $$ Pre = '1'; Clr = '1'; Clk = '1'; D = '0'; wait for 50 ns; $$ Pre = '1'; Clr = '1'; Clk = '1'; D = '0'; wait for 50 ns; $$ Pre = '1'; Clr = '1'; Clk = '1'; D = '0'; wait for 50 ns; $$ Pre = '1'; Clr = '1'; Clk = '1'; D = '0'; wait for 50 ns; $$ Pre = '1'; Clr = '1'; Clk = '1'; D = '0'; wait for 50 ns; $$ Pre = '1'; Clr = '1'; Clk = '1'; D = '0'; wait for 50 ns; $$ Pre = '1'; Clr = '1'; Clk = '1'; D = '0'; wait for 50 ns; $$ Pre = '1'; Clr = '1'; Clk = '1'; D = '0'; wait for 50 ns; $$ Pre = '1'; Clr = '1'; Clk = '1'; D = '0'; wait for 50 ns; $$ Pre = '1'; Clr = '1'; Clk = '1'; D = '1'; Wait for 50 ns; $$ Pre = '1'; Clr = '1'; Clk = '1'; D = '1'; Wait for 50 ns; $$ Pre = '1'; Clr = '1'; Clk = '1'; D = '1'; Wait for 50 ns; $$ Pre = '1'; Clr = '1'; Clk = '1'; D = '1'; Wait for 50 ns; $$ Pre = '1'; Clr = '1'; Clk = '1'; D = '1'; Wait for 50 ns; $$ Pre = '1'; Clr = '1'; Clk = '1'; D = '1'; Wait for 50 ns; $$ Pre = '1'; Clr = '1'; Clk = '1'; D = '1'; Wait for 50 ns; $$ Pre = '1'; Clr = '1'; Clr = '1'; D = '1'; Wait for 50 ns; $$ Pre = '1'; Clr = '1'; Clr = '1'; D = '1'; Wait for 50 ns; $$ Pre = '1'; Clr = '1'; Clr = '1'; D = '1'; Wait for 50 ns; $$ Pre = '1'; Clr = '1'; Clr = '1'; C$ 

end process;

END;

# **OUTPUT WAVEFORMS:**

| Ð        |        |       |      | 34.50 | ) ns  |        |        |        |        |        |
|----------|--------|-------|------|-------|-------|--------|--------|--------|--------|--------|
|          |        |       |      |       |       |        |        |        |        |        |
| 8        | Name   | Value | 0 ns |       | 50 ns | 100 ns | 150 ns | 200 ns | 250 ns | 300 ns |
|          | lle d  | 0     |      |       |       |        |        |        |        |        |
| <u>_</u> | Ug cik | 0     |      |       |       |        |        |        |        |        |
| K        | Ug pre | 0     |      |       |       |        |        |        |        |        |
| $\Theta$ | Ug cir | 0     |      |       |       |        |        |        |        |        |
| 1        | Ազ գ   | 1     |      |       |       |        |        |        |        |        |
|          | 🗤 qbar | 0     |      |       |       |        |        |        |        |        |
| -        |        |       |      |       |       |        |        |        |        |        |
| Ĭ        |        |       |      |       |       |        |        |        |        |        |
| L.       |        |       |      |       |       |        |        |        |        |        |
| 1        |        |       |      |       |       |        |        |        |        |        |
| G        |        |       |      |       |       |        |        |        |        |        |
| וא       |        |       |      |       |       |        |        |        |        |        |
| ζ,ι      |        |       |      |       |       |        |        |        |        |        |
|          |        |       |      |       |       |        |        |        |        |        |

# **RTL SCHEMATIC:**

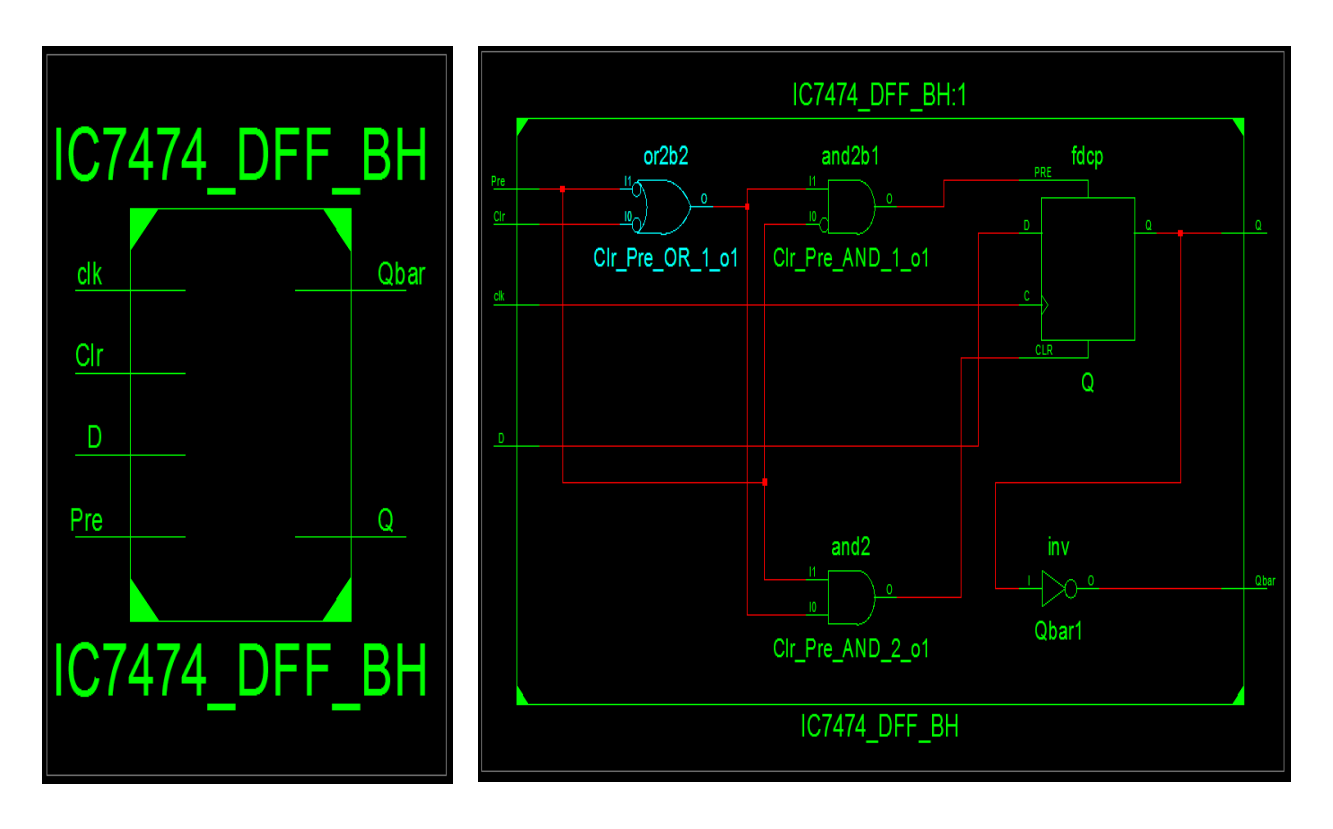

## **INTERNAL DIAGRAM OF D FLIPFLOP:**

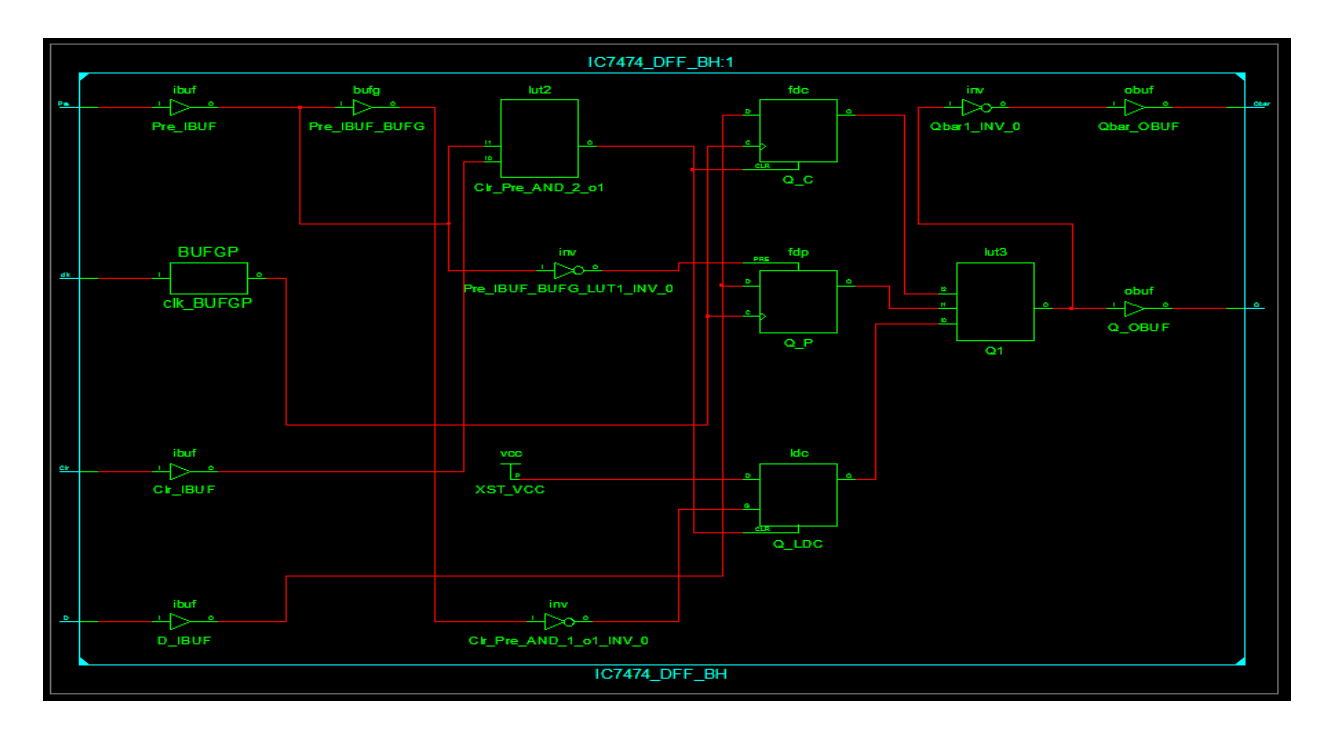

# **DEVICE UTILIZATION SUMMARY:**

| Number of Slices:       | 2 out of | 4656 | 0% |
|-------------------------|----------|------|----|
| Number of 4 input LUTs: | 3 out of | 9312 | 0% |
| Number of IOs:          | 6        |      |    |
| Number of bonded IOBs:  | 6 out of | 232  | 2% |
| IOB Flip Flops:         | 2        |      |    |
| Number of GCLKs:        | 1 out of | 24   | 4% |

## **SYNTHESIS REPORT:**

| RTL Top Level Output File Name: IC7474_DFF.ng |              |  |  |  |  |
|-----------------------------------------------|--------------|--|--|--|--|
| Top Level Output File Name                    | : IC7474_DFF |  |  |  |  |
| Output Format                                 | : NGC        |  |  |  |  |
| Optimization Goal                             | : Speed      |  |  |  |  |
| Keep Hierarchy                                | : No         |  |  |  |  |
|                                               |              |  |  |  |  |
| Design Statistics                             |              |  |  |  |  |
| # IOs                                         | :6           |  |  |  |  |
|                                               |              |  |  |  |  |
| Cell Usage:                                   |              |  |  |  |  |
| # BELS                                        | : 3          |  |  |  |  |
| # INV                                         | : 2          |  |  |  |  |
| # LUT2                                        | :1           |  |  |  |  |
| # Flip Flops/Latches                          | : 2          |  |  |  |  |
| # FDCP                                        | : 2          |  |  |  |  |
|                                               |              |  |  |  |  |

| # Cle | # Clock Buffers : 1 |    |  |  |  |
|-------|---------------------|----|--|--|--|
| #     | BUFGP               | :1 |  |  |  |
| # IO  | Buffers             | :5 |  |  |  |
| #     | IBUF                | :3 |  |  |  |
| #     | OBUF                | :2 |  |  |  |

### **RESULT:**

Thus the VHDL code for **D** Flip-Flop is verified, synthesis report is generated and the design is implemented using FPGA.

## VIVA QUESTIONS:

- 1. Write the behavioral code for the IC 74x74.
- 2. Write the dataflow code for the IC 74x74.
- 3. What is the difference between sequential and combinational circuit?
- 4. What is a flip-flop?
- 5. Explain the functions of preset and clear inputs in flip-flop?
- 6. What is meant by a clocked flip-flop?
- 7. What is meant by excitation table?
- 8. What is the difference between flip-flop and latch?
- 9. What are the various methods used for triggering flip-flops?
- 10. Explain level triggered flip-flop?
- 11. Write the behavioral code for IC 74X74.
- 12. Write the syntax of IF statement?

## **EXPERIMENT – 6**

## ALU

AIM: To design and simulate 16 bit ALU

#### **SOFTWARE REQIURED:**

1. Personal computer

2. ISE Xilinx software

#### HARDWARE REQUIRED:

1. SPARTAN – 3E KIT

#### **THEORY:**

Arithmetic logic unit (ALU) is a digital circuit used to perform arithmetic and logic operations. It represents the fundamental building block of the central processing unit (CPU) of a computer. Modern CPUs contain very powerful and complex ALUs. In addition to ALUs, modern CPUs contain a control unit (CU).

Most of the operations of a CPU are performed by one or more ALUs, which load data from input registers. A register is a small amount of storage available as part of a CPU. The control unit tells the ALU what operation to perform on that data, and the ALU stores the result in an output register. The control unit moves the data between these registers, the ALU, and memory.

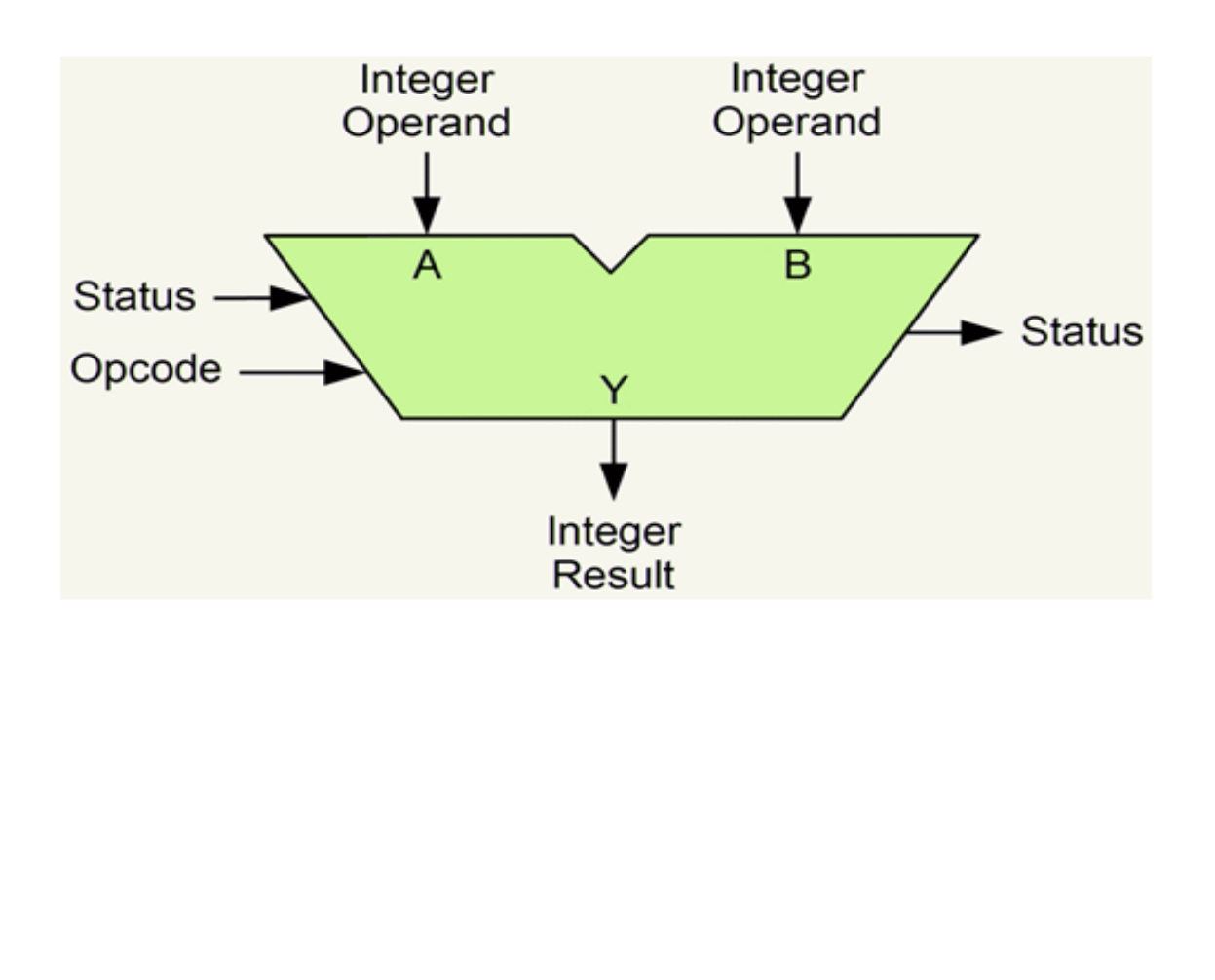

### **PIN DIAGRAM:**

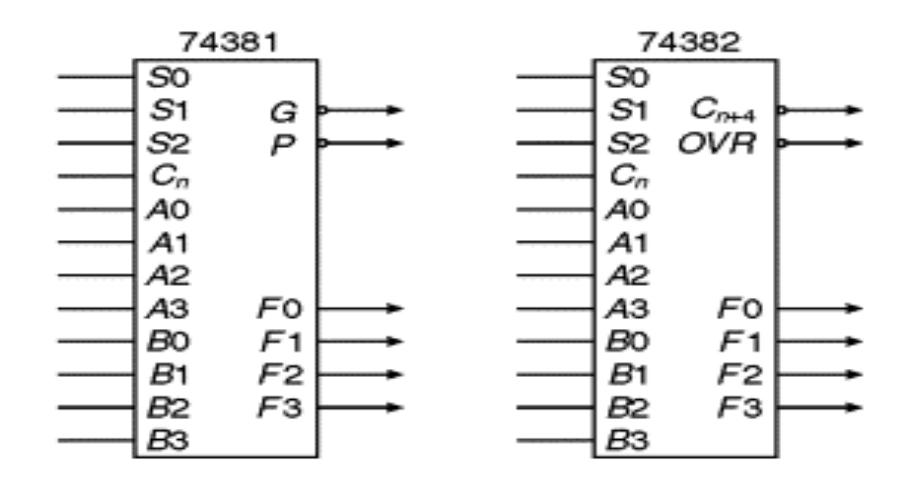

## **TRUTH TABLE:**

| Se         | lect | ion | Arithmetic/logic |
|------------|------|-----|------------------|
| <u>S</u> 2 | SI   | S0  | function         |
| 0          | 0    | 0   | Clear            |
| 0          | 0    | 1   | B minus A        |
| 0          | 1    | 0   | A minus B        |
| 0          | 1    | 1   | A plus B         |
| 1          | 0    | 0   | Â⊕B              |
| 1          | 0    | 1   | A+B              |
| 1          | 1    | 0   | AB               |
| 1          | 1    | 1   | Preset           |

## PROGRAM IN VHDL: DATAFLOW:

library IEEE; use IEEE.STD\_LOGIC\_1164.ALL; use IEEE.STD\_LOGIC\_unsigned.ALL; entity ALU\_74381IC\_DF is Port (S : in STD\_LOGIC\_VECTOR (2 downto 0); A,B : in STD\_LOGIC\_VECTOR (3 downto 0); F : out STD\_LOGIC\_VECTOR (3 downto 0); Cin: in std\_logic); end ALU\_74381IC\_DF; architecture Dataflow of ALU\_74381IC\_DF is begin with S select F<="0000" when "000", B-A-1+Cin when "001", A-B-1+Cin when "010", A+B+Cin when "011", A xor B when "100", A or B when "101", A and B when "110", "1111" when others;

end Dataflow;

### **BEHAVIORAL:**

library IEEE; use IEEE.STD\_LOGIC\_1164.ALL; use IEEE.STD\_LOGIC\_unsigned.ALL; entity ALU\_74381IC\_BH is Port ( S : in STD\_LOGIC\_VECTOR (2 downto 0); A,B : in STD\_LOGIC\_VECTOR (3 downto 0); F : out STD\_LOGIC\_VECTOR (3 downto 0); Cin: in std\_logic);

end ALU\_74381IC\_BH;

architecture Behavioral of ALU\_74381IC\_BH is begin

process (S,A,B,Cin)

begin

case S is

```
when "000"=>F<="0000";
when "001"=>F<=B-A-1+Cin;
when "010"=>F<=A-B-1+Cin;
when "011"=>F<=A+B+Cin;
when "100"=>F<=A xor B;
when "101"=>F<=A or B;
when "110"=>F<=A and B;
when others=>F<="1111";
```

end case;

end process; end Behavioral;

### **VHDL TEST BENCH:**

LIBRARY ieee; USE ieee.std\_logic\_1164.ALL; ENTITY ALU\_74381IC\_TB IS END ALU\_74381IC\_TB; ARCHITECTURE behavior OF ALU\_74381IC\_TB IS COMPONENT ALU\_74381IC PORT( S : IN std\_logic\_vector(2 downto 0); A : IN std\_logic\_vector(3 downto 0); B : IN std\_logic\_vector(3 downto 0); F : OUT std\_logic\_vector(3 downto 0);

```
Cin: IN std_logic
     );
  END COMPONENT;
  signal S : std_logic_vector(2 downto 0) := (others => '0');
  signal A : std_logic_vector(3 downto 0) := (others => '0');
  signal B : std_logic_vector(3 downto 0) := (others => '0');
  signal Cin : std logic := '0';
  signal F : std_logic_vector(3 downto 0);
BEGIN
  uut: ALU_74381IC PORT MAP (
      S \Rightarrow S,
      A \Rightarrow A.
      B \Rightarrow B,
      F \Rightarrow F.
      Cin \Rightarrow Cin
     ):
  stim_proc: process
  begin
       S<="000";A<="1100";B<="1011";Cin<='1';wait for 50 ns;
       S<="001";A<="1100";B<="1011";Cin<='1';wait for 50 ns;
       S<="010";A<="1100";B<="1011";Cin<='1';wait for 50 ns;
       S<="011";A<="1100";B<="1011";Cin<='1';wait for 50 ns;
       S<="100";A<="1100";B<="1011";Cin<='1';wait for 50 ns;
       S<="101";A<="1100";B<="1011";Cin<='1';wait for 50 ns;
       S<="110";A<="1100";B<="1011";Cin<='1';wait for 50 ns;
       S<="111";A<="1100";B<="1011";Cin<='1';wait for 50 ns;
  end process;
END:
OUTPUT WAVEFORMS:
 z
   Name
                   Value
                              ) ns
                                               100 ns
                                                        150 ns
                                                                         250 ns
 ø
     s[2:0
                   000
                                          001
                                                  010
                                                           011
                                                                             101
 ۶
       2
 K
       a (1
 9
                   0
                                                                   1100
 1
       a[3:0]
       3
 ₫r
        2
 ł
                   0
       ia [1
 é
                   0
 4
                                                                   1011
       b[3:0]
                   1011
 S
       в
 ζl
       a [1
```

0000

0000

0

0

f[3:0]

[3 [2

. 1

1111

0001

1000

0111

1111

300 ns

110

1000

1111

1350 ns
# **RTL SCHEMATIC:**

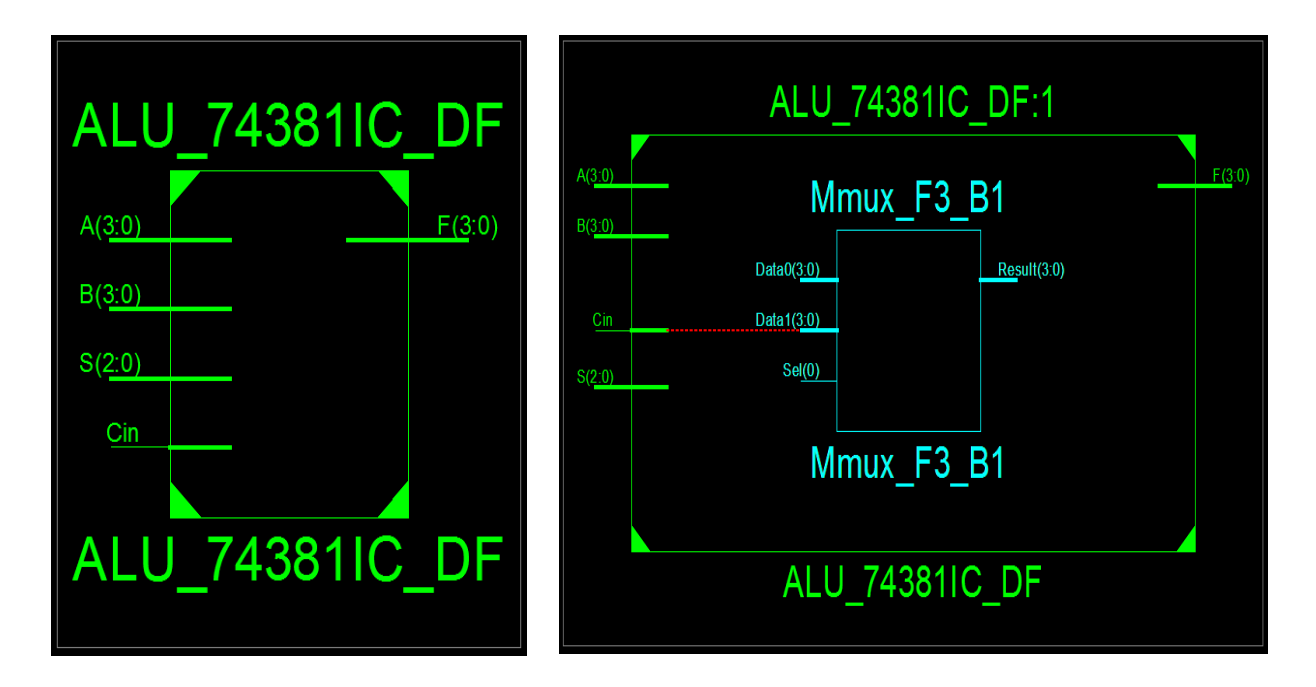

### **INTERNAL DIAGRAM OF DECADECOUNTER:**

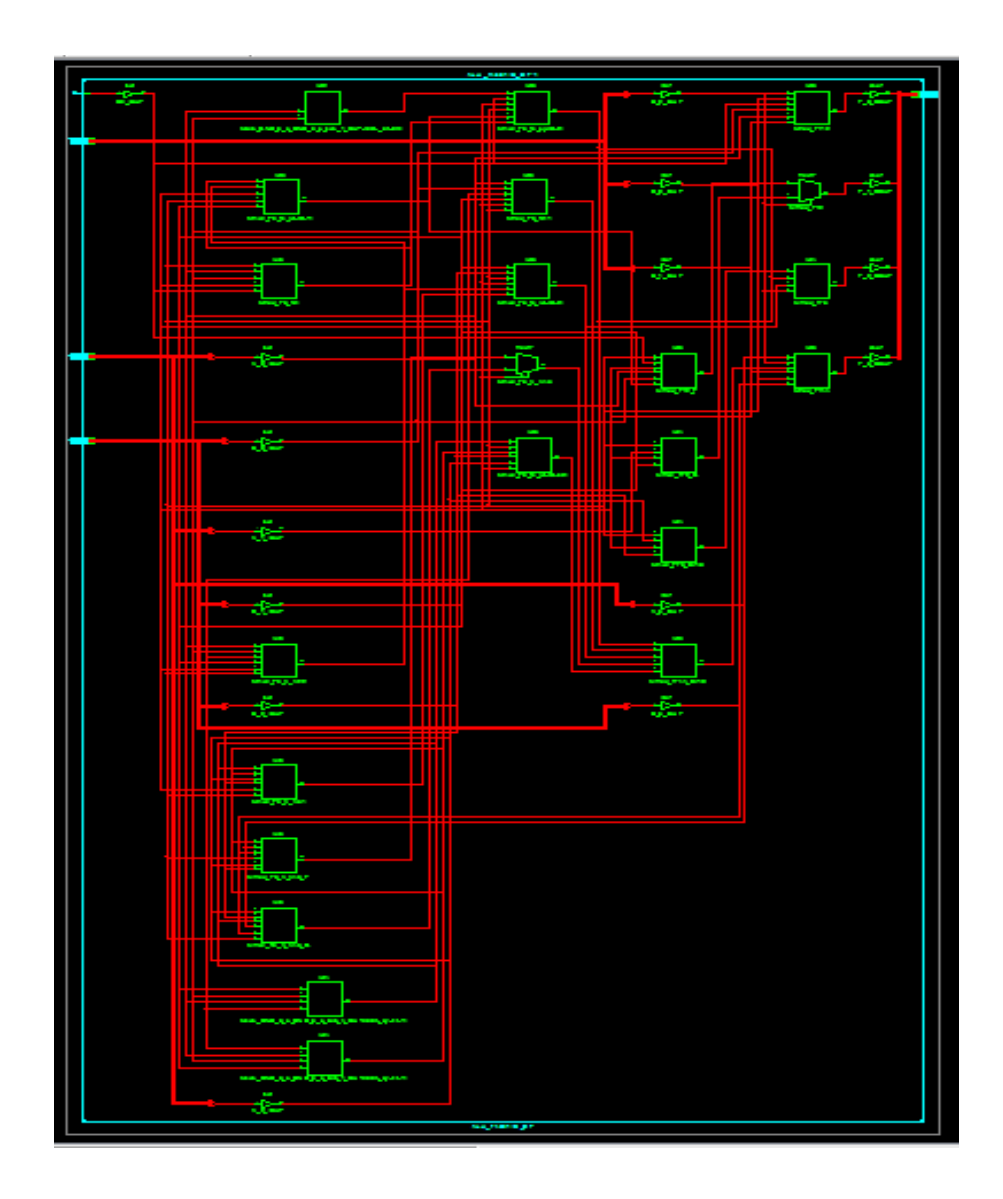

# **DEVICE UTILIZATION SUMMARY:**

| Nur                        | nber of Slices:              | 13 out of     | 4656   | 0%  |
|----------------------------|------------------------------|---------------|--------|-----|
| Nu                         | mber of 4 input LUTs:        | 23 out of     | 9312   | 0%  |
| Nu                         | mber of IOs:                 | 16            |        |     |
| Number of bonded IOBs:     |                              | 16 out of     | 232    | 6%  |
| <u>SY</u>                  | NTHESIS REPORT:              |               |        |     |
| RTI                        | L Top Level Output File Name | : ALU_74      | 381IC. | ngr |
| Top Level Output File Name |                              | : ALU_74381IC |        |     |
| Output Format              |                              | : NGC         |        |     |
| Optimization Goal          |                              | : Speed       |        |     |
| Keep Hierarchy             |                              | : No          |        |     |
|                            |                              |               |        |     |
| Des                        | ign Statistics               |               |        |     |
| # IOs                      |                              | : 16          |        |     |
|                            |                              |               |        |     |
| Cel                        | l Usage:                     |               |        |     |
| # B                        | ELS                          | : 37          |        |     |
| #                          | LUT3                         | :11           |        |     |
| #                          | LUT4                         | :12           |        |     |
| #                          | MULT_AND                     | : 2           |        |     |
| #                          | MUXCY                        | : 3           |        |     |
| #                          | MUXF5                        | : 5           |        |     |
| #                          | XORCY                        | : 4           |        |     |
| # IC                       | O Buffers                    | : 16          |        |     |
| #                          | IBUF                         | : 12          |        |     |
| #                          | OBUF                         | : 4           |        |     |

### **RESULT:**

Thus the VHDL code for ALU is verified, synthesis report is generated and the design is implemented using FPGA

### **VIVA QUESTIONS**:

- 1. Write the behavioral code for the IC 74x74.
- 2. Write the dataflow code for the IC 74x74.
- 3. What is the difference between sequential and combinational circuit?
- 4. What is a flip-flop?
- 5. Explain the functions of preset and clear inputs in flip-flop?
- 6. What is meant by a clocked flip-flop?
- 7. What is meant by excitation table?
- 8. What is the difference between flip-flop and latch?
- 9. What are the various methods used for triggering flip-flops?
- 10. Explain level triggered flip-flop?
- 11. Write the behavioral code for IC 74X74.
- 12. Write the syntax of IF statement?

# **EXPERIMENT - 7**

# BLINKING LED'S AND PUSH BUTTON INTERFACE USING TM4CGH6PM

### AIM:

To Write a C program for configuration of GPIO ports for Input and output operation (blinking LEDs, push buttons interface) using TM4C123GXL Launch Pad.

- a) Modify the code to make the red LED of EK-TM4C123GXL Launchpad blink.
- b) Modify the code to make the green and red LEDs blink: I. Together II. Alternately
- c) Alter the code to turn the LED ON when the button is pressed and OFF when it is released.
- d) Modify the delay with which the LED blinks.
- e) Alter the code to make the green LED stay ON for around 1 second every time the button is pressed.
- f) Alter the code to turn the red LED ON when the button is pressed and the green LED ON when the button is released.

### APPARATUS:

- 1. Software Required: Code Composer Studio (CCS)
- 2. Hardware Required: TIVA TM4C123GXL Launch Pad

### **PROCEDURE:**

- 1. Connect the TM4C123GXL to the PC using the USB cable supplied.
- 2. Build, program and debug the code into the Launch Pad using CCS to view the status of the green LED.

### **BLOCK DIAGRAM:**

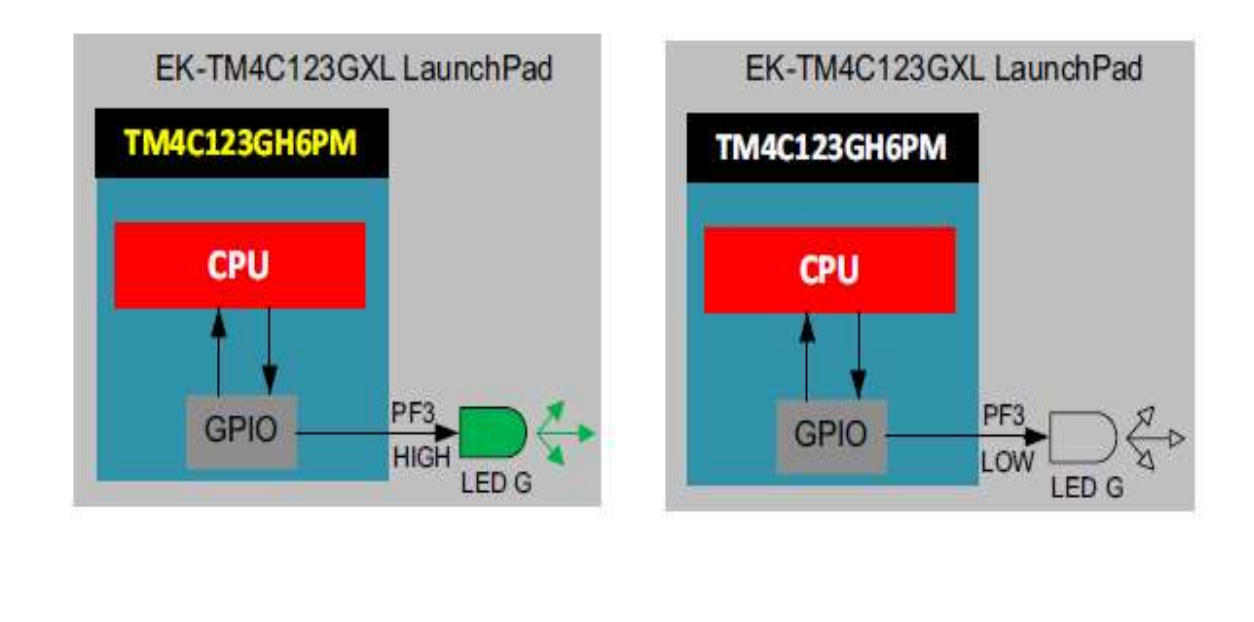

### Launch Pad Schematics for GPIO Connected to LEDs

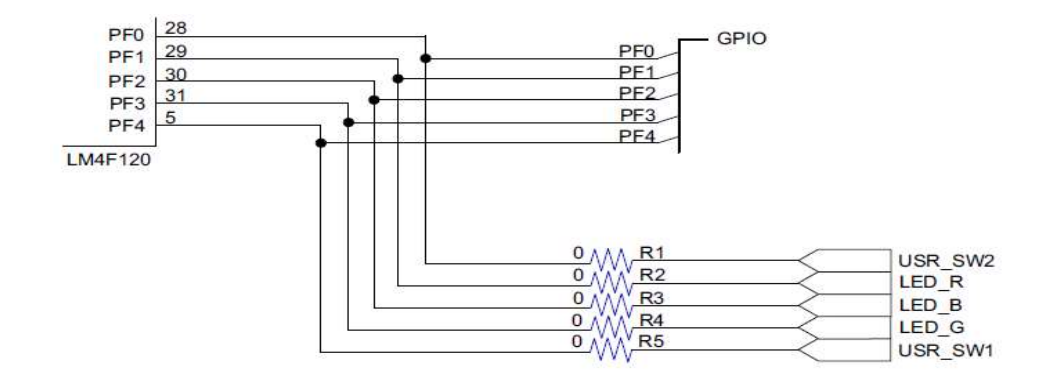

### **GPIO Pin Functions and USB Device Connected**

| GPIO Pin | Pin Function | USB Device      |
|----------|--------------|-----------------|
| PF4      | GPIO         | SW1             |
| PF0      | GPIO         | SW2             |
| PF1      | GPIO         | RGB LED (Red)   |
| PF2      | GPIO         | RGB LED (Blue)  |
| PF3      | GPIO         | RGB LED (Green) |

### **PROGRAM :**

#include <stdint.h> #include <stdbool.h> #include "inc/hw types.h" #include "inc/hw memmap.h" #include "driverlib/sysctl.h" #include "driverlib/pin map.h" #include "driverlib/debug.h" #include "driverlib/gpio.h" int main(void) ł SysCtlClockSet(SYSCTL\_SYSDIV\_5|SYSCTL\_USE\_PLL|SYSCTL\_XTAL\_16MHZ| SYSCTL OSC MAIN); SysCtlPeripheralEnable(SYSCTL PERIPH GPIOF); GPIOPinTypeGPIOOutput(GPIO PORTF BASE,GPIO PIN 1|GPIO PIN 2|GPIO PIN 3); while(1){ GPIOPinWrite(GPIO PORTF BASE,GPIO PIN 1|GPIO PIN 2|GPIO PIN 3, 0x08); SysCtlDelay(2000000); GPIOPinWrite(GPIO PORTF BASE,GPIO PIN 1|GPIO PIN 2|GPIO PIN 3, 0x00); SysCtlDelay(2000000); }

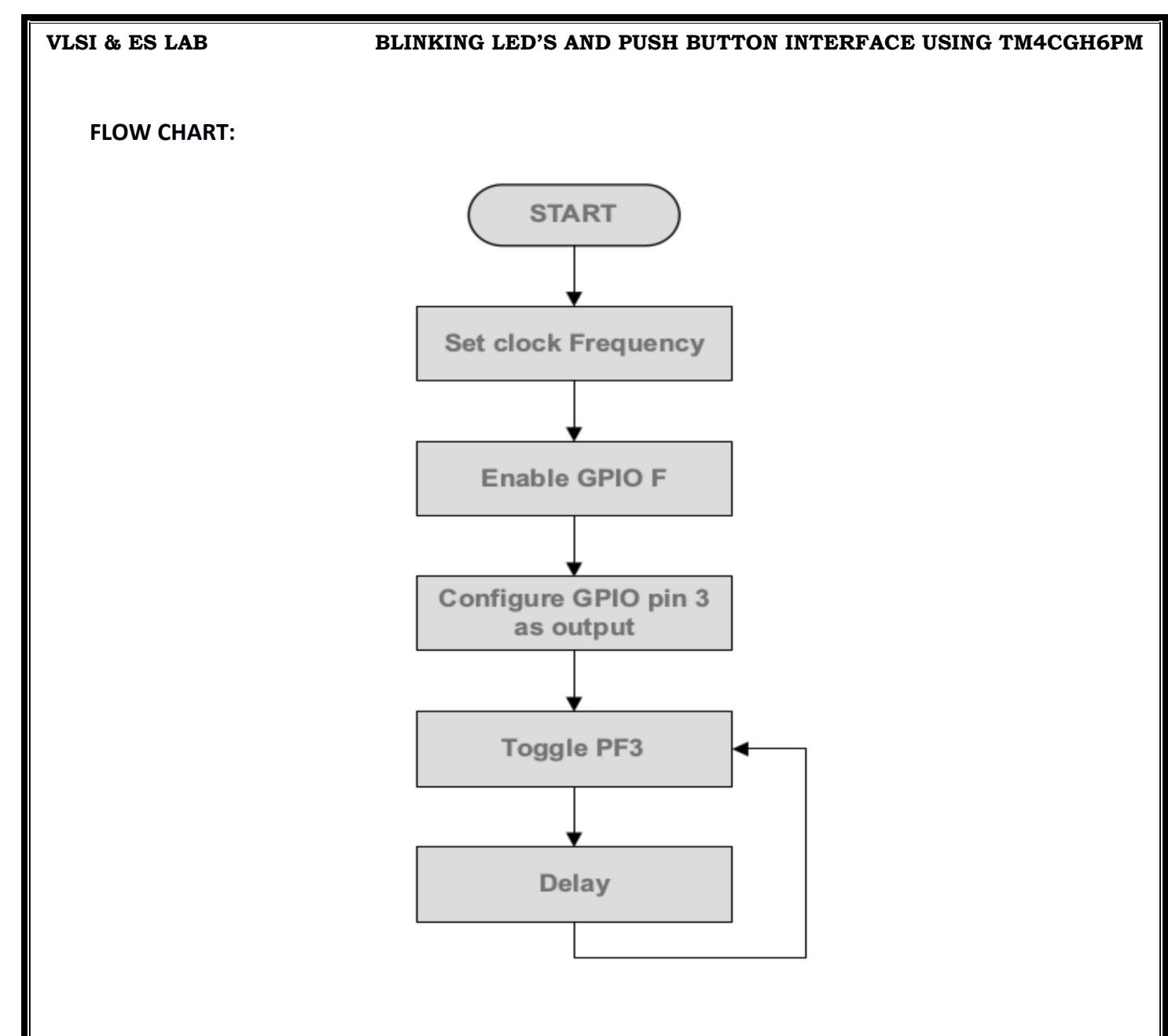

### **RESULT:**

- **1.** What is TM4C123GH6PM?
- **2.** How many GPIO pins are there in TM4C123GH6PM?
- **3.** What is the maximum clock frequency of TM4C123GH6PM?
- **4.** What is the basic function of GPIO control?
- 5. What are the various development tools in the TIVA C series programming?

# EXPERIMENT – 8

# TIMER BASED INTERRUPT PROGRAMMING USING TM4C123GXL

### AIM:

To write a C program for EK-TM4C123GXL Launchpad and associated Timer ISR to toggle onboard LED using interrupt programming technique.

- a) Modify the code for a different timer toggling frequency.
- b) Write the code to turn on interrupt globally.

### APPARATUS:

- 1. Software Required: Code Composer Studio (CCS)
- 2. Hardware Required: TIVA TM4C123GXL Launch Pad

### **PROCEDURE:**

- 1. Connect the EK-TM4C123GXL to the PC using the USB cable supplied.
- 2. Build, program and debug the code into the EK-TM4C123GXL using CCS to View the status of the green LED.

### **BLOCK DIAGRAM**:

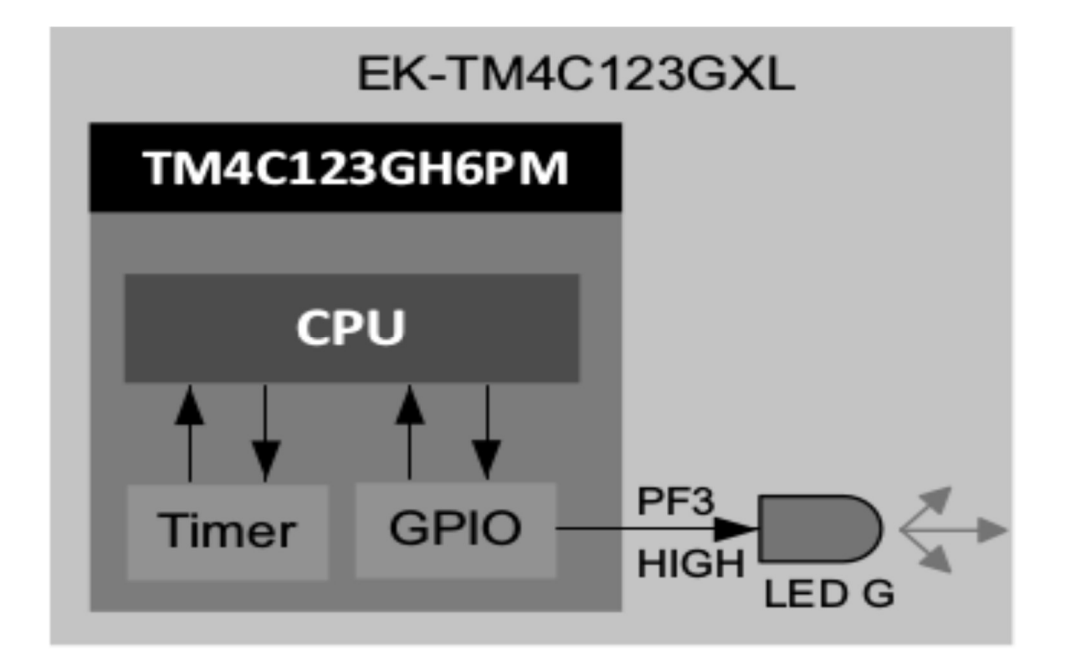

### Launch Pad Schematics for GPIO Connected to LEDs

| GPIO Pin | Pin Function | USB Device      |
|----------|--------------|-----------------|
| PF4      | GPIO         | SW1             |
| PF0      | GPIO         | SW2             |
| PF1      | GPIO         | RGB LED (Red)   |
| PF2      | GPIO         | RGB LED (Blue)  |
| PF3      | GPIO         | RGB LED (Green) |

### **GPIO Pin Functions and USB Device Connected**

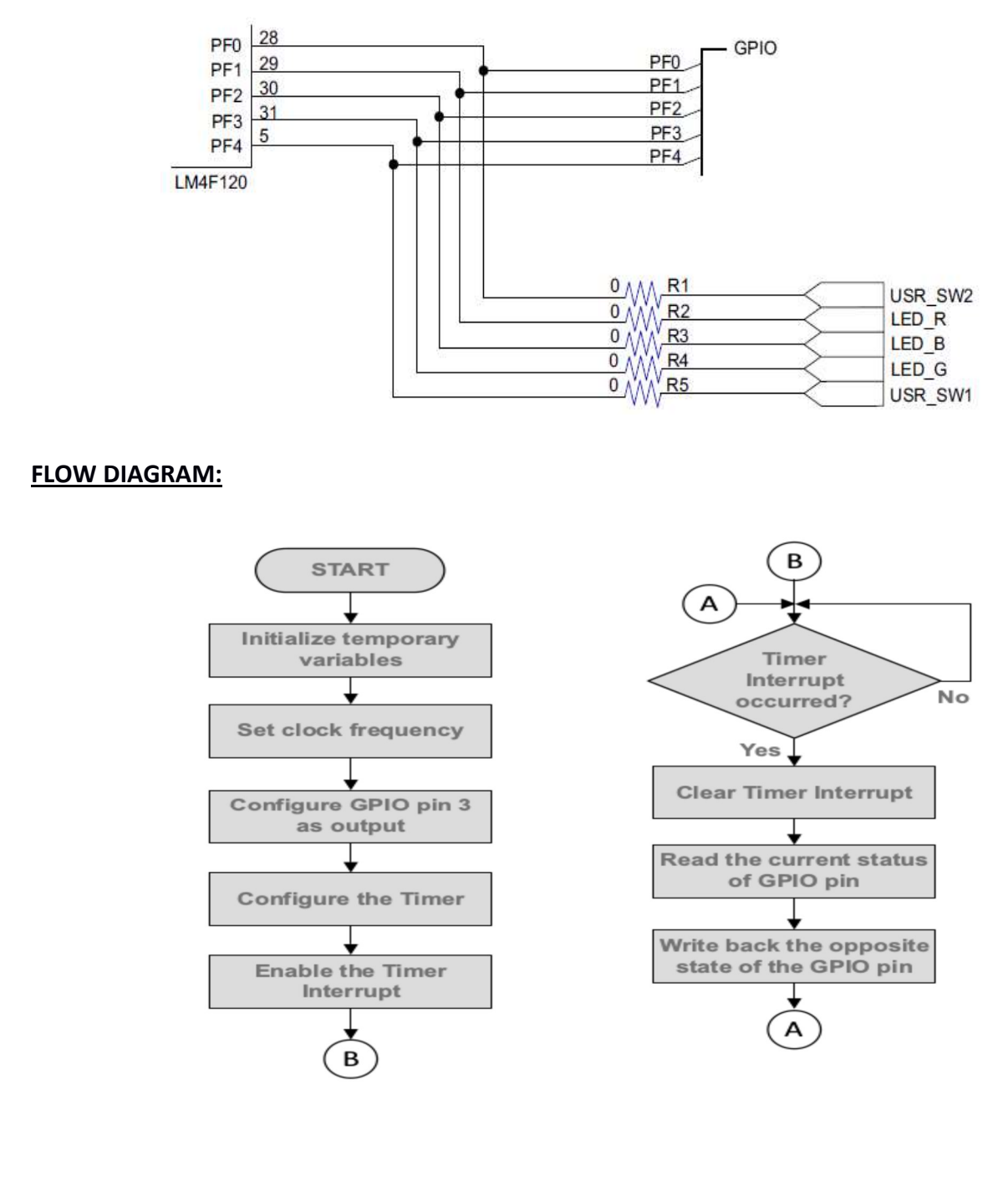

#### VLSI & ES LAB

#### TIMER BASED INTERRUPT PROGRAMMING USING TM4C123GXL

### Calculation of timer period ui32Period

The timer counts for every clock cycle of system frequency.

The number of timer counts required to obtain a given frequency is calculated by

Number of clock cycles = System Clock Frequency / Desired Frequency

In the program, to toggle the GPIO at 10Hz and 50% duty cycle,

ui32Period = Number of clock cycles \* Duty cycle =  $(40 \text{ MHz} / 10 \text{ Hz}) / 2 = 2 * 10^6 \text{ counts}$ 

### PROGRAM:

#include <stdint.h>
#include <stdbool.h>
#include "inc/tm4c123gh6pm.h"
#include "inc/hw\_memmap.h"
#include "inc/hw\_types.h"
#include "driverlib/sysctl.h"

#include "driverlib/interrupt.h"

#include "driverlib/gpio.h"

#include "driverlib/timer.h"

int main(void)

```
{
```

uint32\_t ui32Period;

SysCtlClockSet(SYSCTL\_SYSDIV\_5|SYSCTL\_USE\_PLL|SYSCTL\_XTAL\_16MHZ|

SYSCTL\_OSC\_MAIN);

SysCtlPeripheralEnable(SYSCTL\_PERIPH\_GPIOF);

GPIOPinTypeGPIOOutput(GPIO\_PORTF\_BASE, GPIO\_PIN\_1|GPIO\_PIN\_2|GPIO\_PIN\_3);

SysCtlPeripheralEnable(SYSCTL\_PERIPH\_TIMER0);

TimerConfigure(TIMER0\_BASE, TIMER\_CFG\_PERIODIC);

ui32Period = (SysCtlClockGet() / 10) / 2;

TimerLoadSet(TIMER0\_BASE, TIMER\_A, ui32Period -1);

IntEnable(INT\_TIMER0A);

TimerIntEnable(TIMER0 BASE, TIMER TIMA TIMEOUT);

IntMasterEnable();

}

TimerEnable(TIMER0\_BASE, TIMER\_A);

```
while(1) { }
```

void Timer0IntHandler(void)

{ // Clear the timer interrupt

TimerIntClear(TIMER0\_BASE, TIMER\_TIMA\_TIMEOUT);

// Read the current state of the GPIO pin and write back the opposite state

if(GPIOPinRead(GPIO\_PORTF\_BASE, GPIO\_PIN\_2))

{ GPIOPinWrite(GPIO\_PORTF\_BASE, GPIO\_PIN\_1|GPIO\_PIN\_2|GPIO\_PIN\_3, 0);

} else

{ GPIOPinWrite(GPIO PORTF BASE, GPIO PIN 2, 4);

### **RESULT:**

- 1. What is watchdog timer?
- 2. What is an interrupt?
- 3. What are the various hardware and software type of interrupts in detail?
- 3. What is pooling?
- 4. What is predefined interrupts?

# EXPERIMENT – 9

# HIBERNATION MODULE FOR TM4C123GH6PM MICROCONTROLLER

### AIM:

To configure hibernation module of the TM4C123GH6PM microcontroller to place the device in low power state and then to wake up the device on RTC (Real- Time Clock) Interrupt.

### APPARATUS:

- 1. Software Required: Code Composer Studio (CCS)
- 2. Hardware Required: TIVA TM4C123GH6PM Launch Pad

### **PROCEDURE:**

- 1. Connect the EK-TM4C123GXL to the PC using the USB cable supplied.
- 2. Build, program and debug the code to view the status of the green LED.
- 3. After 4 seconds, the green LED will switch off, indicating that the TM4C123GH6PM device has gone into hibernation.
- 4. Observe the status of the LED. After 5 seconds (RTC wake up time set in the code), the LED turns ON, indicating the RTC has woken the processor.
- 5. Also you can press and hold the SW2 button located at the lower right corner of the EKTM4C123GXL to wake up the processor at any time.
- 6. On wake up the green LED will turn ON again.

### **BLOCK DIAGRAM:**

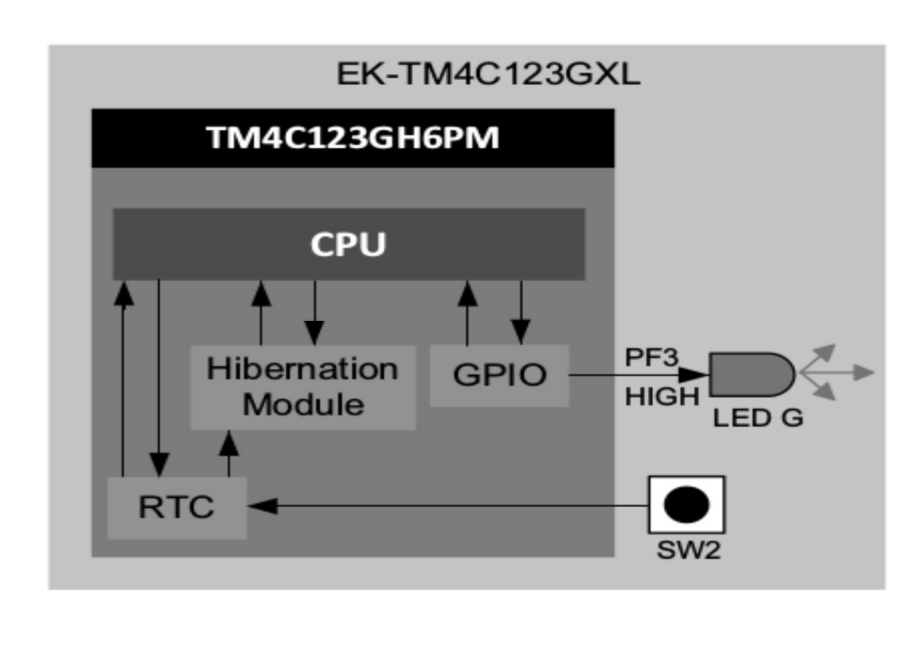

### **FLOW CHART:**

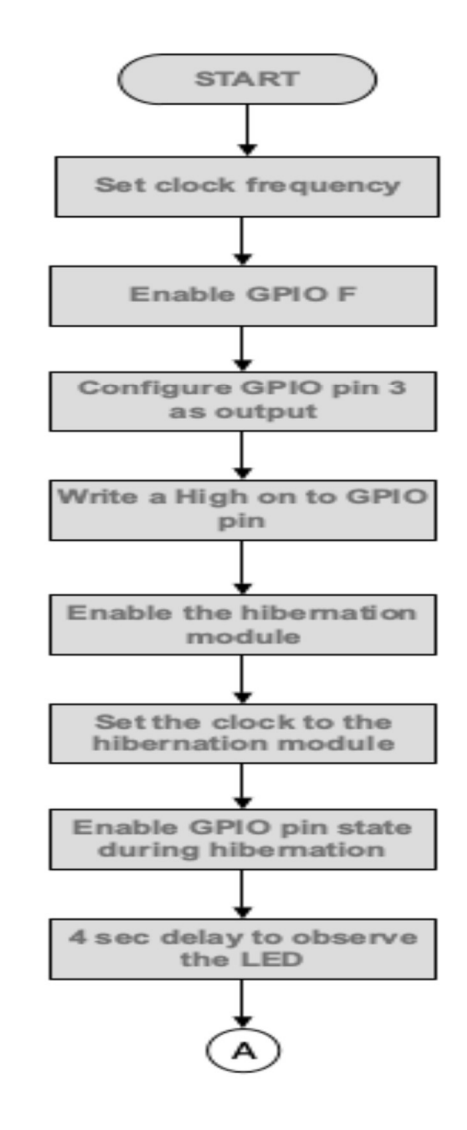

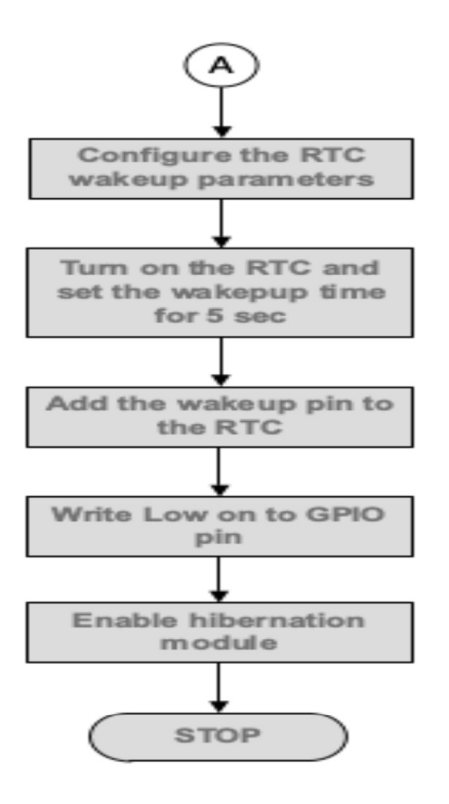

### **PROGRAM**:

#include <stdint.h>
#include <stdbool.h>
#include "utils/ustdlib.h"
#include "inc/hw\_types.h"
#include "inc/hw\_memmap.h"
#include "driverlib/sysctl.h"
#include "driverlib/pin\_map.h"
#include "driverlib/debug.h"
#include "driverlib/hibernate.h"
#include "driverlib/hibernate.h"
#include "driverlib/gpio.h"
int main(void)
{
SysCtlClockSet(SYSCTL\_SYSDIV\_5|SYSCTL\_USE\_PLL|SYSCTL\_XTAL\_16MHZ|

#### VLSI & ES LAB

#### HIBERNATION MODULE FOR TM4C123GH6PM MICROCONTROLLER

SYSCTL OSC MAIN); SysCtlPeripheralEnable(SYSCTL PERIPH GPIOF); GPIOPinTypeGPIOOutput(GPIO PORTF BASE, GPIO PIN 1|GPIO PIN 2|GPIO PIN 3); GPIOPinWrite(GPIO\_PORTF\_BASE,GPIO\_PIN\_1|GPIO\_PIN\_2|GPIO\_PIN\_3, 0x08); SysCtlPeripheralEnable(SYSCTL PERIPH HIBERNATE); HibernateEnableExpClk(SysCtlClockGet()); HibernateGPIORetentionEnable(); SysCtlDelay(6400000); HibernateRTCSet(0); HibernateRTCEnable(); HibernateRTCMatchSet(0,5); HibernateWakeSet(HIBERNATE WAKE PIN | HIBERNATE WAKE RTC); GPIOPinWrite(GPIO PORTF BASE,GPIO PIN 3, 0x00); HibernateRequest(); while (1)}

### **RESULT:**

- 1. What is the Hibernation Module on Tiva Microcontrollers?
- 2. What is RTC?
- 3. What are the two mechanisms of Hibernation Module for power control?
- 4. What are the power modes of TM4C123GH6PM?
- 5. How Hibernation module power source is determined dynamically?

# **EXPERIMENT – 10**

# IN-BUILD ADC OF TM4C123GH6PM & POTENTIOMETER WITH TM4C123GXL

### AIM:

To configure in build ADC of TM4C123GH6PM microcontroller and interface potentiometer with EK-TM4C123GXL Launchpad to observe corresponding 12-bit digital value.

### APPARATUS:

1. Software Required: Code Composer Studio (CCS)

2. Hardware Required: TIVA TM4C123GH6PM Launch Pad

### **PROCEDURE:**

- 1. Connect one lead of the potentiometer (Vcc) to +3.3V DC Supply Voltage (J1 connector Pin1).
- 2. Connect the other lead of the potentiometer to the GND pin (J3 connector, Pin 2).
- 3. Connect the center lead of the potentiometer to pin PE3 which is the Analog Channel AN0 (J3 connector, Pin 9).

4. The Millimeter can be probed at the center lead of the potentiometer to observe the analog voltage input.

- 5. This configuration varies the Analog Voltage from 0V to 3.3V depending on the wiper position on PE3 which is the AN0 or Analog Input 0 of the TM4C123GH6PM.
- 6. The current configuration connects the VREFP of ADC to VDDA which is 3.3V and VREFP to GND which is 0V.
- 7. Build, program and debug the code.
- 8. Vary the position of the potentiometer wiper and observe the corresponding digital output stored in the register ui3on the CCS window.

### **BLOCK DIAGRAM:**

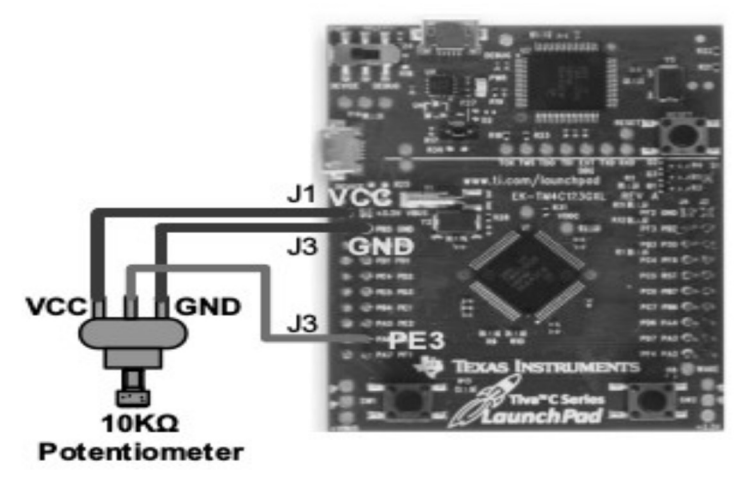

VLSI & ES LAB

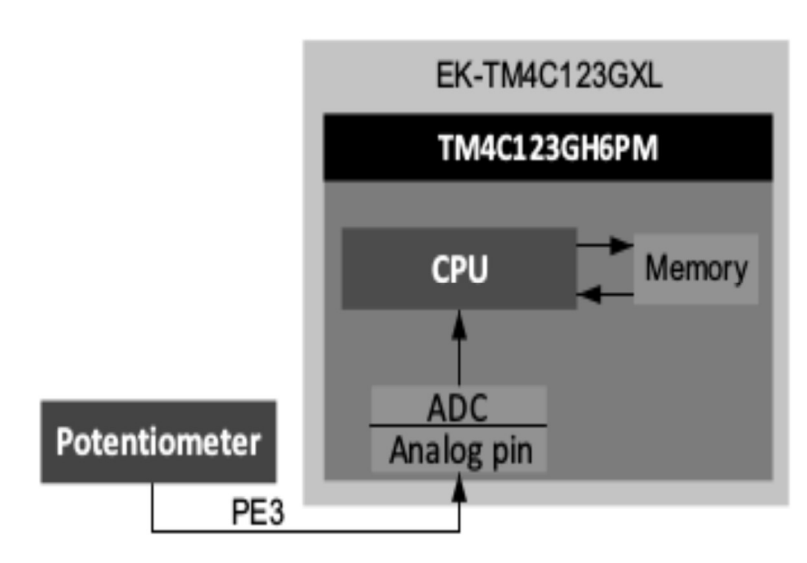

### **Design Calculations**

For a 12-bit ADC, the range of the conversion values is from 0 to 4095 (0 to 0xfff in Binary). With the Conversion voltage span and the bit range we can calculate the following Resolution = 3.3V/4096 = 3300mV/4096 = 0.8mVThe resolution is the change in voltage per unit change in ADC code For example, if the digital code is equivalent to 1000 in decimal, The equivalent analog voltage for 1000 = Resolution \* decimal equivalent of the digital code = 0.8mV\*1000 = 800 mV = 0.8V

### **PROGRAM :**

```
#include<stdint.h>
#include<stdbool.h>
#include"inc/hw_memmap.h"
#include"driverlib/gpio.h"
#include"inc/hw types.h"
#include"driverlib/debug.h"
#include"driverlib/sysctl.h"
#include"driverlib/adc.h"
// TO STORE THE VALUE IN VARIABLE ui32ADC0Value FOR EVERY SAMPLING
uint32 tui32ADC0Value[1];
intmain(void)
ł
SysCtlClockSet(SYSCTL SYSDIV 5|SYSCTL USE PLL|SYSCTL OSC MAIN
SYSCTL_XTAL_16MHZ); // SYSTEM CLOCK AT 40MHZ
SysCtlPeripheralEnable(SYSCTL_PERIPH_ADC0); // ENABLE ADC0 MODULE
SysCtlPeripheralEnable(SYSCTL PERIPH GPIOE);
MODULE // ENABLE GPIO for ADC0
GPIOPinTypeADC(GPIO_PORTE_BASE,GPIO_PIN_3);// ENABLE AN0 OF ADC0
```

### VLSI & ES LAB IN-BUILD ADC OF TM4C123GH6PM & POTENTIOMETER WITH TM4C123GXL

### MODULE

// ADC0 MODULE, TRIGGER IS PROCESSOR EVENT, SEQUENCER 0 IS CONFIGURED ADCSequenceConfigure(ADC0\_BASE, 1, ADC\_TRIGGER\_PROCESSOR, 0); // ADC0 MODULE, SEQUENCER 0 , FOR 1 SAMPLING, INPUT IS FROM CHANNEL 0 PE3 ADCSequenceStepConfigure(ADC0\_BASE, 1, 0, ADC\_CTL\_CH0); // ENABLE THE SEQUENCE 1 FOR ADC0 ADCSequenceEnable(ADC0\_BASE, 1); while(1) { // CLEAR INTERRUPT FLAG FOR ADC0, SEQUENCER 1 ADCIntClear(ADC0\_BASE, 1); // TRIGGER IS GIVEN FOR ADC 0 MODULE, SEQUENCER 1 ADCProcessorTrigger(ADC0\_BASE, 1); // STORE THE CONVERTED VALUE FOR ALL DIFFERENT SAMPLING IN ARRAY //ui32ADC0Value ADCSequenceDataGet(ADC0\_BASE, 1, ui32ADC0Value); } }

### **FLOW CHART:**

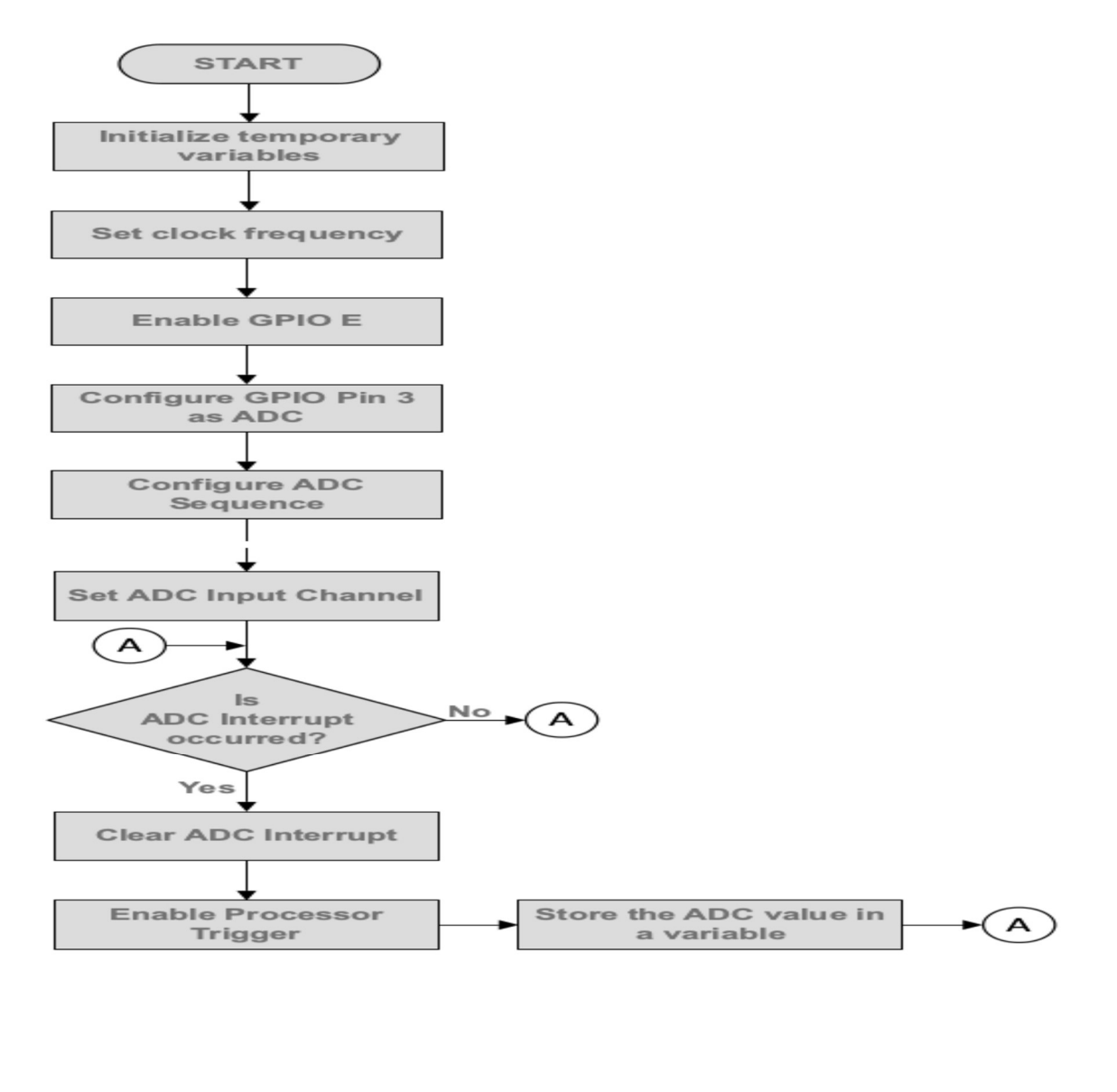

### **RESULT:**

- 1. What is ADC?
- 2. What is potentiometer?
- 3. What is Successive Approximation Register (SAR) architecture?
- 4. What are the TM4C123GH6PM ADC module features?
- 5. What is the use of Digital Comparator Unit in ADC module?

# **EXPERIMENT – 11**

# PWM AND ADC MODULES OF TM4C123GH6PM MICROCONTROLLER

### AIM:

To Configure the PWM and ADC Modules of TM4C123GH6PM Microcontroller for control the speed of DC Motor with Potentiometer Output.

### APPARATUS:

- 1. Software Required: Code Composer Studio (CCS)
- 2. Hardware Required: TIVA TM4C123GH6PM Launch Pad

### **PROCEDURE:**

- 1. Position DIP IC ULN2003A on a Breadboard.
- 2. Connect one terminal of the DC motor to the Common pin (IC Pin 9) of ULN2003.
- 3. Connect the junction of the above 2 terminals to the VBUS (5V Power from USB) (Available at J3 Connector Pin 1).
- 4. Connect the other terminal of the DC motor to the Drive Pin (IC Pin 16) of ULN 2003.
- 5. Connect J3 Connector Pin 2 (GND) to the Ground Pin (IC Pin 8) of ULN2003.
- 6. Connect the PWM Output PD0 (J3 connector Pin 3) to Input Signal (IC Pin 1) of ULN2003.
- 7. Connect one lead of the Potentiometer to the +3.3V Supply Voltage (J1 connector, Pin 1).
- 8. Connect other lead of the Potentiometer to the GND Pin of ULN2003 (IC Pin 8).
- 9. Connect the center lead of the Potentiometer (variable analog output) to PE3 (J3 Connector Pin 9) which is the AN0 or Analog Input 0 of the Tiva TM4C123GH6PM.
- 10. Build, program and debug the code.
- 11. Vary the position of the potentiometer wiper and observe the corresponding digital output on the CCS window.
- 12. Also, observe the PWM waveform at J3 connector pin 3 using an oscilloscope.
- 13. Observe the motion of the DC motor connected to the PWM output.

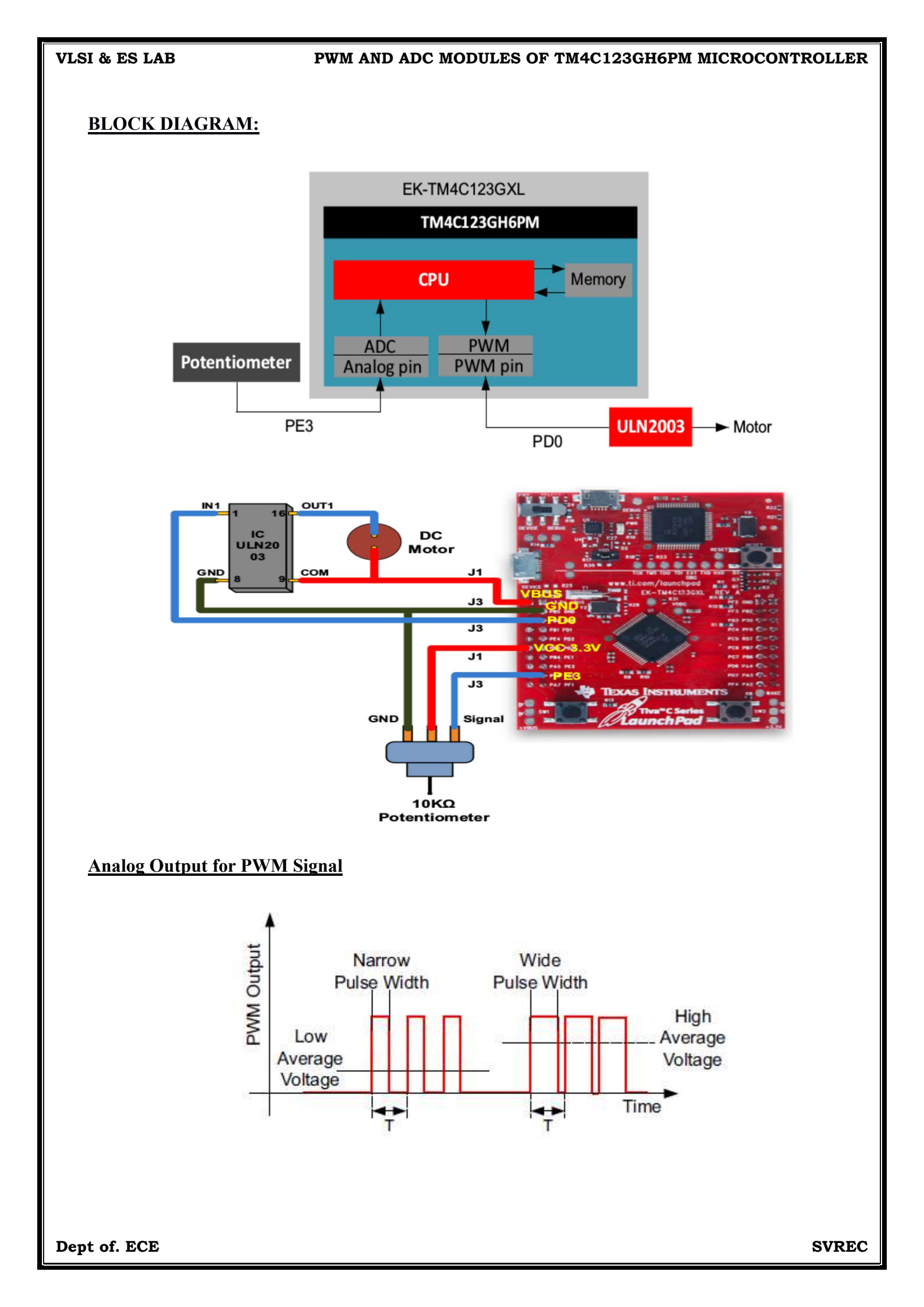

#### VLSI & ES LAB

#### PWM AND ADC MODULES OF TM4C123GH6PM MICROCONTROLLER

### **Design Calculations**

- The calculations for the configuration of ADC and PWM are as given below.

- This configuration varies the Analog Voltage from 0V to 3.3V depending on the wiper position on PE3 which is the AN0 or Analog Input 0 of the microcontroller.

- The current configuration connects the VREFP of ADC to VDDA which is 3.3V and VREFP to GND which is 0V.

- The range of the conversion values is from 0 to 4095 which is 0 to 0xfff in Binary since it is a 12- bit ADC.

- With the Conversion voltage span and the bit range we can calculate the following

- Resolution = 3.3V/4096 = 3300mV/4096 = 0.8mV
- Voltage per ADC code = 3.3V / 4096
- If Digital Code = 1000 in decimal, multiply this value by resolution
- Equivalent Voltage for 1000 = 0.8 mV \* 1000 = 800 mV = 0.8 V
- Varying the Potentiometer changes the Digital Value between 0 and 4095.
- The PWM period is set to 4095 to match the resolution of the 12-bit ADC.
- The ADC value is read and directly passed onto the duty cycle configuration of the PWM register.

It is also possible to have other values, but necessary scaling has to be done.

### **Calculation for PWM**

- System Clock = 40MHz
- PWM Clock = System Clock /64 = 625kHz
- PWM Period = 4095
- PWM frequency = PWM Clock / PWM Period = 152.63Hz
- The PWM can be varied as the ADC varies with a 12-bit resolution, and the PWM frequency is 152.63Hz.

### **PROGRAM :**

#include<stdint.h> #include<stdbool.h> #include"inc/hw memmap.h" #include"inc/hw types.h" #include"driverlib/debug.h" #include"driverlib/sysctl.h" #include"driverlib/adc.h" #include"inc/hw types.h" #include"driverlib/gpio.h" #include"driverlib/pwm.h" #include"driverlib/pin map.h" #include"inc/hw gpio.h" #include"driverlib/rom.h" uint32 tui32ADC0Value[1]; // TO STORE THE VALUE IN VARIABLE ui32ADC0Value FOR EVERY SAMPLING intmain(void)

{ SysCtlClockSet(SYSCTL SYSDIV 5|SYSCTL USE PLL|SYSCTL OSC MAIN| SYSCTL XTAL 16MHZ); // SET SYSTEM CLOCK AT 40MHZ SysCtlPWMClockSet(SYSCTL PWMDIV 64); //SET PWM CLOCK AT SYSTEM CLOCK **DIVIDED BY 64** SysCtlPeripheralEnable(SYSCTL PERIPH PWM1); //ENABLE PWM1 MODULE SysCtlPeripheralEnable(SYSCTL PERIPH ADC0); / /ENABLE ADC0 MODULE SysCtlPeripheralEnable(SYSCTL PERIPH GPIOE); MODULE //ENABLE GPIO FOR ADCO GPIOPinTypeADC(GPIO PORTE BASE, GPIO PIN 3); //CONFIGURE PE3 AS ANO SysCtlPeripheralEnable(SYSCTL PERIPH GPIOD); MODULE //ENABLE GPIO FOR PWM1 GPIOPinTypePWM(GPIO PORTD BASE, GPIO PIN 0); OUTPUT //CONFIGURE PD0 AS PWM GPIOPinConfigure(GPIO PD0 M1PWM0); //SET PD0 AS M1PWM0 PWMGenConfigure(PWM1 BASE, PWM GEN 0, PWM GEN MODE DOWN); //SET PWM GENERATOR WITH MODEOF OPERATION AS COUNTING PWMGenPeriodSet(PWM1 BASE, PWM GEN 0,4095); //SET THE PERIOD OF PWM GENERATOR PWMOutputState(PWM1 BASE, PWM OUT 0 BIT, true); //ENABLE BIT0 OUTPUT PWMGenEnable(PWM1 BASE, PWM GEN 0); //ENABLE PWM GENERATOR ADCSequenceConfigure(ADC0 BASE, 1, ADC TRIGGER PROCESSOR, 0); // ADC0 MODULE, TRIGGER IS PROCESSOR EVENT, SEQUENCER 0 IS **CONFIGURED** ADCSequenceStepConfigure(ADC0 BASE, 1, 0, ADC CTL CH0); // ADC0 MODULE, SEQUENCER 0, FOR 1 SAMPLING, INPUT IS FROM CHANNEL 0 PE3 ADCSequenceEnable(ADC0 BASE, 1); // ENABLE THE SEQUENCE 1 FOR ADC0 while(1) { ADCIntClear(ADC0 BASE, 1); // CLEAR INTERRUPT FLAG FOR ADC0, SEQUENCER1 ADCProcessorTrigger(ADC0 BASE, 1); SEQUENCER1 // TRIGGER IS GIVEN FOR ADC0 MODULE, // STORE THE CONVERTED VALUE FOR ALL DIFFERENT SAMPLING IN ARRAY ui32ADC0Value ADCSequenceDataGet(ADC0 BASE, 1, ui32ADC0Value); PWMPulseWidthSet(PWM1 BASE, PWM OUT 0, ui32ADC0Value[0]);

// SET THE PULSE WIDTH

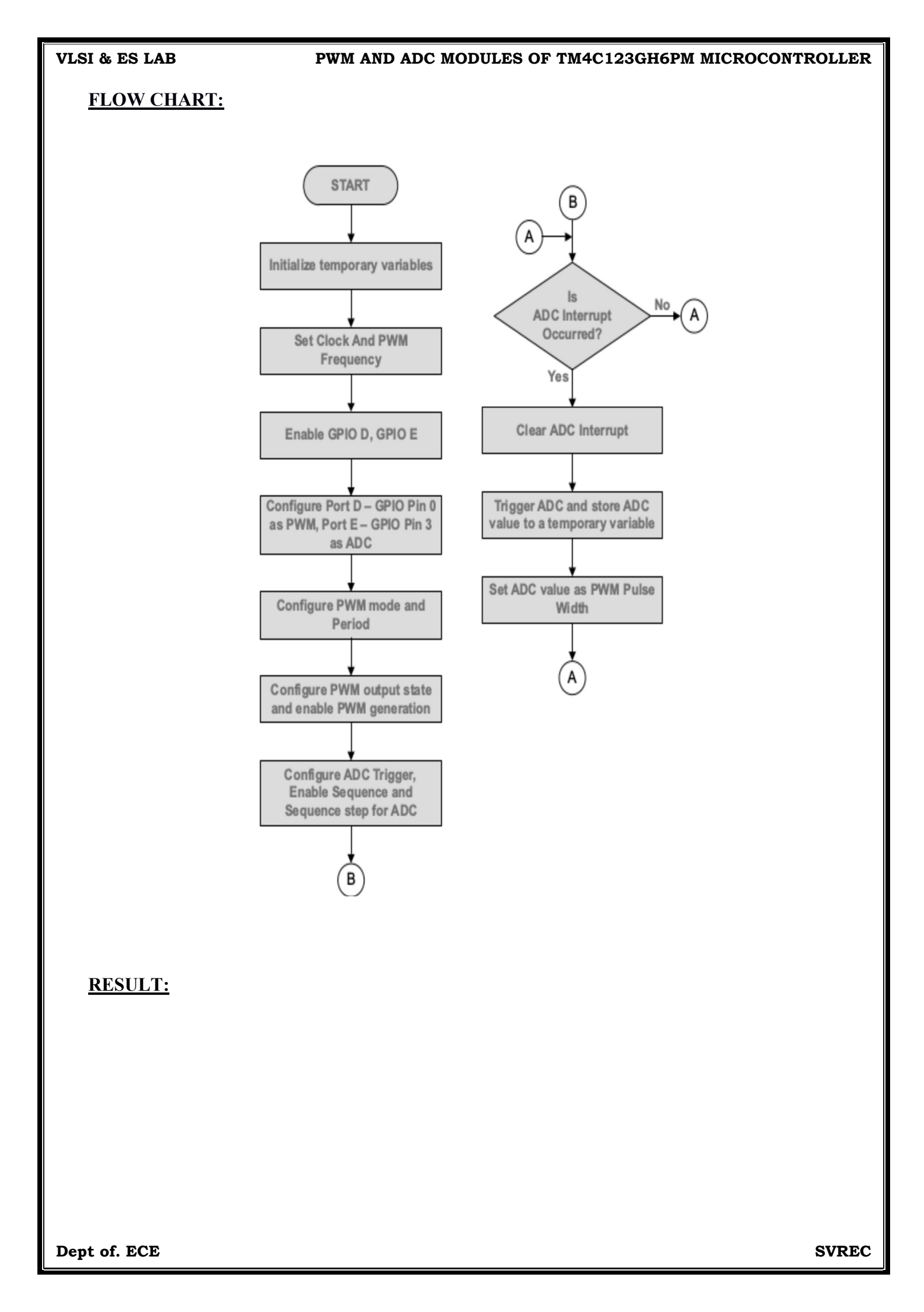

- **1.** What is PWM (Pulse Width Modulation)?
- 2. How many PWM Modules are there in TM4C123GH6PM controller?
- 3. What are the two clock source options of PWM?
- 4. What are the two modes of PWM GENERATOR?
- 5. What is the difference between Count-Down mode and Count-Up/Down mode.?

# **EXPERIMENT – 12**

### **SENSORHUB BOOSTER PACK WITH TM4C123GXL**

### AIM:

To Learn and understand interfacing of accelerometer in Sensor Hub Booster pack with TM4C123GXL Launch pad Using I2C.

### **APPARATUS:**

- 1. Software Required: Code Composer Studio (CCS)
- 2. Hardware Required: TIVA TM4C123GXL Launch Pad

### **PROCEDURE:**

- 1. Install TivaWare.
- 2. Open CCS and create a new workspace.
- 3. Choose the Import Project link on the TI Resource Explorer page.
- 4. Import compdcm\_mpu9150 project from TivaWare using the following steps:
  - a. Choose the Import Project link on the TI Resource Explorer page
  - b. Select the Browse button in the Import CCS Eclipse Projects dialog box
  - c. Select the compdcm\_mpu9150 directory within C:\ti\TivaWare\_C\_Series-
  - 2.1.0.12573\examples\boards\ek-tm4c123gxl-boostx-SENSHUB\compdcm\_mpu9150.
- 5. Open compdcm\_mpu9150.c and comment the portion from the Line No. 659 to 690.

# The printing of all these values are commented and hence prevented to be sent to the serial terminal.

6. Add the 3 lines of code given below after the commented portion. This is the code to print the x, y and z values in the serial terminal. The code is now modified to print only the 3 axis values as x, y and z.

7. Save, Build, Debug the Project and Run.

8. Configure Tera Term serial terminal for Baud rate 115200, Data bits 8, Stop Bit 1 and No Parity.

- 9. Build, program and debug the code into the LaunchPad using CCS.
- 10. The accelerometer sensor measurements are printed to the terminal Window
- 11. The RGB LED begins to blink at 1Hz after initialization is completed.

12. Tilt the LaunchPad with BoosterPack in different axes and observe the change in the x, y and z in the terminal software.

### **BLOCK DIAGRAM:**

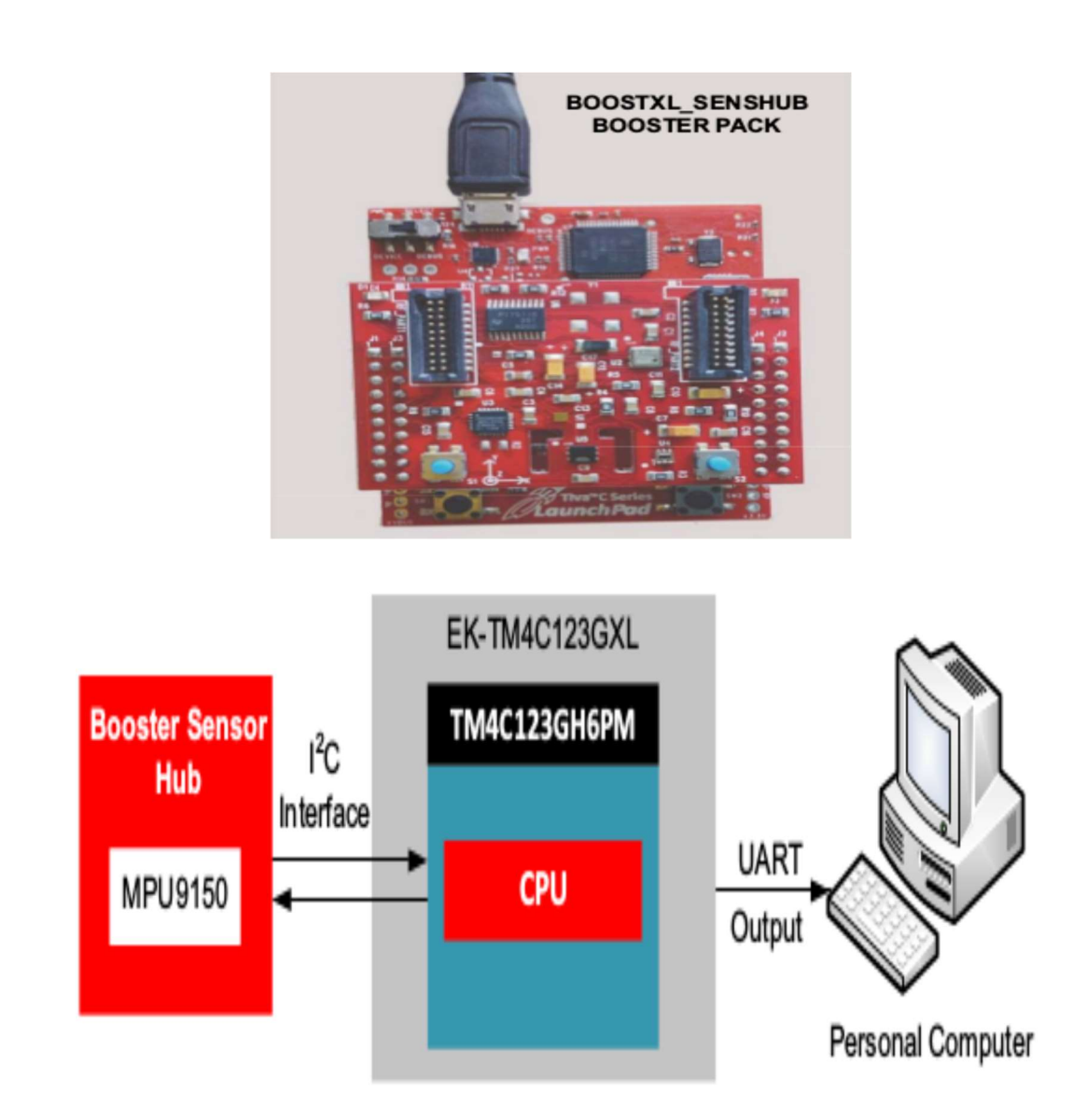

### **PROGRAM:**

// Print the x,y,z measured in a table format. UARTprintf("x=%3d.%03d\n", i32IPart[0], i32FPart[0]); UARTprintf("y=%3d.%03d\n", i32IPart[1], i32FPart[1]); UARTprintf("z=%3d.%03d\n", i32IPart[2], i32FPart[2]);

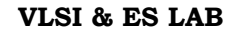

SENSORHUB BOOSTER PACK WITH TM4C123GXL

### **FLOW CHART:**

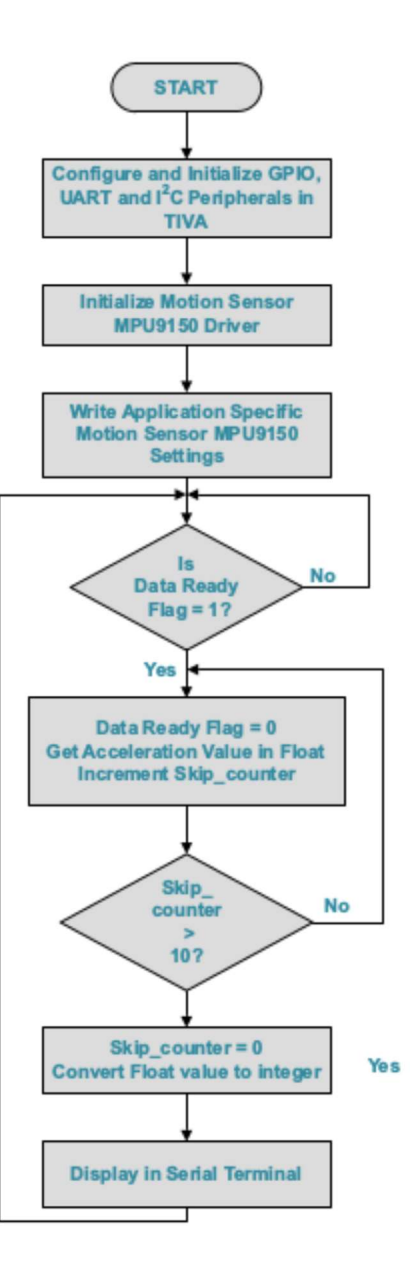

### **RESULT:**

#### SENSORHUB BOOSTER PACK WITH TM4C123GXL

#### VLSI & ES LAB

- 1. What are the features of BOOSTXL-SENSHUB Booster Pack?
- 2. What is accelerometer sensor?
- 3. What is gyroscope sensor?
- 4. What is pressure and temperature sensor?
- 5. What is application of this experiment?

# EXPERIMENT – 1 JK-FLIPFLOP USING VHDL

AIM: To design and simulate JK Flip-Flop using VHDL

### **SOFTWARE REQIURED:**

1. Personal computer

2. ISE Xilinx software

### **HARDWARE REQUIRED:**

1. SPARTAN – 3E KIT

### **THEORY:**

This simple **JK flip Flop** is the most widely used of all the flip-flop designs and is considered to be a universal flip-flop circuit. The two inputs labelled "J" and "K" are not shortened abbreviated letters of other words, such as "S" for Set and "R" for Reset, but are themselves autonomous letters chosen by its inventor Jack Kilby to distinguish the flip-flop design from other types.

The sequential operation of the JK flip flop is exactly the same as for the previous SR flip-flop with the same "Set" and "Reset" inputs. The difference this time is that the "JK flip flop" has no invalid or forbidden input states of the SR Latch even when S and R are both at logic "1".

The **JK flip flop** is basically a gated SR flip-flop with the addition of a clock input circuitry that prevents the illegal or invalid output condition that can occur when both inputs S and R are equal to logic level "1". Due to this additional clocked input, a JK flip-flop has four possible input combinations, "logic 1", "logic 0", "no change" and "toggle". The symbol for a JK flip flop is similar to that of an *SR Bistable Latch* as seen in the previous tutorial except for the addition of a clock input.

### **CIRCUIT DIAGRAM:**

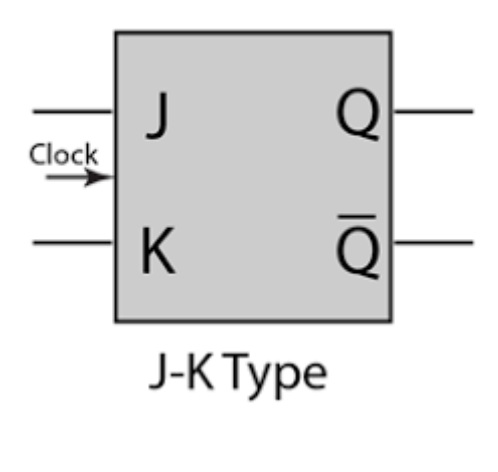

# **TRUTH TABLE:**

| Input |   | Present Output | Next Output      |  |
|-------|---|----------------|------------------|--|
| J     | к | Qn             | Q <sub>n+1</sub> |  |
| 0     | 0 | 0              | 0                |  |
| 0     | 0 | 1              | 1                |  |
| 0     | 1 | o              | 0                |  |
| 0     | 1 | 1              | 0                |  |
| 1     | 0 | 0              | 1                |  |
| 1     | 0 | 1              | 1                |  |
| 1     | 1 | 0              | 1                |  |
| 1     | 1 | 1              | 0                |  |

# PROGRAM IN VHDL: BEHAVIORAL:

library ieee; use ieee. std\_logic\_1164.all; use ieee. std\_logic\_arith.all; use ieee. std\_logic\_unsigned.all; entity JK\_FF is PORT (J, K, CLOCK: in std\_logic; Q, QB: out std\_logic); nd JK\_FF; Architecture behavioral of JK\_FF is begin PROCESS (CLOCK) variable TMP: std\_logic; begin if (CLOCK='1' and CLOCK'EVENT) then if (J='0' and K='0')then TMP:=TMP; elsif (J='1' and K='1')then TMP:= not TMP; elsif (J='0' and K='1')then TMP:='0'; else TMP:='1'; end if; end if: Q<=TMP; QB <=not TMP; end PROCESS; end behavioral; **VHDL TEST BENCH:** LIBRARY ieee; USE ieee.std\_logic\_1164.ALL; ENTITY JK\_FF\_TB IS END JK\_FF\_TB; ARCHITECTURE behavior OF JK\_FF\_TB IS COMPONENT JK\_FF

```
PORT(
     J: IN std_logic;
     K : IN std_logic;
     CLOCK : IN std_logic;
     Q:OUT std_logic;
     QB:OUT std_logic
    );
  END COMPONENT;
 signal J : std_logic := '0';
 signal K : std_logic := '0';
 signal CLOCK : std_logic := '0';
      signal Q : std_logic;
 signal QB : std_logic;
BEGIN
  uut: JK_FF PORT MAP (
     J \Longrightarrow J,
     K => K,
     CLOCK => CLOCK,
     Q => Q,
     QB \Rightarrow QB
    );
 stim_proc: process
 begin
   J<='0'; K<='1'; CLOCK<='1'; WAIT FOR 100 NS;
             J<='0'; K<='1'; CLOCK<='0'; WAIT FOR 100 NS;
             J<='1'; K<='0'; CLOCK<='1'; WAIT FOR 100 NS;
             J<='1'; K<='0'; CLOCK<='0'; WAIT FOR 100 NS;
             J<='0'; K<='0'; CLOCK<='1'; WAIT FOR 100 NS;
             J<='0'; K<='0'; CLOCK<='0'; WAIT FOR 100 NS;
             J<='1'; K<='1'; CLOCK<='1'; WAIT FOR 100 NS;
             J<='1'; K<='1'; CLOCK<='0'; WAIT FOR 100 NS;
  end process;
```

END;

### **OUTPUT WAVEFORMS:**

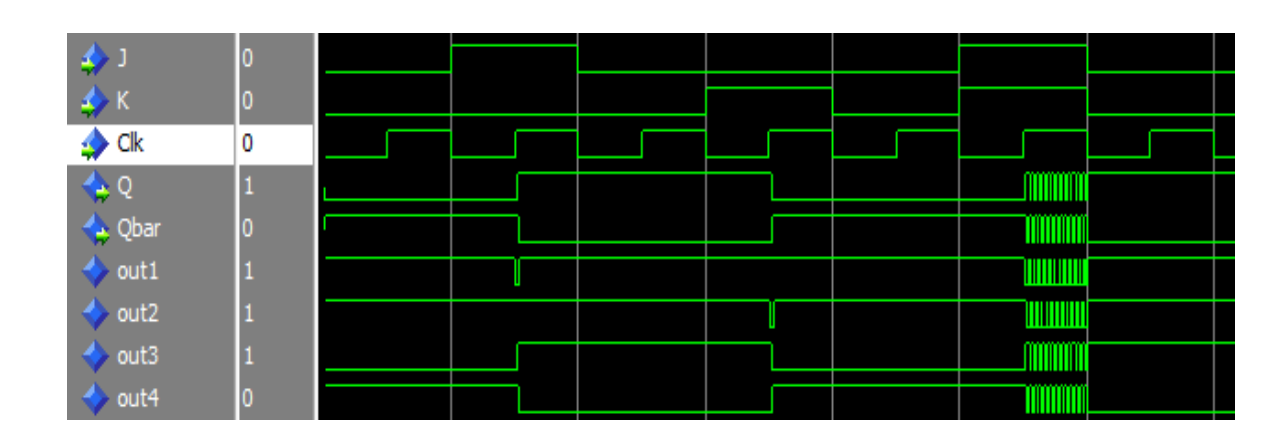

# **RTL SCHEMATIC:**

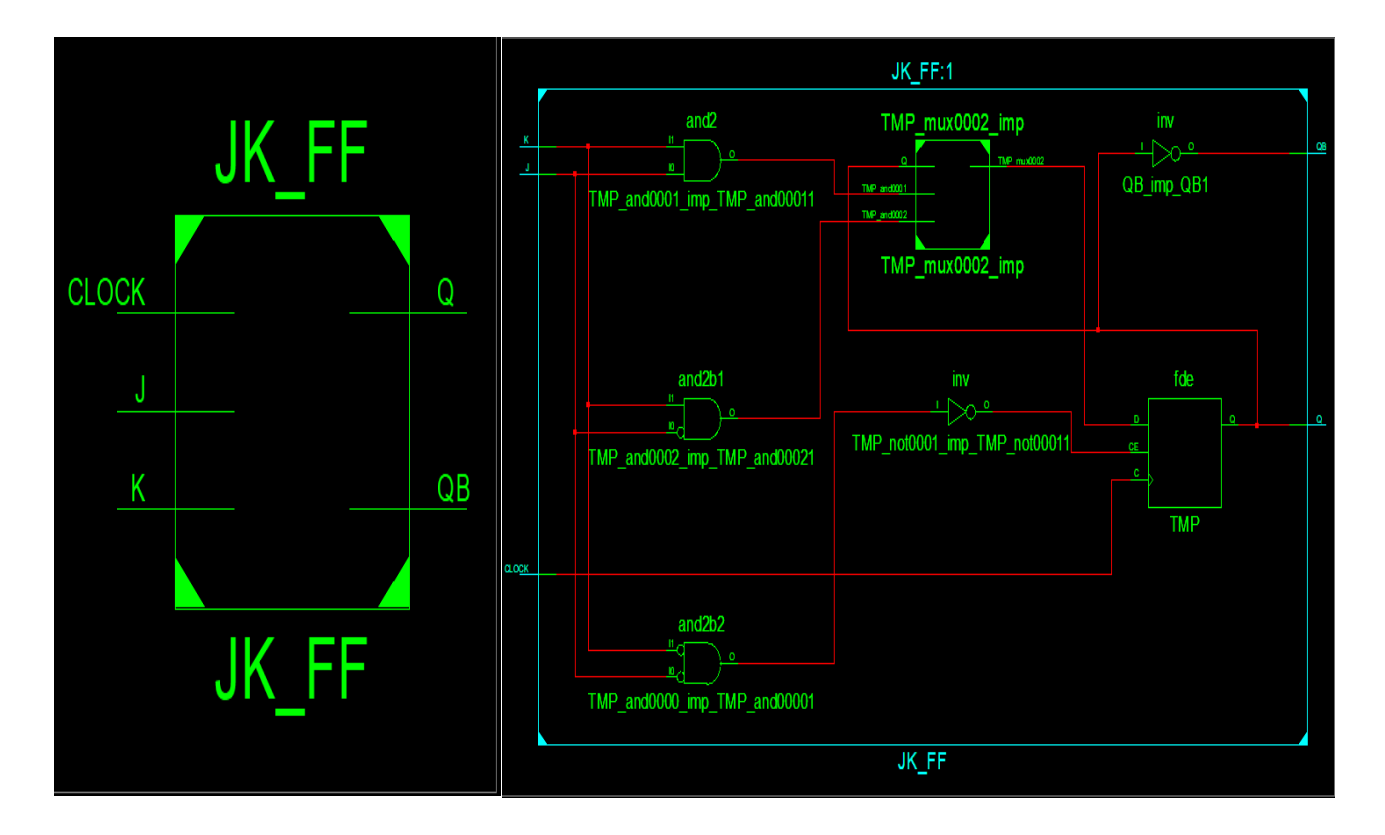

# **INTERNAL DIAGRAM OF D FLIPFLOP:**

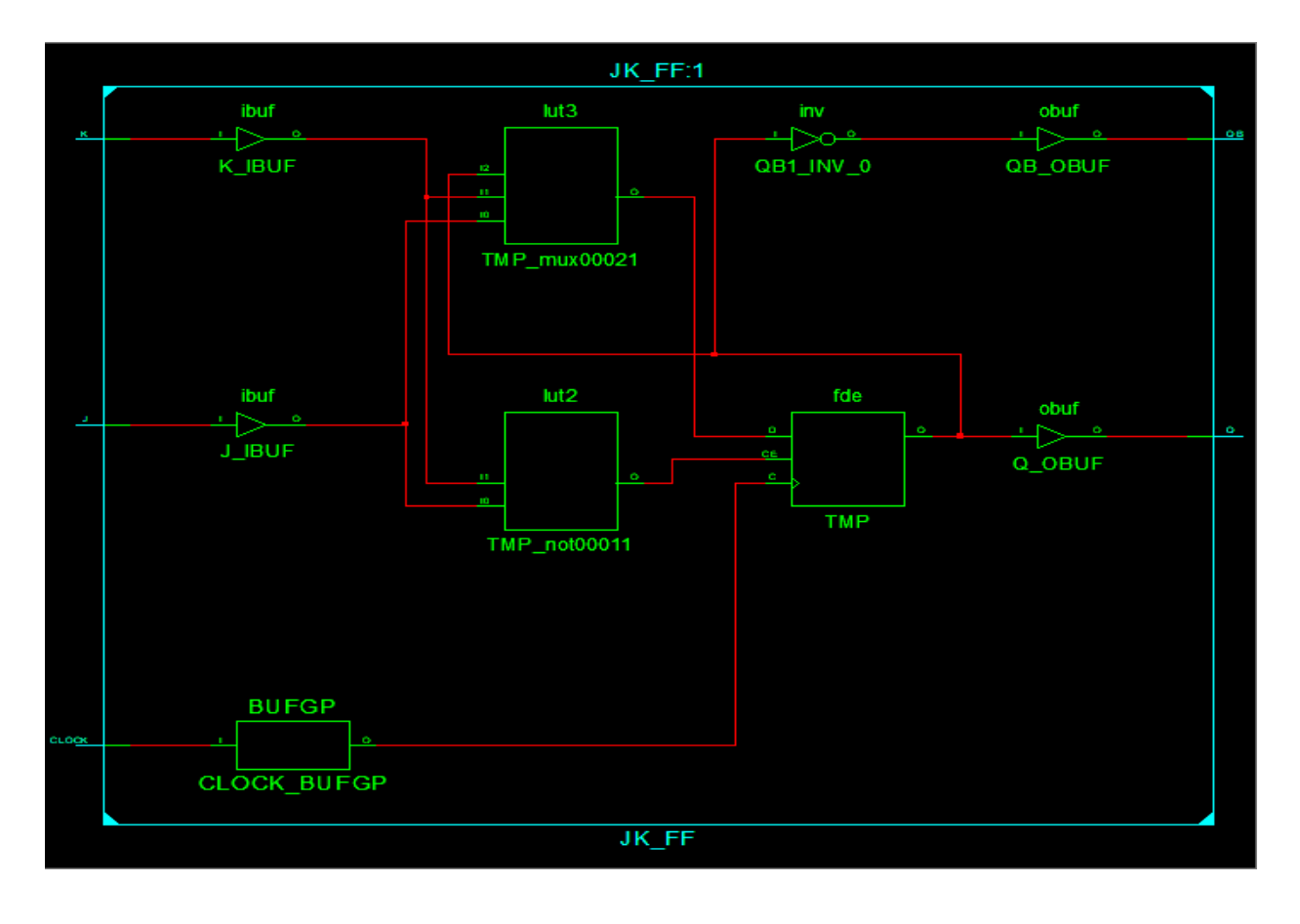

# **DEVICE UTILIZATION SUMMARY:**

| Number of Slices:           | 2 out of | 4656 | 0% |
|-----------------------------|----------|------|----|
| Number of Slice Flip Flops: | 1 out of | 9312 | 0% |
| Number of 4 input LUTs:     | 3 out of | 9312 | 0% |
| Number of IOs:              | 5        |      |    |
| Number of bonded IOBs:      | 5 out of | 232  | 2% |
| Number of GCLKs:            | 1 out of | 24   | 4% |

# **SYNTHESIS REPORT:**

| RTL Top Level Output File Name | : JK_FF.ngr |
|--------------------------------|-------------|
| Top Level Output File Name     | : JK_FF     |
| Output Format                  | : NGC       |
| Optimization Goal              | : Speed     |
| Keep Hierarchy                 | : No        |
| Design Statistics              |             |
| # IOs                          | : 5         |
| Cell Usage:                    |             |
| # BELS                         | : 3         |
| # INV                          | :1          |
| # LUT2                         | :1          |
| # LUT3                         | :1          |
| # Flip-flops/Latches           | :1          |
| # FDE                          | :1          |
| # Clock Buffers                | :1          |
| # BUFGP                        | :1          |
| # IO Buffers                   | : 4         |
| # IBUF                         | : 2         |
| # OBUF                         | : 2         |

### **RESULT:**

Thus the VHDL code for **JK Flip-Flop is** verified, synthesis report is generated and the design is implemented using FPGA.

### **VIVA QUESTIONS**:

- 1. What is the use of JK flip flop?
- 2. What is the significance of the J and K terminals on the JK flip flop?
- 3. What does the triangle on the clock input of a JK flip flop mean?
- 4. What is toggle State in JK flip flop?
- 5. What are the advantages and disadvantages of JK flip flop?

# **EXPERIMENT – 2**

# ECHO OF THE DATA INPUT BACK TO THE PC USING UART

# AIM:

To connect TM4C123GXL Launch pad to the PC Terminal and send an echo of the data input back to the PC Using UART

### APPARATUS:

1. Software Required: Code Composer Studio (CCS)

2. Hardware Required: TIVA TM4C123GXL Launch Pad

### **PROCEDURE:**

- 1. Connect the EK-TM4C123GXL to the PC using the USB cable supplied.
- 2. Build, program and debug the code.
- 3. Open Tera Term UART terminal window and configure which is explained.
- 4. Type characters on the keyboard and observe the terminal window.

# **THEORY:**

The universal asynchronous receiver-transmitter (UART) takes bytes of data and transmits the individual bits in a sequential fashion. At the destination, a second UART re-assembles the bits into complete bytes. Each UART contains a shift register, which is the fundamental method of conversion between serial and parallel forms. Serial transmission of digital information (bits) through a single wire or other medium is less costly than parallel transmission through multiple wires.

The UART usually does not directly generate or receive the external signals used between different items of equipment. Separate interface devices are used to convert the logic level signals of the UART to and from the external signalling levels, which may be standardized voltage levels, current levels, or other signals.

Communication may be *simplex* (in one direction only, with no provision for the receiving device to send information back to the transmitting device), *full duplex* (both devices send and receive at the same time) or *half duplex* (devices take turns transmitting and receiving).

# **BLOCK DIAGRAM:**

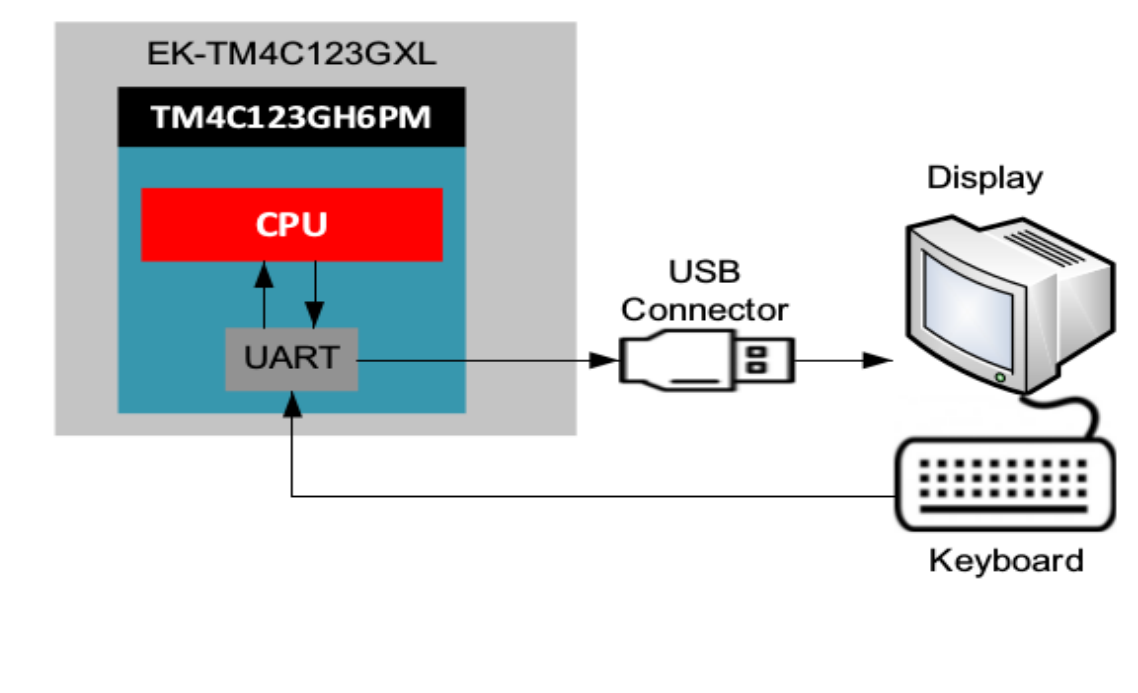

| Port:           | COM9 -   | οκ        |
|-----------------|----------|-----------|
| Baud rate:      | 9600 🗸   |           |
| Data:           | 8 bit 👻  | Cancel    |
| Parity:         | none 👻   | ]         |
| Stop:           | 1 bit 👻  | Help      |
| Flow control:   | none 👻   | ]         |
| - Transmit dela | NV NV    |           |
| 0               | cichar 0 | mseclline |

# **PROGRAM :**

#include<stdint.h> #include<stdbool.h> #include"inc/hw memmap.h" #include"inc/hw\_types.h" #include"driverlib/gpio.h" #include"driverlib/pin\_map.h" #include"driverlib/sysctl.h" #include"driverlib/uart.h" #define GPIO\_PA0\_U0RX 0x00000001 // UART PIN ADDRESS FOR UART RX #define GPIO\_PA1\_U0TX 0x00000401 // UART PIN ADDRESS FOR UART TX { // SYSTEM CLOCK AT 40 MHZ SysCtlClockSet(SYSCTL\_SYSDIV\_5|SYSCTL\_USE\_PLL|SYSCTL\_OSC\_MAIN| SYSCTL\_XTAL\_16MHZ); // ENABLE PERIPHERAL UART 0 SysCtlPeripheralEnable(SYSCTL\_PERIPH\_UART0); SysCtlPeripheralEnable(SYSCTL\_PERIPH\_GPIOA); // ENABLE GPIO PORT A,FOR UART GPIOPinConfigure(GPIO\_PA0\_U0RX); // PA0 IS CONFIGURED TO UART RX GPIOPinConfigure(GPIO PA1 U0TX); // PA1 IS CONFIGURED TO UART TX GPIOPinTypeUART(GPIO\_PORTA\_BASE, GPIO\_PIN\_0 | GPIO\_PIN\_1); // CONFIGURE UART, BAUD RATE 115200, DATA BITS 8, STOP BIT 1, PARITY NONE UARTConfigSetExpClk(UART0\_BASE, SysCtlClockGet(), 115200, (UART\_CONFIG\_WLEN\_8 | UART\_CONFIG\_STOP\_ONE | UART\_CONFIG\_PAR\_NONE)); UARTCharPut(UART0 BASE, 'E'); UARTCharPut(UART0 BASE, 'c'); UARTCharPut(UART0\_BASE, 'h'); UARTCharPut(UART0\_BASE, 'o'); // SEND "Echo Output: " IN UART

UARTCharPut(UART0\_BASE, ' '); UARTCharPut(UART0\_BASE, 'O'); UARTCharPut(UART0\_BASE, 'u'); UARTCharPut(UART0\_BASE, 't'); UARTCharPut(UART0\_BASE, 'p'); UARTCharPut(UART0\_BASE, 'u'); UARTCharPut(UART0\_BASE, 't'); UARTCharPut(UART0\_BASE, ': '); UARTCharPut(UART0\_BASE, ' '); UARTCharPut(UART0\_BASE, '\n'); while (1) { //UART ECHO -

what is received is transmitted back //

if (UARTCharsAvail(UART0\_BASE)) UARTCharPut(UART0\_BASE, UARTCharGet(UART0\_BASE)); } }

### **FLOW CHART:**

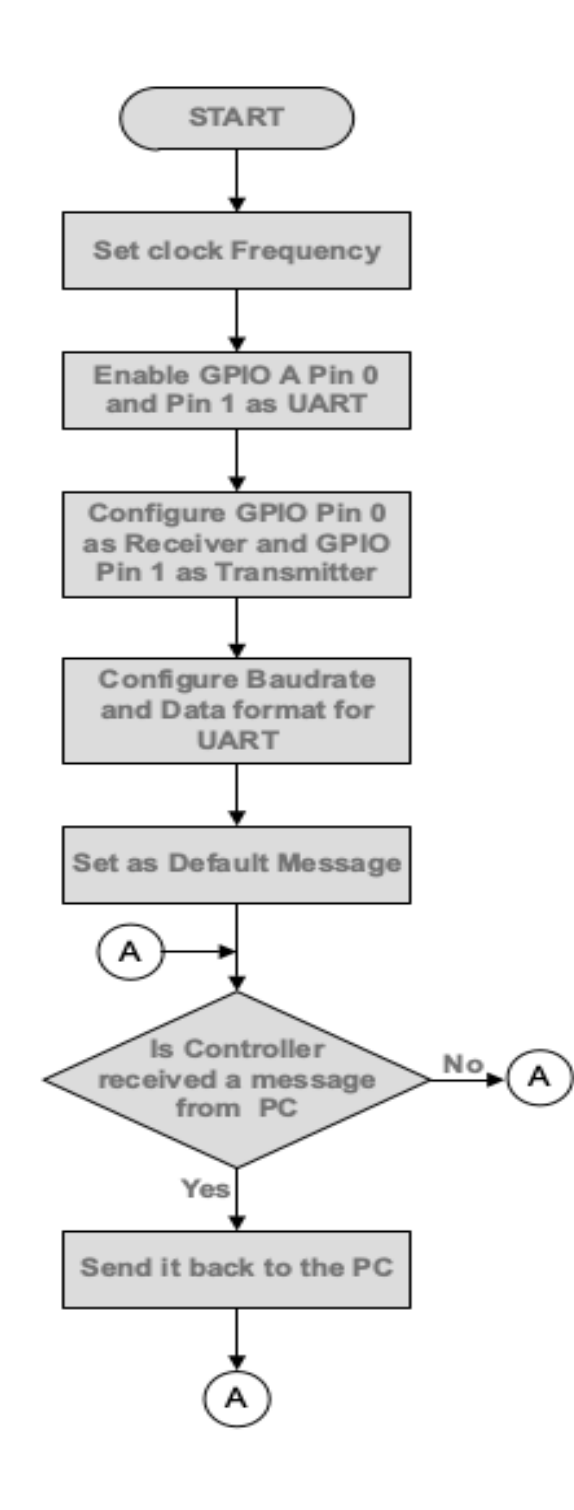

**RESULT:** 

- 1. What is UART?
- 2. What are different modes for the communication of UART?
- 3. What is UART baud rate?
- 4. What is a serial and parallel communication?
- 5. How may UART modules are there in TM4C123GH6PM controller?